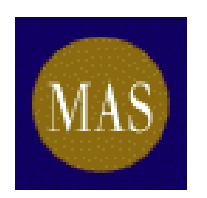

Monetary Authority of Singapore

# SECURITIES AND FUTURES ACT (CAP. 289) PART VII (DISCLOSURE OF INTERESTS)

**User Guide for Electronic Notification Forms** 

Issued on 12 November 2012

MONETARY AUTHORITY OF SINGAPORE

## Contents

| 1 | Purpose                                                                                    | 4              |
|---|--------------------------------------------------------------------------------------------|----------------|
| 2 | Definitions                                                                                | 7              |
| 3 | Getting Started                                                                            | 9              |
| 4 | System Requirements                                                                        | 14             |
| 5 | General Functionalities of the Notification Forms                                          | 15             |
|   | General                                                                                    | 15             |
|   | Highlight Field                                                                            | 16             |
|   | Information Text                                                                           | 16             |
|   | Text in Italics                                                                            | 17             |
|   | Data Fields                                                                                | 17             |
|   | Text Fields                                                                                | 17             |
|   | Numeric Fields                                                                             | 17             |
|   | Date Fields                                                                                | 18             |
|   | Checkboxes                                                                                 | 19             |
|   | Attachment Fields                                                                          | 20             |
|   | Transaction Reference Number Fields                                                        | 23             |
|   | Adding Sections, Transactions or Persons Giving Notice                                     | 23             |
|   | Saving the Notification Forms                                                              | 29             |
|   | Import / Export XML Functions                                                              | 34             |
|   | Page Size and Font                                                                         | 37             |
| 6 | Specific Guidance for director/CEO to give notice using Form                               | 1<br>38        |
|   | Persons required to give notice using Form 1                                               | 38             |
|   | Timing of notification                                                                     | 38             |
|   | Filling up Part I of Form 1                                                                | 38             |
|   | Filling up Part II of Form 1                                                               | 42             |
|   | Filling up Part III of Form 1                                                              | 45             |
| 7 | Specific Guidance for substantial shareholder(s)/unitholder(s) to give notice using Form 3 | <b>)</b><br>59 |

|    | Persons required to give notice using Form 3                                                                          | . 59              |
|----|----------------------------------------------------------------------------------------------------|-------------------|
|    | Timing of notification                                                                                                | . 59              |
|    | Filling up Part II of Form 3                                                                                          | . 61              |
|    | Filling up Part III of Form 3                                                                                         | .71               |
|    | Filling up Part IV of Form 3                                                                                          | .77               |
| 8  | Specific Guidance for shareholder(s) of unlisted trustee-<br>manager / responsible person to give notice using Form 5 | . 81              |
|    | Persons required to give notice using Form 5                                                                          | . 81              |
|    | Timing of notification                                                                                                | . 81              |
|    | Filling up Part I of Form 5                                                                                           | . 81              |
|    | Filling up Part II of Form 5                                                                                          | . 82              |
|    | Filling up Part III of Form 5                                                                                         | . 87              |
| 9  | Specific Guidance for trustee-manager / responsible person give notice using Form 6                                   | <b>to</b><br>. 90 |
|    | Persons required to give notice using Form 6                                                                          | . 90              |
|    | Timing of notification                                                                                                | . 90              |
|    | Filling up Part I of Form 6                                                                                           | . 90              |
|    | Filling up Part II of Form 6                                                                                          | . 92              |
| 10 | Specific Guidance on Form C                                                                                           | 103               |
|    | Persons required to complete Form C                                                                                   | 103               |
|    | Timing of notification                                                                                                | 103               |
|    | Filling up Part I of Form C                                                                                           | 103               |
|    | Filling up Part II of Form C                                                                                          | 109               |
|    | Filling up Part III of Form C                                                                                         | 109               |
| 11 | Miscellaneous                                                                                                    | 111               |
|    | Contact us                                                                                                    | 111               |

# SECURITIES AND FUTURES ACT (CAP. 289) PART VII (DISCLOSURE OF INTERESTS)

### **User Guide for Electronic Notification Forms**

#### 1 Purpose

1.1 This User Guide provides guidance on the completion of electronic notification forms to be used for the purposes of notifying interests or changes in interests under Part VII of the Securities and Futures Act (Cap. 289) (the "SFA").

1.2 The summary table below provides an overview of the reporting obligations of different types of persons and the corresponding forms to be submitted:

| Reporting Person                                                                                                    | Notification obligations                                                                                                    | Forms to<br>be<br>submitted | Relevant<br>sections of the<br>User Guide                                                                                                    |
|----------------------------------------------------------------------------------------------------|----------------------------------------------------------------------------------------------------|-----------------------------|----------------------------------------------------------------------------------------------------|
| Director/<br>Chief Executive<br>Officer ("CEO")<br>[including one who<br>is also a substantial<br>shareholder/<br>unitholder] | <ul> <li>Notify Listed Issuer of his interest or changes in interests in the securities of the Listed Issuer, within two business days of:</li> <li>(a) his appointment as a director/CEO; or</li> <li>(b) an acquisition or disposal of, or a change in his interest.</li> </ul>                                                                                           | Form 1 &<br>Form C          | Section 6 (page<br>38 to 58) and<br>Section 10 (page<br>103 to 110)                                                                                                    |
| Director of a listed<br>company<br>incorporated in<br>Singapore ("Listed<br>Company")                                         | <ul> <li>Notify Listed Company of his interest or changes in interests in the securities of a related corporation of the Listed Company, within two business days of:</li> <li>(a) his appointment as a director of the Listed Company; or</li> <li>(b) an acquisition or disposal of, or a change in his interest in the securities of the related corporation.</li> </ul> | Form 2                      | Details are set<br>out in Form 2<br>which can be<br>downloaded from<br>the Authority's<br>internet website.<br>Refer to Section<br>3 (page 9 to 13)<br>for details on how<br>to download the<br>form. |

| Reporting Person                                                                                                    | Notification obligations                                                                                                    | Forms to              | Relevant                                                                                                    |
|----------------------------------------------------------------------------------------------------|----------------------------------------------------------------------------------------------------|-----------------------|----------------------------------------------------------------------------------------------------|
|                                                                                                    |                                                                                                    | submitted             | User Guide                                                                                                    |
| Substantial<br>Shareholder/<br>Unitholder of the<br>Listed Issuer                                                                                                    | <ul> <li>Notify Listed Issuer within two<br/>business days of him becoming<br/>aware:</li> <li>(a) that he is a substantial<br/>shareholder/unitholder;</li> <li>(b) of a change in percentage level<br/>of his interest in the Listed<br/>Issuer (while still remaining as a<br/>substantial shareholder/<br/>unitholder); or</li> <li>(c) that he has ceased to be a<br/>substantial shareholder/<br/>unitholder.</li> </ul> | Form 3 &<br>Form C    | Section 7 (page<br>59 to 80) and<br>Section 10 (page<br>103 to 110)                                                                                                    |
| Registered holder of<br>voting shares/units<br>in the Listed Issuer                                                                                                    | Notify another person, who has an interest in the voting shares/units held by him, within <u>two business</u> <u>days</u> of the acquisition or disposal of the voting shares/units.                                                                                                    | Form 4                | Details are set<br>out in Form 4<br>which can be<br>downloaded from<br>the Authority's<br>internet website.<br>Refer to Section<br>3 (page 9 to 13)<br>for details on how<br>to download the<br>form. |
| Shareholder of an<br>unlisted (i) trustee-<br>manager of a listed<br>business trust<br>("BT"); or (ii)<br>responsible person<br>of a listed real<br>estate investment<br>trust <sup>1</sup> ("REIT") | Notify trustee-manager/responsible<br>person within <u>two business days</u> of<br>becoming aware of his interest in<br>the trustee-manager/responsible<br>person reaching, crossing or falling<br>below 15%, 30%, 50% or 75%.                                                                                                    | Form 5 &<br>Form C    | Section 8 (page<br>81 to 89) and<br>Section 10 (page<br>103 to 110)                                                                                                    |
| Trustee-manager of<br>a listed BT/<br>responsible person                                                                                                    | Announce its acquisition or disposal<br>of interests in securities of the listed<br>BT/REIT via SGXNet                                                                                                    | Form 6, 7<br>& Form C | Section 9 (page<br>90 to 102) and<br>Section 10 (page                                                                                                    |

<sup>&</sup>lt;sup>1</sup> Refer to Section 2 of this User Guide for a definition of a real estate investment trust.

| Reporting Person                                                               | Notification obligations                                                                                                    | Forms to<br>be     | Relevant<br>sections of the  |
|--------------------------------------------------------------------------------|----------------------------------------------------------------------------------------------------|--------------------|------------------------------|
| of a listed REIT<br>[including one who<br>is also a substantial<br>unitholder] | announcement (i.e. Form 7) within one business day.                                                                                                    | Submitted          | 103 to 110)                  |
| Listed Issuer <sup>2</sup>                                                     | Disseminate completed Forms 1, 3<br>or 5 and C via SGXNet<br>announcement (i.e. Form 7), within<br><u>one business day</u> of the receipt of<br>the Forms. | Form 7 &<br>Form C | Section 10 (page 103 to 110) |

<sup>&</sup>lt;sup>2</sup> Where the Listed Issuer is a (a) BT, the reference to the Listed Issuer means the trustee-manager of the listed BT;
(b) REIT, the reference to the Listed Issuer means the responsible person of the listed REIT.

#### 2 Definitions

- 2.1 In this User Guide:
  - (a) "Forms 1, 3, 5, 6 or C" refers an electronic notification form for a person to give notice under the SFA, as set out below:

| Form   | Person                                                                                           | Section in the SFA                                                                                                    |
|--------|--------------------------------------------------------------------------------------------------|----------------------------------------------------------------------------------------------------|
| Form 1 | Director/CEO<br>[including one who is also a substantial<br>shareholder/ unitholder]             | 133, 137N or 137Y                                                                                                    |
| Form 3 | Substantial shareholder/unitholder                                                               | 135, 136 and 137,<br>137J (as applicable to<br>sections 135, 136 and<br>137) or 137U (as<br>applicable to sections<br>135, 136 and 137) |
| Form 5 | Shareholder of an unlisted trustee-<br>manager or responsible person                             | 137P or 137ZA                                                                                                    |
| Form 6 | Trustee-manager or responsible person<br>[including one who is also a substantial<br>unitholder] | 137R(1)(a) or<br>137ZC(1)(a)                                                                                                    |
| Form C | Person giving notice to provide particulars and contact details                                  | -                                                                                                    |

- (b) "Form 2" refers to a non-electronic notification form for a Director of a Listed Company to give notice on his interest or changes in interests in the securities of a related corporation of the Listed Company under section 133 of the SFA.
- (c) "Form 4" refers to a non-electronic notification form for a registered holder to give notice to another person, who has an interest in the voting shares/units held by the registered holder, under sections 137B, 137J (as applicable to section 137B) or 137U (as applicable to section 137B) of the SFA.
- (d) "Form 7" refers to the SGXNet Announcement Template Disclosure of Interest/Changes in Interest;
- (e) "Listed Issuer" refers to
  - a company incorporated in Singapore any or all of the shares in which are listed for quotation on the official list of a securities exchange;

- a corporation (not being a company incorporated in Singapore, or a collective investment scheme constituted as a corporation) any or all of the shares in which are listed for quotation on the official list of a securities exchange, such listing being a primary listing;
- (iii) a registered BT any or all of the units in which are listed for quotation on the official list of a securities exchange;
- (iv) a recognised BT any or all of the units in which are listed for quotation on the official list of a securities exchange, such listing being a primary listing; or
- (v) a collective investment scheme that is a trust, that invests primarily in real estate and real estate-related assets specified by the Monetary Authority of Singapore (the "Authority") in the Code on Collective Investment Schemes, and any or all the units in which are listed for quotation on the official list of a securities exchange, such listing being a primary listing ("real estate investment trust").

#### 3 Getting Started

3.1 Forms C, 1, 3, 5 and 6 are available for download at the Authority's Internet website at http://www.mas.gov.sg.

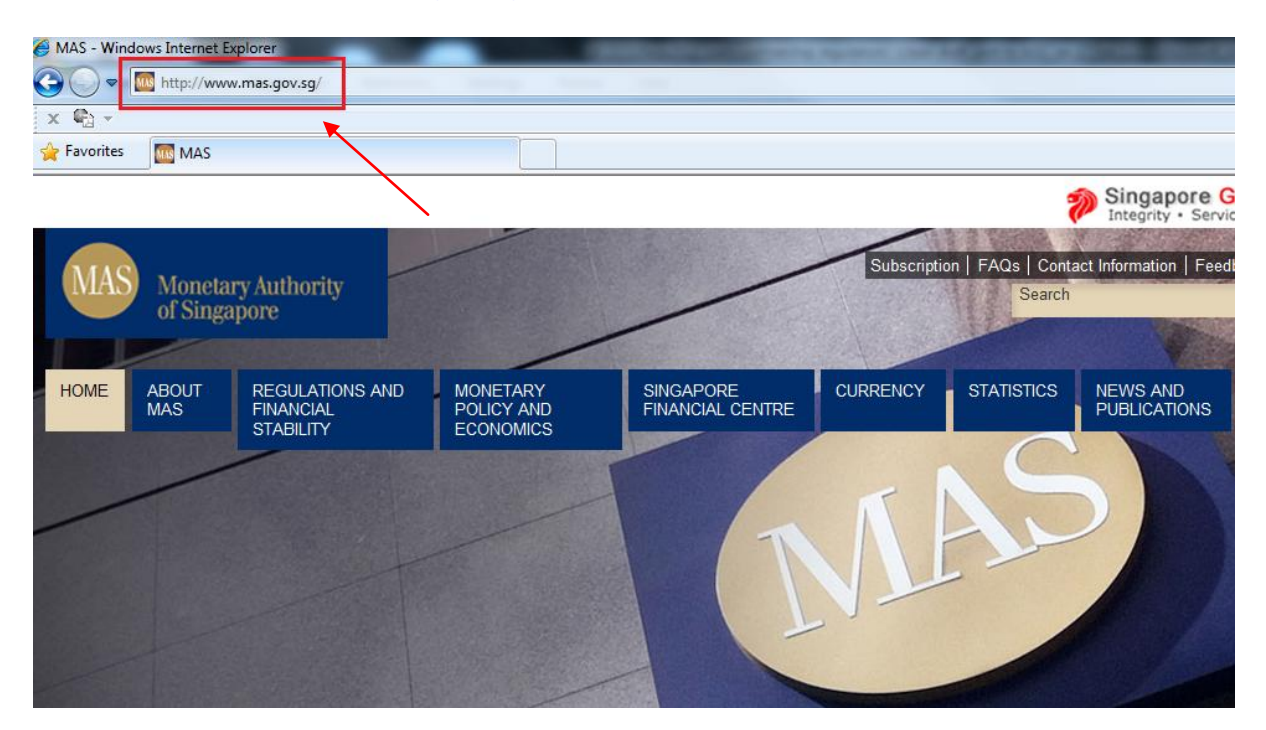

Figure 3.1 – Authority's Internet website

3.2 Select "Regulations and Financial Stability".

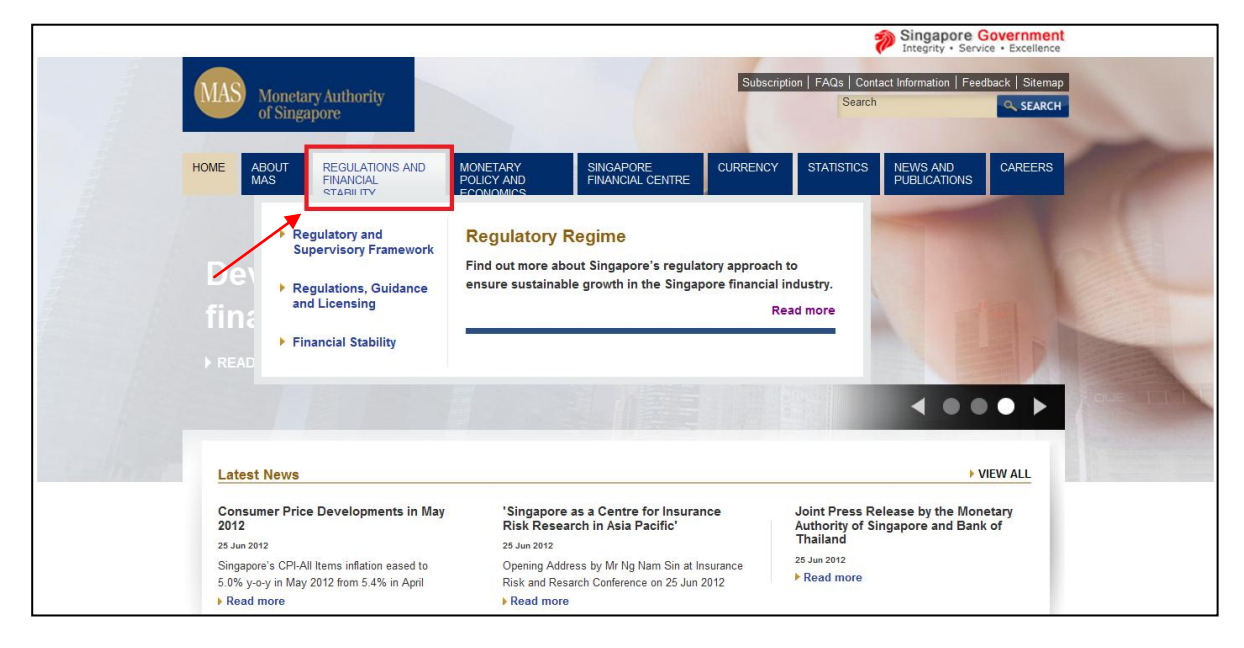

Figure 3.2

3.3 Select "Regulations, Guidance and Licensing".

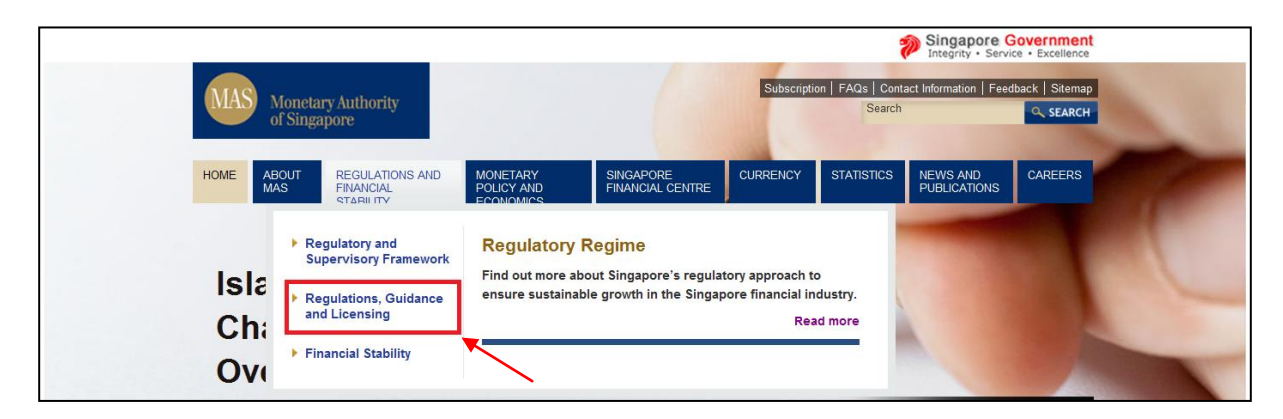

Figure 3.3

3.4 Select "Securities, Futures and Fund Management".

|           | You are here: Regulations and Financial Stability > Reg | gulations, Guidance and Licensing                                  |   |
|-----------|---------------------------------------------------------|--------------------------------------------------------------------|---|
|           | Regulations and Financial<br>Stability                  | Subscribe M 🖂 📥                                                    |   |
|           | Regulatory and Supervisory Framework                    |                                                                    |   |
|           | Regulations, Guidance and<br>Licensing                  | Search in Regulations Guidance and Licensing Search                |   |
| -         | Commercial Banks (Banks)                                | Filter by category                                                 |   |
| The state | Merchant Banks                                          | Clear Search                                                       |   |
| 6 mar.    | Finance Companies                                       | C'Are burners -                                                    |   |
|           | Insurance                                               | Filter by year                                                     |   |
|           | Securities, Futures and Fund                            | 22 Jun 2012                                                        | 1 |
|           | Financial Advisers                                      | ID 11/12 Consultation on Review of Risk-Based Capital<br>Framework |   |
|           | Money Brokers                                           | Insurance Companies                                                |   |
|           | Money-Changing and Remittance<br>Businesses             | 16 Jun 2012                                                        |   |
|           | Business Trusts                                         | List of Money-changing and Remittance Licences                     |   |
|           | Trust Companies                                         | Money-Changing and Remittance Businesses                           |   |
|           | Payment and Settlement<br>Systems                       | 07 Jun 2012                                                        |   |
|           | Regulations Additions                                   | Guidelines for Operation of Merchant Banks                         |   |

Figure 3.4

#### 3.5 Select "Forms".

| Securities, Futures and Fund Management      |                                                   |                                                                                                    |
|----------------------------------------------|---------------------------------------------------|----------------------------------------------------------------------------------------------------|
| Regulations an<br>Stability                  | d Financial                                       | Subscribe 🔊 🖂 🚔                                                                                                    |
| Regulatory and S                             | upervisory Framework                              | Activities pertaining to Securities, Futures and Funds Management are governed                                                                                                    |
| Regulations, Gu                              | idance and                                        | under the <u>Securities and Futures Act</u> . The Act puts in place the rules and<br>regulations concerning markets, market operators, clearing facilities,<br>intermediaries and representatives. Regulated activities include: |
| Commercial E                                 | 3anks (Banks)                                     | (i) Dealing in securities                                                                                                    |
| Merchant Bar                                 | iks                                               | (ii) Trading in futures contracts;                                                                                                    |
| Finance Com                                  | panies                                            | (iii) Leveraged foreign exchange trading;                                                                                                    |
| Insurance                                    |                                                   | (v) Fund management;                                                                                                    |
| Securities, F<br>Managemen<br>Securitie      | <b>utures and Fund</b><br>t<br>es and Futures Act | (vi) Securities financing;<br>(vii) Providing custodial services for securities;<br>(viii) Real estate investment trust management; and                                                                                          |
| Exchan<br>(Demutu<br>Merger)                 | ges<br>Ialisation and<br>Act                      | (ix) Providing credit rating services                                                                                                    |
| Regulati<br>Orders<br>Notificat<br>Direction | ons<br>ions<br>ns - Notices                       | Search in Securities Futures and Funds<br>Management                                                                                                    |
| Guidelin                                     | es                                                | Search SEARCH                                                                                                    |
| Practice                                     | Notes                                             | Filter by category                                                                                                    |
| Forms                                        |                                                   | <u>Clear Search</u>                                                                                                    |
| Circular                                     | 6                                                 | Filter by year                                                                                                    |
| Risk Ma                                      | nagement                                          | ·                                                                                                    |

Figure 3.5

#### 3.6 Select "Disclosure of Interests".

| (Demutualisation and<br>Merger) Act<br>CIS Related<br>Regulations<br>Orders<br>Notifications<br>Directions - Notices<br>Guidelines<br>Codes<br>Practice Notes<br>Forms<br>Disclosure of Interests<br>Offers of Business Trusts<br>Markets Forms | Form 1 | <ul> <li>Responsible person of listed real estate<br/>investment trust (REIT)</li> <li>To: <ul> <li>Listed corporation</li> <li>Trustee-manager of listed BT</li> <li>Responsible person of listed REIT</li> </ul> </li> <li>On: <ul> <li>Interests or changes in interests in the securities of listed issuer</li> </ul> </li> </ul> | <u>Form 1</u><br>( <u>Electronic)</u><br>(101KB) | Eorm 1 (Non-<br>Electronic) (262KB)<br>Part III Continuation<br>Sheet (Non-Electronic)<br>(162KB) |  |
|----------------------------------------------------------------------------------------------------|--------|----------------------------------------------------------------------------------------------------|--------------------------------------------------|---------------------------------------------------------------------------------------------------|--|
| Clearing Facilities Forms<br>Approved Holding<br>Companies Forms<br>Capital Markets<br>Intermediaries                                                                                                    |        | By:<br>Director of listed company incorporated in<br>Singapore                                                                                                    |                                                  | Form 2 (Non-<br>Electronic) (235KB)<br>Part II Continuation                                       |  |

Figure 3.6

3.7 Each Form 1, 3, 5 and 6 must be accompanied by a separate Form C, which contains the particulars and contact details of the person(s) giving notice in the corresponding Form 1, 3, 5 or 6.

3.8 Each Form 1, 3, 5 and 6, and the accompanying Form C, should be completed electronically and sent to the Listed Issuer via an electronic medium (e.g. e-mail attachment).

3.9 The Listed Issuer is also required to complete a Form C when it disseminates Forms 1, 3, 5 and C via SGXNet using the Disclosure of Interest/Changes in Interest SGXNet Announcement Template (i.e. Form 7). The Listed Issuer will not be required to complete a Form C when it disseminates Form 6 as it will already be providing the the accompanying Form C for the trustee-manager/responsible person. **Only soft copies of the electronic Forms 1, 3, 5, 6 and C are allowed to be uploaded on the SGXNet Announcement Template.**  3.10 The Listed Issuer may access the SGNet Announcement Template (i.e. Form 7) at the SGXNet website at <a href="http://www.sgxnet.sgx.com">http://www.sgxnet.sgx.com</a>.

| SGX - Singapore Exchange Ltd - Windows Internet Explore                     |                                                                                                    |
|-----------------------------------------------------------------------------|----------------------------------------------------------------------------------------------------|
| CO V Intp://www.sgx.com/wps/portal/sgxnet                                   | The second second secon |
| x 🍖 🗸                                                                       |                                                                                                    |
| 👷 Favorites 🏾 🎉 SGX - Singapore Exchange Ltd                                |                                                                                                    |
| SGX =                                                                       | About Us   Shareholders                                                                                                    |
| SINGAPORE EXCHANGE                                                          | SGXNet                                                                                                    |
| Announcement Submission                                                     | Latest                                                                                                    |
| Click on this button if you are<br>performing submission of<br>announcement | Important Messages<br>Message posted on 13 February 2012, Monday<br>Meeting Schedule template enhanced.                                                                                                    |
|                                                                             | Users can now announce the details of upcoming Extraordinary General Meetings ("EGMs") and<br>Special Meetings ("SMs"), in addition to Annual General Meetings ("AGMs").                                                                                                    |

Figure 3.7 – SGXNet Internet website

3.11 Form versions are indicated on the bottom left of each page on each notification form. You should only use the latest version of the relevant notification forms when giving notice of your interests or changes in interest.

|                                                     | Save as FINAL | Save as DRAFT |
|-----------------------------------------------------|---------------|---------------|
| Form 1/Version 1.0/Effective Date: 19 November 2012 |               | Page 2 of 2   |

Figure 3.8 – Form versions located on the bottom left of each notification form

3.12 You should only fill up the notification forms in the English Language.

#### 4 System Requirements

4.1 The notification forms are in PDF format and can be used in an offline mode. The notification forms are designed to be used with platforms that support Adobe Acrobat 9.0 or newer versions, and Adobe Reader 9.0 or newer versions. You may download a free version of Adobe Reader at Adobe's Internet website: http://www.adobe.com/downloads/.

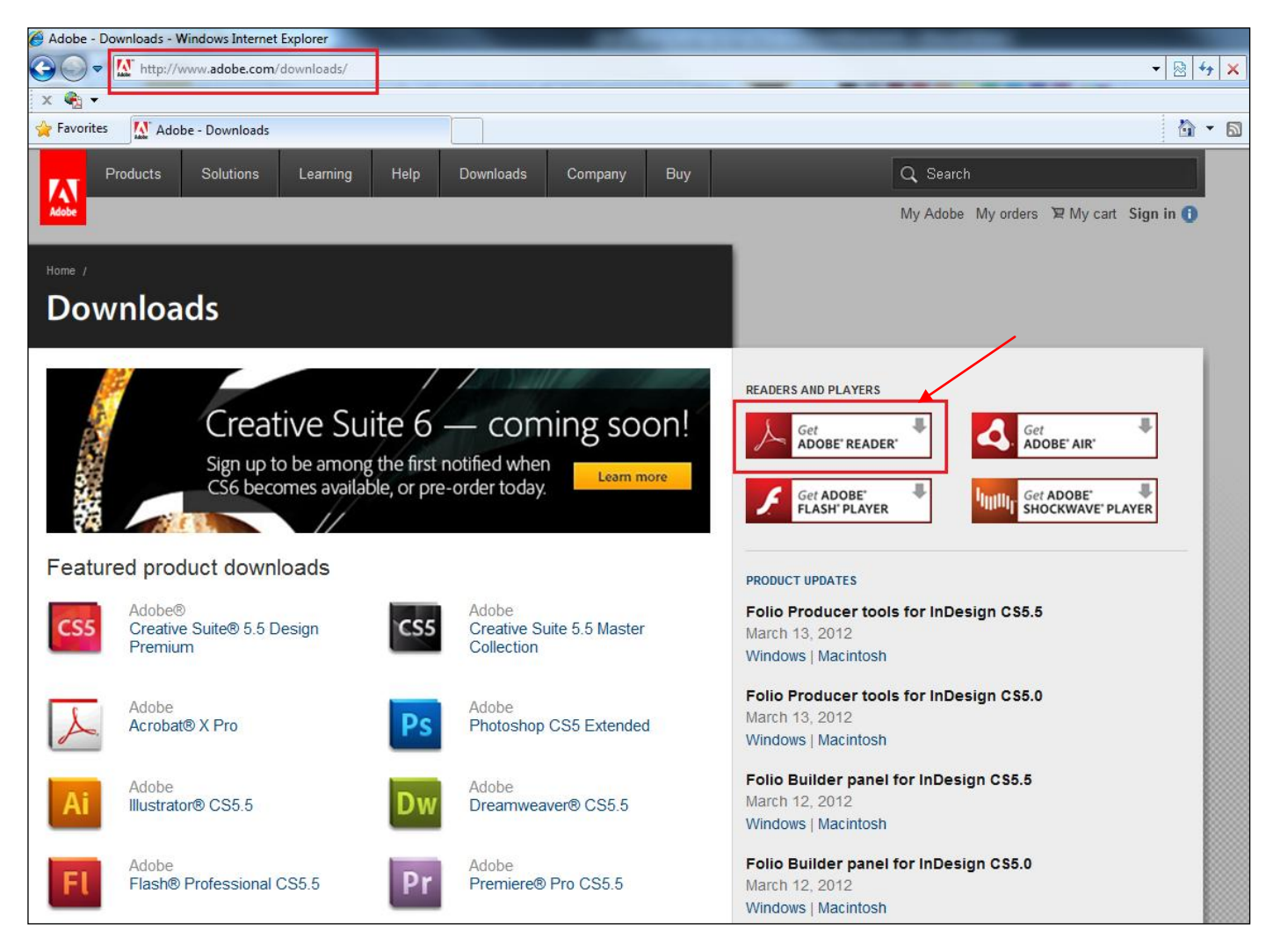

Figure 4.1 – Adobe's Internet website

#### 5 General Functionalities of the Notification Forms

#### <u>General</u>

5.1 Please read the explanatory notes on the first page of the relevant notification forms carefully before completing them.

|   | SECURITIES AND FUTURES ACT (CAP. 289)<br>SECURITIES AND FUTURES (DISCLOSURE OF INTERESTS)<br>REGULATIONS 2012                                                                                                    |
|---|----------------------------------------------------------------------------------------------------|
|   | NOTIFICATION FORM FOR DIRECTOR/CHIEF EXECUTIVE OFFICER<br>IN RESPECT OF INTERESTS IN SECURITIES                                                                                                    |
|   | Explanatory Notes                                                                                                    |
|   | <ol> <li>Please read the explanatory notes carefully before completing this notification form.</li> </ol>                                                                                                    |
|   | 2. This form is for a Director/Chief Executive Officer ("CEO") to give notice of his interests in the securities of<br>the Listed Issuer under section 133, 137N or 137Y of the Securities and Futures Act (Cap. 289) (the<br>"SFA"). Please note that the requirement to disclose interests in participatory interests applies <u>only</u> to a<br>director and where the Listed Issuer is a Singapore-incorporated company.                                                                                                    |
|   | 3. This electronic Form 1 and a separate Form C, containing the particulars and contact details of the<br>Director/CEO, must be completed by the Director/CEO or a person duly authorised by him to do so. The<br>person so authorised should maintain records of information furnished to him by the Director/CEO.                                                                                                    |
|   | 4. This form and Form C, are to be completed electronically and sent to the Listed Issuer via an electronic medium such as an e-mail attachment. The Listed Issuer will attach both forms to the prescribed SGXNet announcement template for dissemination as required under section 137G(1), 137R(1) or 137ZC(1) of the SFA, as the case may be. While Form C will be attached to the announcement template, it will not be disseminated to the public and is made available only to the Monetary Authority of Singapore (the "Authority"). |
|   | 5. A single form may be used by a Director/CEO for more than one transaction resulting in notifiable<br>obligations which occur within the same notifiable period (i.e. within two business days of/of becoming<br>aware of, the earliest transaction). There must be no netting-off of two or more notifiable transactions even<br>if they occur within the same day.                                                                                                    |
|   | 6. All applicable parts of the notification form must be completed. If there is insufficient space for your answers, please include attachment(s) by clicking on the paper clip icon on the bottom left-hand corner or in item 3 of Part II or item 10 of Part III. The total file size for all attachment(s) should not exceed 1MB.                                                                                                    |
| L | <ol><li>Except for item 4 of Part III, please select only one option from the relevant check boxes.</li></ol>                                                                                                    |
| L | <ol><li>Please note that submission of any false or misleading information is an offence under Part VII of the SFA.</li></ol>                                                                                                    |
|   | <ol><li>In this form, the term "Listed Issuer" refers to –</li></ol>                                                                                                    |
|   | <ul> <li>(a) a company incorporated in Singapore any or all of the shares in which are listed for quotation on the<br/>official list of a securities exchange;</li> </ul>                                                                                                    |
|   | (b) a corporation (not being a company incorporated in Singapore, or a collective investment scheme<br>constituted as a corporation) any or all of the shares in which are listed for quotation on the official list<br>of a securities exchange, such listing being a primary listing;                                                                                                    |
|   | (c) a registered business trust (as defined in the Business Trusts Act (Cap. 31A)) any or all of the units in<br>which are listed for quotation on the official list of a securities exchange;                                                                                                    |
|   | (d) a recognised business trust any or all of the units in which are listed for quotation on the official list of a<br>securities exchange, such listing being a primary listing; or                                                                                                    |
|   | (e) a collective investment scheme that is a trust, that invests primarily in real estate and real estate-<br>related assets specified by the Authority in the Code on Collective Investment Schemes, and any or all<br>the units in which are listed for quotation on the official list of a securities exchange, such listing being a<br>primary listing ("Real Estate Investment Trust").                                                                                                    |
|   | 10. For further instructions and guidance on how to complete this notification form, please refer to section 6 of<br>the User Guide on Electronic Notification Forms which can be accessed at the Authority's Internet website<br>at http://www.mas.gov.sg (under "Regulations and Financial Stability", "Regulations, Guidance and<br>Licensing", "Securities, Futures and Fund Management", "Forms", "Disclosure of Interests").                                                                                                    |

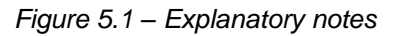

5.2 As the notification forms are interactive and dynamic, certain sections will only appear if specific checkboxes are selected. You will be able to type in information and save information in the notification forms.

#### Highlight Field

5.3 For easy identification of the fields when filling up the notification form, you may activate the "Highlight Fields" by clicking on Highlight Fields to the right of the purple banner. If you do not wish to highlight the fields, you can turn the function off by clicking on Highlight Fields.

| ٥                                     | Please fi | ll out the foll | owing fo | orm. You can save data typed into this form. | Highlight Fields |
|---------------------------------------|-----------|-----------------|----------|----------------------------------------------|------------------|
| •                                     |           |                 |          |                                              | <br>             |
| i i i i i i i i i i i i i i i i i i i |           |                 |          | Part I - General                             |                  |
|                                       |           | 1               |          | Name of Listed Issuer:                       |                  |
|                                       |           |                 |          |                                              | E                |
|                                       |           | 2               | 2        | Type of Listed Issuer:                       |                  |
|                                       |           |                 |          | Company/Corporation                          |                  |
|                                       |           |                 |          | Registered/Recognised Business Trust         |                  |
|                                       |           |                 |          | Real Estate Investment Trust                 |                  |

Figure 5.2 – Highlight Fields Function

#### Information Text

5.4 The information icon **•** provides additional guidance on the data field. A mouse-over of the information icon will show an additional pop-up help text box.

| Tra | nsaction A                                    |                                                                                                    |                                                                                                    |
|-----|-----------------------------------------------|----------------------------------------------------------------------------------------------------|----------------------------------------------------------------------------------------------------|
| 1.  | Date of acquisi                               | In a case where the Director/CEO is giving notice in respect<br>of multiple transactions in the same form, please click the<br>button, "Add new Part III transaction" at the end of this Part<br>III transaction, to provide details of each additional<br>transaction. |                                                                                                    |
| 2.  | Date on which I<br>( <i>if different from</i> | Director/CEO became aware of the acquisition of, a term 1 above, please specify the date):                                                                                                    | or change in, interest ()<br>Although the built-in logic will generate item 2 to be the<br>same as item 1, you may change item 2 if it is different from<br>item 1. |

Figure 5.3 – Information icon and additional pop-up help text boxes

#### Text in Italics

5.5 You may also observe that certain text in the notification form is in *italics*. Such italicised text provides additional instructions on filling up the data fields.

| 4. | Explanation (if the date of becoming aware is different from the date of acquisition of, or change in, interest): |  |  |  |  |  |  |  |  |  |
|----|----------------------------------------------------------------------------------------------------|--|--|--|--|--|--|--|--|--|
|    |                                                                                                    |  |  |  |  |  |  |  |  |  |
|    |                                                                                                    |  |  |  |  |  |  |  |  |  |
|    |                                                                                                    |  |  |  |  |  |  |  |  |  |

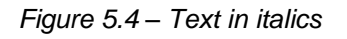

#### Data Fields

5.6 There are 4 major types of data fields – text, numeric, date and checkboxes. All data fields in the notification forms have a rectangular frame around them for ease of identification.

#### Text Fields

5.7 There is no restriction on the type of characters. You may key in any character in text fields.

| 1. | Name of Listed Issuer: | ] |  |
|----|------------------------|---|--|
|    | # ABC Company Limited  |   |  |
|    |                        |   |  |

Figure 5.5 – Text Fields

#### Numeric Fields

5.8 Numeric fields in notification forms only appear in the tables that require you to disclose information relating to voting shares/units held. The default values in numeric fields are set to "0".

5.9 The "Direct Interest" and "Deemed Interest" columns contain editable fields which only allow you to key in numbers and decimals. Negative figures are not permitted. The "Total" column fields are non-editable as the "Direct Interest" and "Deemed Interest" fields in the same row will be automatically aggregated.

| Immediately before the transaction                                                                                                    | Direct Interest | Deemed Interest | Total            |
|----------------------------------------------------------------------------------------------------|-----------------|-----------------|------------------|
| No. of voting shares/units held and/or<br>underlying the rights/options/warrants/<br>convertible debentures:                                      | 300,000         | 150,000         | 450,000          |
| As a percentage of total no. of voting shares/units:                                                                                              | 3               | 1.5             | 4.5              |
|                                                                                                    |                 |                 |                  |
| Immediately after the transaction                                                                                                    | Direct Interest | Deemed Interest | Total            |
| Immediately after the transaction<br>No. of voting shares/units held and/or<br>underlying the rights/options/warrants/<br>convertible debentures: | Direct Interest | Deemed Interest | Total<br>660,000 |

Figure 5.6 – Numeric Fields

#### Date Fields

5.10 Date fields only allow you to select a date based on the pre-set calendar control. To select a date, you will need to click on the date field, following which a

drop-down button on the right of the field will appear. The pre-set calendar control

will be displayed after you click on the drop-down button . Once you have selected the date, the pre-set calendar control disappears from view and the date is displayed in the field.

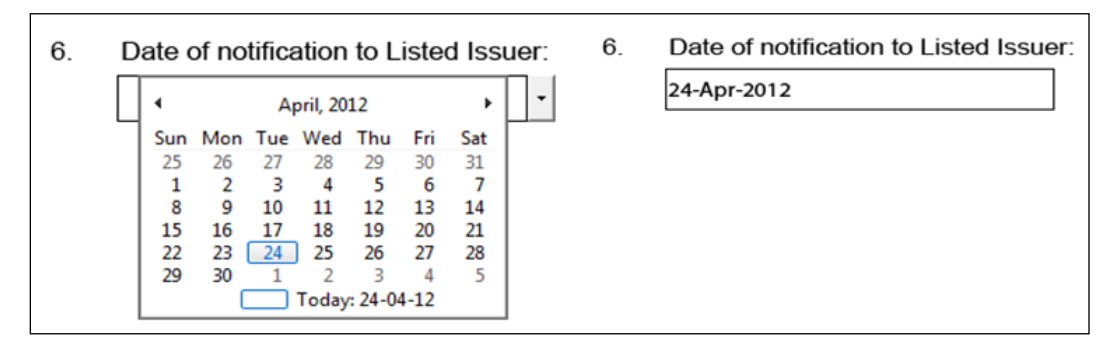

Figure 5.7 – Date Fields

5.11 Validation checks are performed on date fields to ensure that the dates provided in the notification form do not conflict with each other. These checks are incorporated to identify clearly erroneous entries. When an error is detected, a pop-up box will be displayed to explain the error. You will not be able to proceed unless the incorrect data is corrected.

| 6. Date of no              | ification to Listed Issuer:                                                        |                      |
|----------------------------|------------------------------------------------------------------------------------|----------------------|
|                            |                                                                                    |                      |
| (                          | Warning: JavaScript Window -                                                       | Save as DRAFT        |
| orm 1/Version 1.1/04March2 | The date of acquisition of or change in interest should not be later than the date | Page 2 of            |
|                            | of notification to Listed Issuer in Part 1 Item 6.                                 |                      |
| Part III -<br>a change     | OK Ition                                                                           | n of, or<br>I Issuer |
| Transaction A              | 1 Delete This Pa                                                                   | rt III Transaction   |
| 1. Date of act             | Date selected in Item 1 is later than<br>the date selected in Item 6 above.        | 10000                |

Figure 5.8 – Warning display when conflicting dates are selected within the same notification form

5.12 If you do not have the correct date and would like to proceed to complete the rest of the notification form, you may do so by deleting the incorrect date in the field such that no value is reflected. The relevant date, however, must be provided before you submit the finalised notification form.

#### Checkboxes

5.13 Unless otherwise indicated, most checkboxes only allow you to select a single option.

| 2. | Type of Listed Issuer:               |
|----|--------------------------------------|
|    | Company/Corporation                  |
|    | Registered/Recognised Business Trust |
|    | Real Estate Investment Trust         |
|    |                                      |

#### Figure 5.9 – Checkboxes which only allow for a single selection

| 4. | Type of secur<br>chosen):                      | ities which are the subject of the transaction (more than one option may be                                                                                                    |
|----|------------------------------------------------|----------------------------------------------------------------------------------------------------|
|    | <ul> <li>Ordinary vol</li> </ul>               | ting shares/units of Listed Issuer                                                                                                    |
|    | <ul> <li>Other types</li> </ul>                | of shares/units (excluding ordinary voting shares/units) of Listed Issuer                                                                                                    |
|    | ✓ Rights/Option                                | ons/Warrants over shares/units of Listed Issuer                                                                                                    |
|    | Debentures                                     | of Listed Issuer                                                                                                    |
|    | Rights/Optio                                   | ons over debentures of Listed Issuer                                                                                                    |
|    | Contracts or<br>entitled to a<br>delivery of s | ver shares of the Listed Issuer which Director/CEO is a party to, or under which he is benefit, being contracts under which any person has a right to call for or to make shares in the Listed Issuer |
|    | Participator                                   | y interests made available by Listed Issuer                                                                                                    |
|    | Others (plea                                   | ase specify):                                                                                                    |
|    |                                                |                                                                                                    |

Figure 5.10 – Checkboxes which allow for multiple selections

#### Attachment Fields

5.14 You are not required to fill in any information in the attachment fields. You may choose to add attachments to the notification form by clicking on the paperclip icon in either of the following locations: (i) the attachment field or (ii) at the bottom left of the notification form.

| File Edit View Window Help |          |                                          |                     |                                                                                                    |           |                 |  |  |
|----------------------------|----------|------------------------------------------|---------------------|----------------------------------------------------------------------------------------------------|-----------|-----------------|--|--|
|                            | •        |                                          | 4 / 5 (             |                                                                                                    | Comment   | Extende         |  |  |
| 📔 Ple                      | ase fill | l out the following                      | form. You can       | save data typed into this form.                                                                                                    | Highlight | Existing Fields |  |  |
|                            |          | 3.                                       | Attac               | chments ( <i>if any</i> ): ()<br>(The total file size for all attachment(s) should not exceed 1MB.)                                     |           |                 |  |  |
| Q                          |          | 4.<br>Paperclip<br>to upload<br>attachme | (a)<br>(a)<br>picon | 5-digit SGXNet announcement number of the <u>first</u> notification which was announce<br>SGXNet ( <i>the "Initial Announcement"</i> ): | d on      |                 |  |  |

Figure 5.11 – Attachment Fields

5.15 After clicking on the paper clip icon  $\mathscr{O}$ , the attachment screen will be displayed. You may add attachments to the notification form by clicking on  $2^{\text{Add}}$ .

|        | 4.              | If this | is is an <b>amendment</b> of an earlier notification, please provide:                                                                       |                |      |                 |  |        |       |        |          |   |
|--------|-----------------|---------|----------------------------------------------------------------------------------------------------|----------------|------|-----------------|--|--------|-------|--------|----------|---|
|        |                 | (a)     | 5-digit SGXNET announcement number of the <u>first</u> notification which was announced on<br>SGXNET ( <i>the "Initial Announcement"</i> ): |                |      |                 |  |        |       |        |          |   |
|        | 8.27 x 11.69 in | (b)     | Date of the Initia                                                                                                    | al Announcemer | nt:  |                 |  |        |       |        |          | + |
|        | <b>&amp;</b> -  |         |                                                                                                    |                |      |                 |  | 🖹 Save | 1 Add | Delete | 🏀 Search |   |
|        | Name            |         | Description                                                                                                    | Modified       | Size | Compressed size |  |        |       |        |          |   |
| r<br>• |                 |         |                                                                                                    |                |      |                 |  |        |       |        |          |   |

Figure 5.12 – Attachment screen

5.16 After clicking on Add, you will be prompted to select a file. Select the file and click on Open to upload the file to the notification form. The uploaded file will be displayed in the attachment screen.

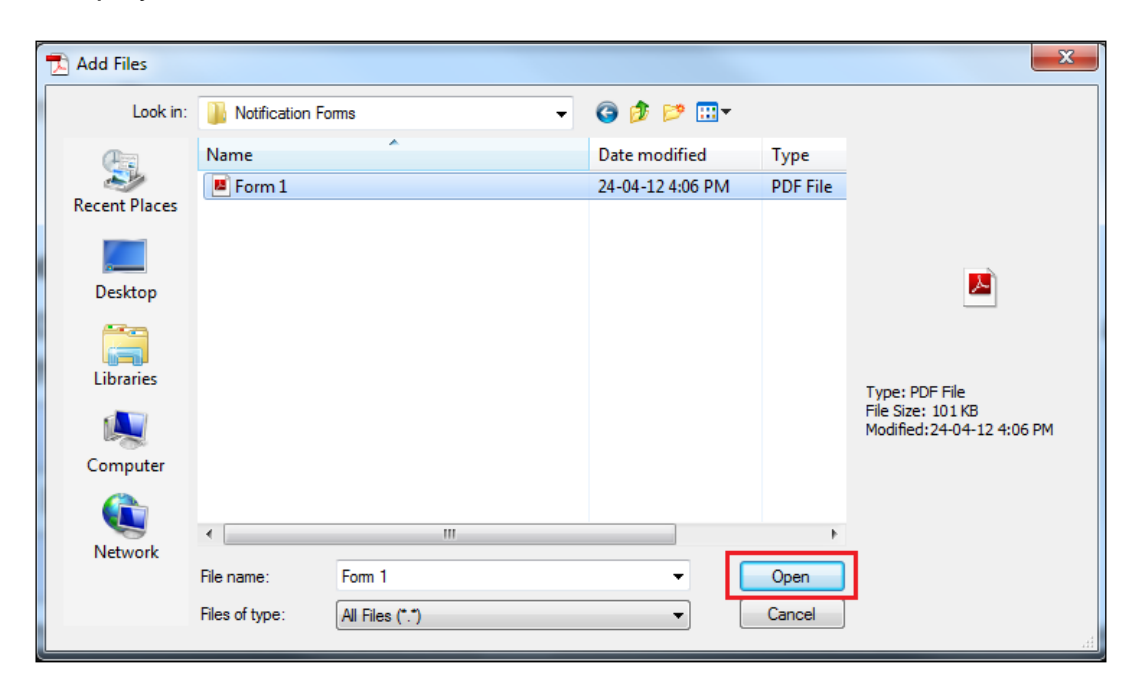

Figure 5.13 - Dialog box to upload attachment to the notification form

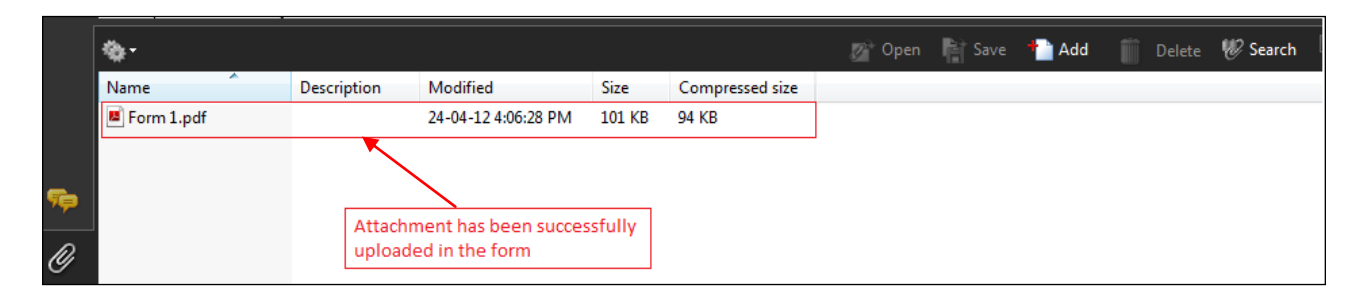

Figure 5.14 – Uploaded file in the attachment screen

5.17 Repeat the steps in paragraph 5.16 to upload multiple files.

5.18 To open, save or delete the uploaded file, you have to first select the file in the attachment screen.

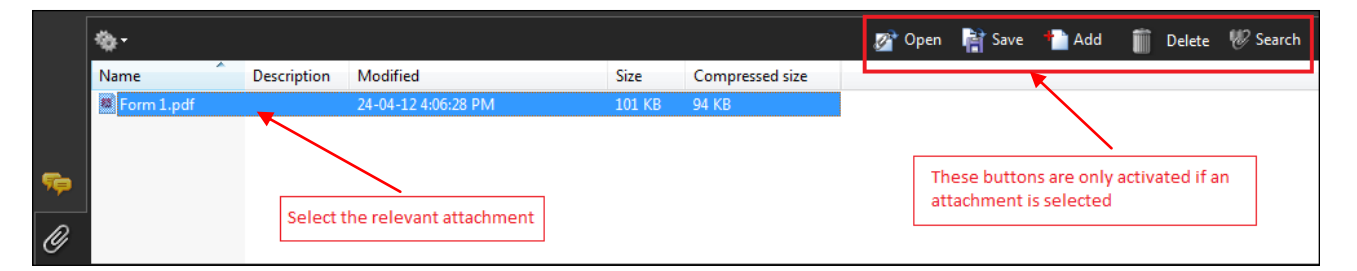

Figure 5.15 – Selection of uploaded file in the attachment screen

5.19 Click on <sup>Copen</sup> to view the contents of the attachment.

5.20 Click on save the attachment on your local hard drive.

5.21 Click on <sup>Delete</sup> to delete the attachment. A dialog box will be displayed and you will be prompted to confirm the deletion of the selected attachment.

|             |   | Ado         | Adobe Reader        |                            |                 |        |        |         |        |          |  |
|-------------|---|-------------|---------------------|----------------------------|-----------------|--------|--------|---------|--------|----------|--|
|             |   |             | Are you sure you wa | ant to delete 'Form 1.pdf' | ,               |        |        |         |        |          |  |
|             |   | L           |                     |                            | Yes             | No     |        |         |        |          |  |
| <b>%</b> -  |   |             |                     |                            |                 | 🔊 Open | Rave 👔 | 👈 Add 🗻 | Delete | 🏀 Search |  |
| Name        | ^ | Description | Modified            | Size                       | Compressed size |        |        |         |        |          |  |
| 🖉 Form 1.pd | f |             | 24-04-12 4:06:28 PM | 101 KB                     | 94 KB           |        |        |         |        |          |  |

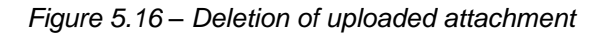

5.22 Please note that the total file size for all attachment(s) should not exceed 1MB. If the total file size for all attachment(s) exceeds 1MB, a pop-up message will appear when you save the notification form.

| B                                                                           | 🖺 🖶 🖂   💿 👂 1 / 2   👄 🕀 129% 💌   🔚 🔛   🖉 🔏 🖪   🛃                                                                                                    |                                                                                                    |         |  |  |  |  |  |  |
|-----------------------------------------------------------------------------|----------------------------------------------------------------------------------------------------|----------------------------------------------------------------------------------------------------|---------|--|--|--|--|--|--|
| Please fill out the following form. You can save data typed into this form. |                                                                                                    |                                                                                                    |         |  |  |  |  |  |  |
|                                                                             | Attachments I<br>I<br>Attachments I<br>I<br>Attachments I<br>Attachments I<br>I<br>Attachments I<br>I<br>Attachments I<br>I<br>Attachments I<br>I<br>Attachments I<br>I<br>Attachments I<br>I<br>Attachments I<br>I<br>Attachments I<br>I<br>Attachments I<br>I<br>Attachments I<br>I<br>Attachments I<br>Attachments I | Warning: JavaScript Window -         Image: The maximum file size of the attachment(s) exceeds 1MB. Please reduce the file         Size of attachment(c) or remove attachment(s) before saving this form.         OK | 1mb v v |  |  |  |  |  |  |

Figure 5.17 – Pop-up message appears when the total file size exceeds 1MB

#### Transaction Reference Number Fields

5.23 The transaction reference number will be generated automatically when a electronic form is launched. This number, which is non-editable, provides a reference number to the specific transaction that is the subject of the disclosure. Where you are notifying multiple transactions using the same notification form, one transaction reference number will be generated for each transaction that is disclosed in the notification form.

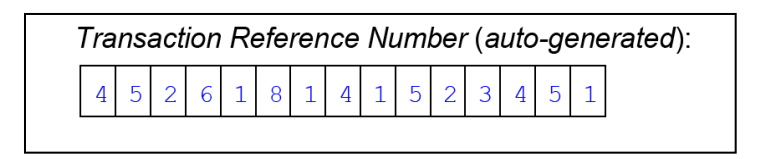

Figure 5.18– Transaction Reference Number Fields

#### Adding Sections, Transactions or Persons Giving Notice

5.24 The notification form is dynamic. When you first launch the electronic form, only a minimal view of the notification form is presented. Based on selections made in certain checkboxes, new sections of the notification form will be presented. Changes to the selections in the checkboxes may cause certain sections to be removed and data contained within to be deleted.

5.25 Using Form 1 as an example, depending on your selection in item 5 of Part I, either Part II or Part III will be presented. A warning display will also appear when you change your selection in the checkboxes.

|       | Part I - General                                                                                                    |
|-------|----------------------------------------------------------------------------------------------------|
| 1.    | Name of Listed Issuer:                                                                                                    |
|       |                                                                                                    |
| 2.    | Type of Listed Issuer:                                                                                                    |
|       | Company/Corporation                                                                                                    |
|       | Registered/Recognised Business Trust                                                                                                    |
|       | Real Estate Investment Trust                                                                                                    |
|       |                                                                                                    |
| 3.    | Name of Director/CEO:                                                                                                    |
|       |                                                                                                    |
| 4.    | Is the Director/CEO also a substantial shareholder/unitholder of the Listed Issuer?                                                                 |
|       | Yes                                                                                                    |
|       | No                                                                                                    |
| 5.    | Is the Director/CEO notifying in respect of his interests in securities of, or made available by, the Listed Issuer at the time of his appointment? |
|       | Ves (Please proceed to complete Part II)                                                                                                    |
|       | No (Please proceed to complete Part III)                                                                                                    |
| 6.    | Date of notification to Listed Issuer:                                                                                                    |
|       |                                                                                                    |
|       |                                                                                                    |
|       |                                                                                                    |
|       |                                                                                                    |
|       | Save as FINAL Save as DRAF                                                                                                    |
| 1/Vei | rsion 1.0/Effective Date: 19 November 2012 Pag                                                                                                    |
|       |                                                                                                    |
|       |                                                                                                    |
|       | Part II - For a new Director/CEO giving notice of his interests                                                                                     |
|       |                                                                                                    |

Figure 5.19 – Generation of Part II of Form 1 arising from selection made in Part I - Item 5

|          | Part I - General                                                                                  |
|----------|---------------------------------------------------------------------------------------------------|
| 1.       | Name of Listed Issuer:                                                                            |
|          |                                                                                                   |
| 2.       | Type of Listed Issuer:                                                                            |
|          | Company/Corporation                                                                               |
|          | Registered/Recognised Business Trust                                                              |
|          | Real Estate investment frust                                                                      |
| 3.       | Name of Director/CEO:                                                                             |
|          |                                                                                                   |
| 4.       | Is the Director/CEO also a substantial shareholder/unitholder of the Listed Issuer?               |
|          | Yes                                                                                               |
|          | No                                                                                                |
| 5.       | Is the Director/CEO notifying in respect of his interests in securities of, or made available by, |
|          | Yes (Please proceed to complete Part II)                                                          |
|          | No (Please proceed to complete Part III)                                                          |
| 6.       | Date of notification to Listed Issuer:                                                            |
|          |                                                                                                   |
|          |                                                                                                   |
|          |                                                                                                   |
| Form 1/V | ersion 1.0/Effective Date: 19 November 2012 Page                                                  |
|          |                                                                                                   |
|          |                                                                                                   |
|          | Part III - For an incumbent Director/CEO giving notice of an acquisition of, or                   |
|          | a change in his interest in, securities of or made available by the Listed Issuer                 |
| _        | Transaction A                                                                                     |
| -        | Date of acquisition of or change in interest:                                                     |
| Ι.       |                                                                                                   |
|          |                                                                                                   |

Figure 5.20 – Generation of Part III of Form 1 arising from selection made in Part I - Item 5

| 5. | s the Director/CEO notifying in respect of his interests in securities of, or made available by<br>ne Listed Issuer at the time of his appointment? | , |
|----|----------------------------------------------------------------------------------------------------|---|
|    | Yes (Please procee Warning: JavaScript Window - Please Note                                                                                         |   |
|    | No (Please procee   Any information provided in PartII will be deleted. Do you wish to proceed?                                                     |   |
| 6. | Date of notification to L                                                                                                    |   |
|    | Yes No                                                                                                    |   |
|    |                                                                                                    |   |

Figure 5.21 – Warning display appears when user changes the selection from "Yes" to "No" in item 5

5.26 For Forms 1, 3 and 6, you may use a single notification form to give notice for more than one transaction if these transactions result in notification obligations which occur within the same notifiable period.

5.27 Using Form 1 as an example, you may add a new transaction in Part III of Form 1 by clicking on Add New Part III Transaction.

| Transaction Reference Number (auto-generated):         1       3       2       0       9       5       1       4       1       8       4       3       5       5       6 |
|----------------------------------------------------------------------------------------------------|
| Additional transaction (Transaction "B", "C", etc) by the same Director/CEO where the information in Part I is the same for the additional transaction                   |
| Add New Part III Transaction                                                                                                    |

Figure 5.22 – Adding multiple transactions

5.28 When you click on Add New Part III Transaction, a new section on Transaction B, C, D and etc will be generated.

| Tr       | ansaction B 👔 Delete This Part III Transaction                                                                                                    |
|----------|----------------------------------------------------------------------------------------------------|
| 1.       | Date of acquisition of or change in interest:                                                                                                    |
|          | •                                                                                                    |
| 2.       | Date on which Director/CEO became aware of the acquisition of, or change in, interest () ( <i>if different from item 1 above, please specify the date</i> ):                                                                          |
|          |                                                                                                    |
|          |                                                                                                    |
| 3.       | Explanation ( <i>if the date of becoming aware is different from the date of acquisition of, or change in, interest</i> ):                                                                                                    |
| 3.       | Explanation (if the date of becoming aware is different from the date of acquisition of, or change in, interest):                                                                                                    |
| 3.<br>4. | Explanation ( <i>if the date of becoming aware is different from the date of acquisition of, or change in, interest</i> ): Type of securities which are the subject of the transaction ( <i>more than one option may be chosen</i> ): |

Figure 5.23 – New section on Transaction B generated when Add New Part III Transaction is selected

5.29 You may also delete multiple transactions by clicking on Delete This Part III Transaction on the right of the notification form for those transactions. This button will only be displayed where there is more than one transaction in the same notification form. A warning display will appear when you click on Delete This Part III Transaction for a particular transaction.

| <u>Tra</u> | nsaction B                                                  |                                                                                                | Delete This Part III Transaction |
|------------|-------------------------------------------------------------|------------------------------------------------------------------------------------------------|----------------------------------|
| 1.         | Date of acquisition of q                                    | Warning: JavaScript Window - Deleting Part II                                                  | )                                |
|            |                                                             | Any information provided in this Part III transaction will be deleted. Do you wish to proceed? |                                  |
| 2.         | Date on which Director<br>( <i>if different from item 1</i> | Yes No                                                                                         | change in, interest 🕤            |
|            |                                                             |                                                                                                | J                                |
|            |                                                             |                                                                                                |                                  |

Figure 5.24 – Warning display appears when user selects Delete This Part III Transaction

5.30 For Forms 3 and 5, where a transaction results in similar notifiable obligations on the part of more than one shareholder/unitholder, all of these shareholders/unitholders may give notice using the same notification form.

Using Form 3 5.31 as an example, you may add a new substantial shareholder/unitholder Ш in Part of Form 3 by clicking on and Substantial new а section on Shareholder/Unitholder B, C, D and etc will be generated.

| 12. | Remarks ( <i>if any</i> ):                                                                                                    |     |
|-----|----------------------------------------------------------------------------------------------------|-----|
|     |                                                                                                    |     |
|     |                                                                                                    |     |
|     |                                                                                                    |     |
| Add | itional Substantial Shareholder/Unitholder ("B", "C" etc) where the information in Part I<br>Part IV is the same for the additional Substantial Shareholder/Unitholder | and |
|     | Add New Part III Substantial Shareholder/Unitholder                                                                                                    |     |

Figure 5.25 – Adding multiple substantial shareholders/unitholders

| Sul | ostantial Shareholder/Unitholder B 👔 Delete This Part III Substantial Shareholder/Unitholder                                                                            |
|-----|----------------------------------------------------------------------------------------------------|
| 1.  | Name of Substantial Shareholder/Unitholder:                                                                                                    |
| 2.  | Is Substantial Shareholder/Unitholder a fund manager or a person whose interest in the securities of the Listed Issuer are held solely through fund manager(s)?  Yes No |
| 3.  | Notification in respect of:<br>Becoming a Substantial Shareholder/Unitholder                                                                                            |

Figure 5.26 – New section on Substantial Shareholder/Unitholder B generated when Add New Part III Substantial Shareholder/Unitholder is selected

5.32 You may also delete multiple substantial shareholders/unitholders by clicking on Delete This Part III Substantial Shareholder/Unitholder on the right of the notification form for those substantial shareholders/unitholders. This button will only be displayed where there is more than one substantial shareholder/unitholder giving notice in the same notification form. A warning display will appear when you click on Delete This Part III Substantial Shareholder/Unitholder for a particular substantial shareholder/ unitholder.

| <u>Substantial</u>                | Shareholder/Unithol      | der B 🕤                                                                                             | Delete This Part II                    | Substantial           | Shareholder/Unitholder |
|-----------------------------------|--------------------------|----------------------------------------------------------------------------------------------------|----------------------------------------|-----------------------|------------------------|
| 1. Name                           | of Substantial Share     | eholder/Unithold                                                                                    | er:                                    |                       |                        |
| 2. Is Sub<br>securit<br>Yes<br>No | stantial S<br>ies of the | t Window - Deleting Part III<br>rmation provided in this Part III Su<br>ed. Do you wish to proceed? | ubstantial Shareholder/Unitholder will | person w<br>nager(s)? | hose interest in the   |

Figure 5.27 – Warning display appears when user deletes a substantial shareholder/unitholder

#### Saving the Notification Forms

5.33 If the notification form is partially filled up and you wish to save the information that has been recorded in the notification form, you should save the draft notification form by clicking on Save as DRAFT, which is located at the bottom right of the notification form, beginning with the first page of Part I of each form. A dialog box will be displayed and you will be prompted to save the notification form.

| Part I - General                                                                                                    |
|----------------------------------------------------------------------------------------------------|
| Name of Listed Issuer:                                                                                                    |
|                                                                                                    |
| Type of Listed Issuer:                                                                                                    |
| Company/Corporation                                                                                                    |
| Registered/Recognised Business Trust                                                                                                    |
| Real Estate Investment Trust                                                                                                    |
|                                                                                                    |
|                                                                                                    |
| Name of Director/CEO:                                                                                                    |
|                                                                                                    |
|                                                                                                    |
| Is the Director/CEO also a substantial shareholder/unitholder of the Listed Issuer?                                                                 |
| No                                                                                                    |
|                                                                                                    |
| Is the Director/CEO notifying in respect of his interests in securities of, or made available by, the Listed Issuer at the time of his appointment? |
| Ves (Please proceed to complete Part II)                                                                                                    |
| No (Please proceed to complete Part III)                                                                                                    |
|                                                                                                    |
| Data of patification to Listed Jacuary                                                                                                    |
| Date of notification to Listed Issuer:                                                                                                    |
| Date of notification to Listed Issuer:                                                                                                    |
| Date of notification to Listed Issuer:                                                                                                    |
| Date of notification to Listed Issuer:                                                                                                    |

Figure 5.28 – Save as DRAFT button

| 🔁 Save As     |               |                         |         |        | <b>x</b> |
|---------------|---------------|-------------------------|---------|--------|----------|
| Save in:      | Desktop       | •                       | G 🗊 📂 🛄 | •      |          |
| Recent Places |               |                         |         |        |          |
| Desktop       |               |                         |         | E      |          |
| Libraries     |               |                         |         |        |          |
|               |               |                         |         |        |          |
| Computer      |               |                         |         | Ŧ      |          |
| Network       | File name:    |                         | •       | Save   |          |
|               | Save as type: | Adobe PDF Files (*.pdf) | •       | Cancel |          |

Figure 5.29 – Dialog box display

5.34 If you have completed the notification form, you should click on Save as FINAL, which is located at the bottom right of the notification form, beginning with the first page of Part I of each form.

| Part I - General                                                                                  |
|---------------------------------------------------------------------------------------------------|
| Name of Listed Issuer:                                                                            |
|                                                                                                   |
| Type of Listed Issuer:                                                                            |
| Company/Corporation                                                                               |
| Registered/Recognised Business Trust                                                              |
| Real Estate Investment Trust                                                                      |
|                                                                                                   |
|                                                                                                   |
| Name of Director/CEO:                                                                             |
|                                                                                                   |
| Is the Director/CEO also a substantial shareholder/unitholder of the Listed Issuer?               |
| No                                                                                                |
| Is the Director/CEO notifying in respect of his interests in securities of, or made available by, |
| Isted issuer at the time of his appointment?                                                      |
| No (Please proceed to complete Part III)                                                          |
| Date of notification to Listed Issuer:                                                            |
|                                                                                                   |
|                                                                                                   |
|                                                                                                   |
| Save as FINAL Save as DRAF                                                                        |

Figure 5.30 - Save as FINAL button

5.35 Upon clicking on Save as FINAL, a validation check will be performed to ensure that all mandatory fields in the notification form are completed. If there are mandatory fields that are incomplete or not completed correctly, a warning display will appear, specifying the number of fields that are incomplete or were not completed correctly. These fields will be highlighted with a red border. The cursor will be positioned to the first field that is empty. After you have completed filling up those fields, please click on Save as FINAL to save the notification form.

|    | Wassian Instant Window                                                                                                    |
|----|----------------------------------------------------------------------------------------------------|
|    | Warning: Javaschit Window -                                                                                                    |
|    | There are a total of 10 fields or tables which are incomplete or were not<br>completed correctly. Please proceed to complete these fields before saving the<br>form |
|    |                                                                                                    |
| 1. |                                                                                                    |
|    | ОК                                                                                                    |
| 2. | Type of Listed Issuer:                                                                                                    |
|    | Company/Corporation                                                                                                    |
|    | Registered/Recognised Business Trust                                                                                                    |
|    | Real Estate Investment Trust                                                                                                    |
|    |                                                                                                    |
|    |                                                                                                    |
| _  |                                                                                                    |
| 3. | Name of Director/CEO:                                                                                                    |
|    |                                                                                                    |
| 4. | Is the Director/CEO also a substantial shareholder/unitholder of the Listed Issuer?                                                                                 |
|    | Yes                                                                                                    |
|    | No                                                                                                    |
|    |                                                                                                    |

Figure 5.31 – Warning display appears when Save as FINAL is selected and data fields are incomplete or not completed correctly

5.36 If the validation check referred to in paragraph 5.35 is successfully completed, a dialog box will appear and you will be prompted to save the notification form.

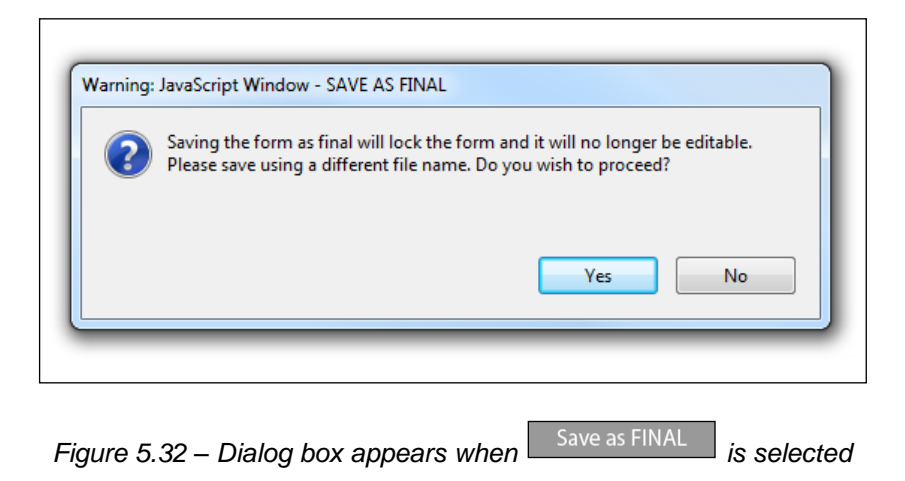

5.37 You should note that saving the notification form as final will result in a "locking" of the notification form and you will not be able to make any further amendments to the notification form. Saving the notification form as final will result in

all functions, except for Export XML function, being deactivated. Thus, you are advised to check through the contents of the notification form and ensure that the data fields are correctly filled up and the relevant documents are attached before saving the notification form as final.

5.38 You should only submit notification forms that have been saved as final.

IMPORTANT: PLEASE CHECK THAT YOU HAVE SAVED THE NOTIFICATION FORM AS FINAL PRIOR TO SUBMISSION. DRAFT NOTIFICATION FORMS SHOULD NOT BE SUBMITTED.

#### Import / Export XML Functions

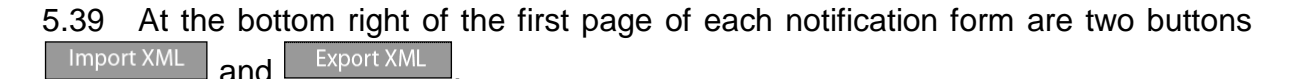

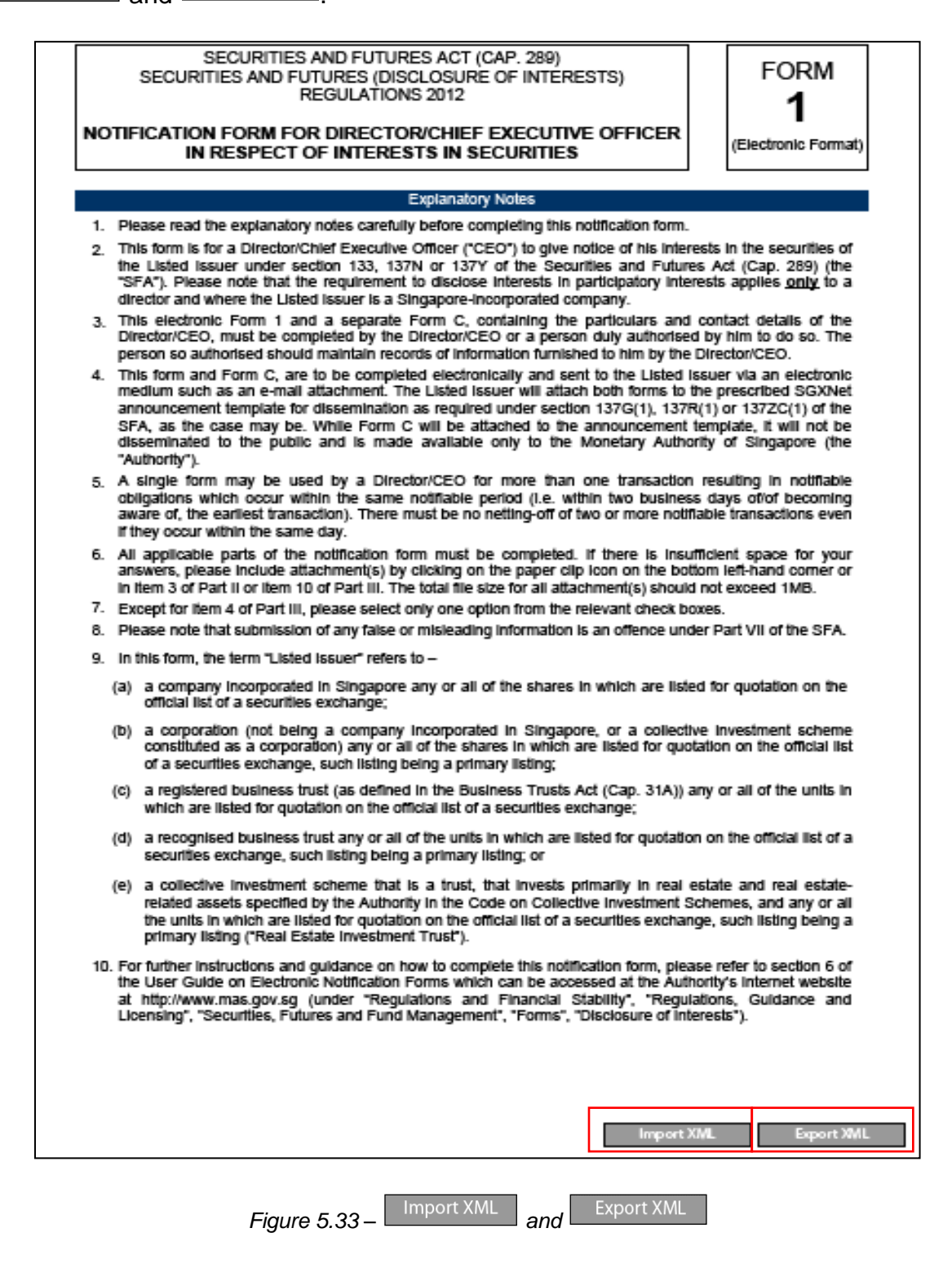

5.40 Export XML and Import XML allow you to export and import the data contents (in XML format) in a notification form to a blank Form (of the same form number and version), or Form C, so that there is no need to enter the same data twice. The export function will continue to be activated even for Forms which have been saved as final.

5.41 You should click on Export XML to export the data in XML format. After clicking on Export XML, you will be prompted to save the data file in XML format.

| Save in:     | Notification Forms | •                     | G 🤌 📂 🛄 🗸     |        |  |
|--------------|--------------------|-----------------------|---------------|--------|--|
| Ca           | Name               | *                     | Date modified | Туре   |  |
| ecent Places |                    | No items match your s | earch.        |        |  |
| Desktop      |                    |                       |               |        |  |
| Libraries    |                    |                       |               |        |  |
|              |                    |                       |               |        |  |
| Computer     | •                  | III                   |               | 4      |  |
| Network      | File name:         | orm 1_data            | •             | Save   |  |
|              | Save as type: XI   | ML Files (*.xml)      | •             | Cancel |  |

Figure 5.34 – Dialog box display when Export XML is selected

5.42 All data (except for transaction reference numbers) contained within the notification form at that time will be saved in the XML file. If the notification form has not been saved as final, you may continue to amend the notification form. However, any subsequent amendments made to the notification form after clicking on <a href="#">Export XML</a> will not be saved in the XML file. Hence, you will need to click on <a href="#">again to save another XML file which will incorporate the subsequent amendments made.</a>

5.43 You should note that attachments uploaded in the notification form will <u>not</u> be saved in the XML file.

5.44 To import the data contained in the XML file to a new notification form (of the same form number and version), you should open the new notification form and click on <a href="#">Import XML</a>. You will then be prompted to select the relevant XML file.

| Look in:      | Notification   | Forms             | • | G 👂 📂 🛄 -         |          |                                               |
|---------------|----------------|-------------------|---|-------------------|----------|-----------------------------------------------|
| Æ             | Name           | *                 |   | Date modified     | Туре     | _                                             |
| Recent Places | 🔮 Form 1_da    | ta                |   | 26-04-12 10:57 AM | XML Docı | ]                                             |
| necent ridees |                |                   |   |                   |          |                                               |
| Desktop       |                |                   |   |                   |          |                                               |
| Libraries     |                |                   |   |                   |          | Type: XMI Document                            |
|               |                |                   |   |                   |          | File Size: 2 KB<br>Modified:26-04-12 10:57 AM |
| Computer      |                |                   |   |                   |          |                                               |
| Network       | •              | III               |   |                   | Þ        | L                                             |
|               | File name:     | Form 1_data       |   | - (               | Select   |                                               |
|               | Files of type: | XML Files (* xml) |   | •                 | Cancel   |                                               |
|               |                |                   |   |                   |          | ih.                                           |

Figure 5.35 – Dialog box appears when Import XML is selected

5.45 If the form number and the version of the new notification form are <u>compatible</u> with the data contained in the XML file, all the relevant data fields (except for transaction reference numbers) in the new notification form will be automatically updated with the data that was contained in the original notification form. Otherwise, the data fields in the new notification form will remain blank.

5.46 When importing an XML file into a new notification form, the transaction reference number contained in the original notification form is not imported as the number is unique to each transaction and form.

5.47 If you import an XML file containing data from Form 1, 3, 5 or 6, into a Form C, only the data containing the name(s) of the reporting person(s) will be imported into Form C. Further, the checkbox in Part I – Item 1 of Form C will also be automatically selected depending on which form data has been imported (e.g. if you import an XML file containing data from Form 3, Substantial Shareholder(s)/Unitholder(s) (*Form 3*) checkbox in Part I – Item 1 of Form C will be selected). Please refer to paragraph 10.9 for details on Part I – Item 1 of Form C.

5.48 When importing an XML file into a new notification form, attachments in the original notification form will **not** be imported into the new form. You have to manually
upload the attachments again. Please refer to paragraphs 5.14 to 5.22 for details on how to upload attachments to the notification form.

#### Page Size and Font

5.49 The page size of the notification form is set to A4 for ease of printing. Standard font is used throughout a notification form. However, as the platform on which the notification form is viewed on and the availability of font types might be different, you may not see a consistent font when viewing the notification form on different screens.

# 6 Specific Guidance for director/CEO to give notice using Form 1

# Persons required to give notice using Form 1

6.1 You should only use Form 1 to give notice if you are <u>a director or CEO</u> of a:

- (a) listed company/corporation;
- (b) trustee-manager of a listed registered or recognised BT; or
- (c) responsible person of a listed REIT,

who has incurred a notifiable obligation under section 133, 137N or 137Y of the SFA.

6.2 If you have been authorised by a director/CEO to give notice on his behalf, you should fill up Form 1 based on the information that has been provided to you by the director/CEO. You should maintain records of the information furnished to you.

6.3 If you are giving notice of your interests in securities of a related corporation of a Listed Company under section 133 of the SFA, you should use Form 2, which is a non-electronic PDF form. Form 2 is available for download at the Authority's internet website. (Please refer to Section 3 of this User Guide for the Authority's internet website to download the forms). Form 2 should be submitted to the Listed Issuer either by post, fax, e-mail or hand despatch.

## Timing of notification

6.4 Where you are giving notice of your interest in securities at the time of your appointment as a director/CEO of the Listed Issuer, you must send the completed Form 1 and Form C to the Listed Issuer via an electronic medium (e.g. e-mail) within 2 business days of your appointment.

6.5 Where you are giving notice of an acquisition or change in particulars of, your interest in securities of the Listed Issuer, you must send the completed Form 1 and Form C to the Listed Issuer via an electronic medium (e.g. e-mail) within 2 business days of acquiring an interest in the securities, or within 2 business days of becoming aware of the change.

## Filling up Part I of Form 1

6.6 Part I captures general details of your notice. It is mandatory to complete all the fields in Part I.

## Part I - Item 1

6.7 Item 1 requires you to specify the name of the Listed Issuer. You should provide the full name of the Listed Issuer which should be the same as that in the UEN or the corporation number.

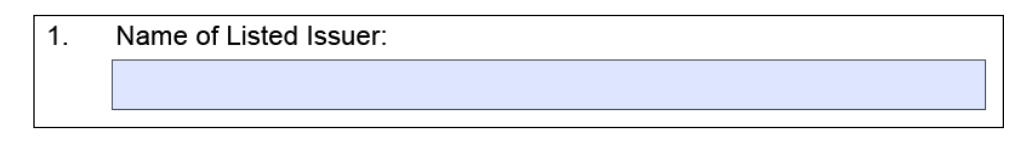

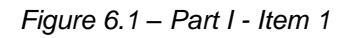

## Part I - Item 2

6.8 You may only select one checkbox in item 2. If you have selected the checkbox for "Registered/Recognised Business Trust" or "Real Estate Investment Trust", an additional text field "Name of Trustee-Manager/Responsible Person" will be displayed. You should provide the full name of the Trustee-Manager/Responsible Person which should be the same as that in the UEN or the corporation number.

| 2. | Type of Listed Issuer:<br>Company/Corporation | Additional mandatory field if<br>the Listed Issuer is a BT or<br>RFIT |
|----|-----------------------------------------------|-----------------------------------------------------------------------|
|    | Registered/Recognised Business Trust          |                                                                       |
|    | Real Estate Investment Trust                  |                                                                       |
|    | Name of Trustee-Manager/Responsible Person:   |                                                                       |
|    |                                               |                                                                       |
|    |                                               |                                                                       |

Figure 6.2 – Part I - Item 2

6.9 If, after selecting the checkbox for either "Registered/Recognised Business Trust" or "Real Estate Investment Trust", and you change your selection to the checkbox "Company/Corporation", the field "Name of Trustee-Manager/Responsible Person" will be hidden. Any data that had been filled in previously will still be retained and will be visible if you change the selection back to either "Registered/Recognised Business Trust" or "Real Estate Investment Trust".

## Part I - Item 3

6.10 Item 3 requires you to key in your name, which should be the same as that in your NRIC, foreign identification or passport.

| 3. | Name of Director/CEO: |
|----|-----------------------|
|    |                       |
|    |                       |

Figure 6.3 – Part I - Item 3

#### Part I - Item 4

6.11 You may only select one checkbox in item 4, which requires you to specify if you are also a substantial shareholder/unitholder<sup>3</sup> of the Listed Issuer. You should select the checkbox "Yes", if you have an interest of 5% or more in the voting shares or units of the Listed Issuer (i.e. you are considered to be a substantial shareholder/unitholder of the Listed Issuer). Otherwise, you should select the checkbox "No".

| 4. | Is the Director/CEO also a substantial shareholder/unitholder of the Listed Issuer? |
|----|-------------------------------------------------------------------------------------|
|    | Yes                                                                                 |
|    | No                                                                                  |

#### Figure 6.4 – Part I - Item 4

## Part I - Item 5

6.12 You may only select one checkbox in item 5 which requires you to specify if, as a director/CEO, you are giving notice in respect of your interests in securities of the Listed Issuer at the time of, or made available by, your appointment. Depending on your selection of the checkboxes "Yes" or "No", either Part II or Part III of Form 1 will be displayed.

| 5. | Is the  | Director/CEO notifying in respect of his interes | sts in securities of, or                                 | <sup>-</sup> made a∨ailable by, |
|----|---------|--------------------------------------------------|----------------------------------------------------------|---------------------------------|
|    | the Lis | ted Issuer at the time of his appointment?       | Part II will only be generated if Yes is                 |                                 |
|    | Yes     | (Please proceed to complete Part II)             | selected                                                 | 1                               |
|    | No      | (Please proceed to complete Part III)            |                                                          |                                 |
|    |         |                                                  | Part III will only be generated if <b>No</b> is selected |                                 |
|    |         |                                                  |                                                          |                                 |

Figure 6.5 – Part I - Item 5

6.13 You should select the checkbox "Yes" if you are giving notice pursuant to your appointment as a director/CEO of the Listed Issuer and you hold securities in the

<sup>&</sup>lt;sup>3</sup> A person is considered to be a substantial shareholder/unitholder of the Listed Issuer if he has an interest in one or more voting shares/units of the Listed Issuer, and the total votes attached to those shares/units is not less than 5% of the total votes attached to all the voting shares/units of the Listed Issuer.

Listed Issuer at that date of appointment. Part II of the notification form will be presented in the subsequent pages.

6.14 After the date of your appointment as director/CEO, you should select "No" if you are giving notice of your acquisition of securities of the Listed Issuer or of a change in interest in securities of the Listed Issuer. Part III of the notification form will be presented in the subsequent pages.

6.15 If you decide to change your selection in item 5, you should note that any information that has been filled in previously for Part II or Part III of Form 1 will be deleted. A warning display will appear and you will be asked to confirm if you wish to proceed before the changes in the notification form take effect.

| Warning: | Warning: JavaScript Window - Please Note                                    |  |  |
|----------|-----------------------------------------------------------------------------|--|--|
| ?        | Any information provided in PartII will be deleted. Do you wish to proceed? |  |  |
|          | Yes No                                                                      |  |  |

Figure 6.6 – Warning display when user changes selection in Item 5

## Part I - Item 6

6.16 Item 6 is a date field which requires you to select the date on which the notification form will be submitted to the Listed Issuer.

| 6. | Date of notification to Listed Issuer: |
|----|----------------------------------------|
|    | •                                      |
|    |                                        |

Figure 6.7 – Part I - Item 6

- 6.17 You should ensure that the date selected is <u>not earlier</u> than:
  - (a) the "Date of appointment as a Director/CEO of the Listed Issuer" in item 1 of Part II; or
  - (b) the "Date of acquisition of or change in interest" in item 1 of Part III and "Date on which Director/CEO became aware of the acquisition of, or change in, interests" in item 2 of Part III.

# Filling up Part II of Form 1

## Part II - Item 1

6.18 Item 1 is a date field which requires you to select the date on which you were appointed as a director/CEO on the board of the Listed Issuer. You should ensure that the date selected is <u>not later</u> than the "Date of notification to Listed Issuer" in item 6 of Part I. It is mandatory to complete item 1.

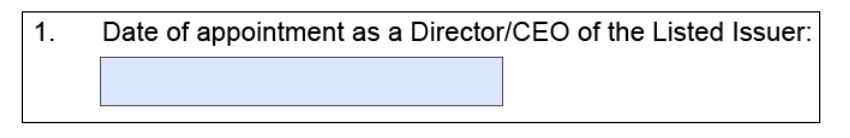

Figure 6.8 – Part II - Item 1

## Part II - Item 2

6.19 Item 2 of Part II requires you to fill in details of the securities which you held at the time of appointment. Only the fields for "Ordinary voting shares/units of Listed Issuer" are numeric fields. All the other fields are editable text fields. It is mandatory for you to key in the information for at least one type of security.

| 2. Details of interest                                                                                                    | t in securities:                                                                              |                                           |                    |                                           |                                                                                                    |
|----------------------------------------------------------------------------------------------------|-----------------------------------------------------------------------------------------------|-------------------------------------------|--------------------|-------------------------------------------|----------------------------------------------------------------------------------------------------|
|                                                                                                    |                                                                                               | Quantum of Int                            | erests             |                                           |                                                                                                    |
| Description of securities                                                                                                    |                                                                                               | Direct<br>Interest                        | Deemed<br>Interest | Total                                     | Circumstances giving<br>rise to deemed<br>interests<br>[You may attach a chart in<br>item 3 to show how your<br>deemed interests arise.] |
| (a) Ordinary voting<br>shares/units of Listed<br>Issuer                                                                                                    | No. of ordinary voting shares/units held :                                                    | 300,000                                   | 60,000             | 360,000                                   |                                                                                                    |
|                                                                                                    | As a percentage of total no. of ordinary voting shares/units:                                 | 3.00                                      | 0.6                | 3.6                                       | Numeric fields                                                                                                    |
| (b) Other shares/units<br>(excluding ordinary<br>voting shares/units) of<br>Listed Issuer                                                                                                    | No. of shares/units held:                                                                     | 1 million Class<br>B preference<br>shares | Nil                | 1 million Class<br>B preference<br>shares |                                                                                                    |
| (c) Rights/Options/<br>Warrants over shares/<br>units of Listed Issuer                                                                                                    | No. of rights/options/<br>warrants held:                                                      |                                           |                    |                                           |                                                                                                    |
|                                                                                                    | No. ( <i>if known</i> ) of<br>shares/units<br>underlying the rights/<br>options/warrants:     |                                           |                    |                                           |                                                                                                    |
| (d) Debentures of Listed<br>Issuer                                                                                                    | Principal amount:                                                                             |                                           |                    |                                           |                                                                                                    |
|                                                                                                    | No. ( <i>if known</i> ) of<br>shares/units<br>underlying<br>convertible<br>debentures:        |                                           |                    |                                           |                                                                                                    |
| (e) Rights/Options over<br>debentures of Listed<br>Issuer                                                                                                    | No. of rights/options<br>held:                                                                |                                           |                    |                                           |                                                                                                    |
|                                                                                                    | Principal amount ( <i>if</i><br>known) of<br>debentures<br>underlying the rights/<br>options: |                                           |                    |                                           | Editable text<br>fields                                                                                                    |
| (f) Contracts over<br>shares of the Listed<br>Issuer which the<br>Director/CEO is a party<br>to, or under which he is<br>entitled to a benefit,<br>being contracts under<br>which any person has a<br>right to call for or to<br>make delivery of shares<br>in the Listed Issuer | Principal value of contracts held:                                                            |                                           |                    |                                           |                                                                                                    |
|                                                                                                    | No. ( <i>if known</i> ) of<br>shares/units<br>underlying the<br>contracts:                    |                                           |                    |                                           |                                                                                                    |
| (g) Participatory<br>interests made available<br>by Listed Issuer                                                                                                    | No. of participatory interests held:                                                          |                                           |                    |                                           |                                                                                                    |
| (h) Others (please<br>specify)                                                                                                    |                                                                                               |                                           |                    |                                           |                                                                                                    |

Figure 6.9 – Part II - Item 2

6.20 Where you are giving notice in respect of securities in which you have a deemed interest, you are required to elaborate on the circumstances giving rise to the deemed interest. If the space provided in the notification form is insufficient or you wish to attach an organisation chart, you may do so by uploading attachments to the notification form in Item 3. Please refer to paragraphs 5.14 to 5.22 for details on how to upload attachments to the notification form.

## Part II - Item 4

6.21 If you are submitting a Form 1 to amend an earlier Form 1 which had been disseminated by the Listed Issuer through SGXNet, you are required to fill up the three fields in item 4.

| 4. | If this | s is an <b>amendment</b> of an earlier notification, please provide:                                                                     |
|----|---------|----------------------------------------------------------------------------------------------------|
|    | (a)     | 5-digit SGXNET announcement number of the <u>first</u> notification which was announced on SGXNET ( <i>the "Initial Announcement"</i> ): |
|    | (b)     | Date of the Initial Announcement:                                                                                                    |
|    | (c)     | 15-digit transaction reference number of the relevant transaction in the Form 1 which was attached in the Initial Announcement:          |

Figure 6.10 – Part II - Item 4

6.22 The information required to be provided in item 4 is in respect of the **initial** Form 1 which had been disseminated on SGXNet. If you wish to provide details of the amendments to the amended Form 1 (e.g. the reasons for the amendments), you may do so by filling in such details in item 5 (please refer to paragraph 6.23) or by uploading attachments (please refer to paragraphs 5.14 to 5.22 for details on how to upload attachments to the notification form).

## Part II - Item 5

6.23 Item 5 is a text field, which allows you to provide any other information relating to your notice.

| 5. | Remarks ( <i>if any</i> ): |
|----|----------------------------|
|    |                            |
|    |                            |
|    |                            |
|    |                            |

#### Figure 6.11 – Part II - Item 5

Part II - Item 6

6.24 If you are submitting Form 1 on behalf of a director/CEO, you are required to complete item 6.

| Ite | m 6 is t                                                                          | to be completed by an individual submitting this notification form on behalf of the Director/CEO |
|-----|-----------------------------------------------------------------------------------|--------------------------------------------------------------------------------------------------|
| 6.  | Particulars of Individual submitting this notification form to the Listed Issuer: |                                                                                                  |
|     | (a)                                                                               | Name of Individual:                                                                              |
|     |                                                                                   |                                                                                                  |
|     | (b)                                                                               | Designation ( <i>if applicable</i> ):                                                            |
|     |                                                                                   |                                                                                                  |
|     | (c)                                                                               | Name of entity ( <i>if applicable</i> ):                                                         |
|     |                                                                                   |                                                                                                  |

Figure 6.12 – Part II - Item 6

#### Filling up Part III of Form 1

#### Part III - Item 1

6.25 Item 1 is a date field which requires you to select the date of acquisition of, or change in, interest. You should ensure that the selected date is <u>not later</u> than the "Date of notification to Listed Issuer" in item 6 of Part I. It is mandatory to complete item 1.

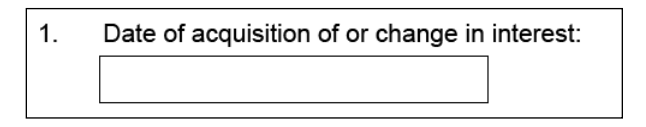

#### Figure 6.13 – Part II - Item 1

#### Part III - Item 2

6.26 Item 2 is a date field which captures the date on which you became aware of the acquisition of, or change in, interest. If item 2 is blank and you select a date for

"Date of acquisition of or change in interest" (item 1), the date in item 1 will automatically be reflected in item 2.

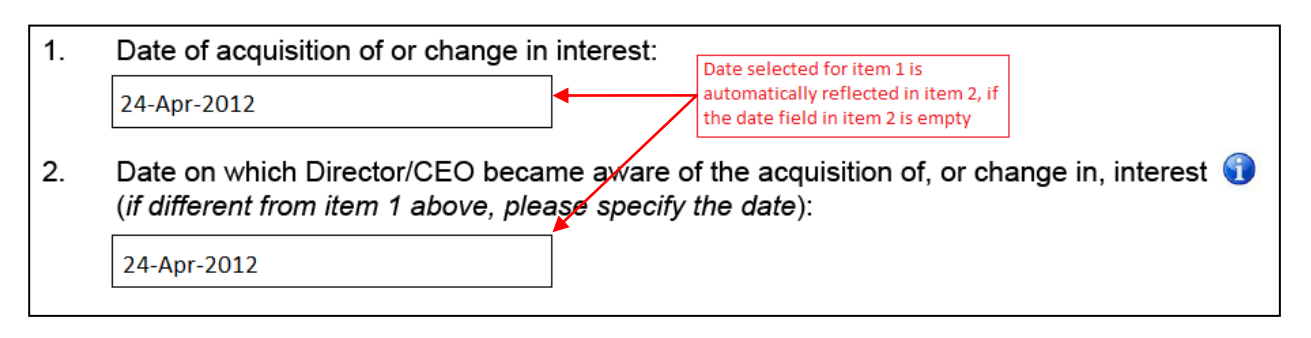

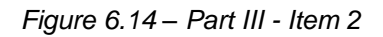

6.27 You may select a date in item 2 which is different from that in item 1 if the date on which you became aware of the acquisition of, or change in, interest is different from the date of acquisition or change. You should ensure that the date in item 2 is neither earlier than the date in item 1 nor later than the date in item 6 of Part I. It is mandatory to complete item 2.

#### Part III - Item 3

6.28 If the date in item 1 is different from the date in item 2, you should provide an explanation in item 3 of Part III.

| 3. | Explanation (if the date of becoming aware is different from the date of acquisition of, or change in, interest): |
|----|----------------------------------------------------------------------------------------------------|
|    |                                                                                                    |
|    |                                                                                                    |

Figure 6.15 – Part III - Item 3

## Part III - Item 4

6.29 Item 4 provides a list of the different types of securities which are the subject of the transaction. You may select more than one checkbox if these types of securities are the subject of the same transaction. If you are giving notice for more than one transaction in the same form, you should add a new Part III transaction. Please refer to paragraph 6.58 for details on adding multiple transactions.

6.30 If you have selected the checkbox "Others", an additional mandatory text field will be generated and you are required to provide details of the type of securities which are the subject of the transaction. It is mandatory to complete item 4.

| 4. | Tyj<br>cho | be of securities which are the subject of the transaction (more than one option may be osen):                                                                                                    |
|----|------------|----------------------------------------------------------------------------------------------------|
|    | ✓          | Ordinary voting shares/units of Listed Issuer                                                                                                    |
|    |            | Other types of shares/units (excluding ordinary voting shares/units) of Listed Issuer                                                                                                    |
|    |            | Rights/Options/Warrants over shares/units of Listed Issuer                                                                                                    |
|    |            | Debentures of Listed Issuer                                                                                                    |
|    |            | Rights/Options over debentures of Listed Issuer                                                                                                    |
|    |            | Contracts over shares of the Listed Issuer which Director/CEO is a party to, or under which he is entitled to a benefit, being contracts under which any person has a right to call for or to make delivery of shares in the Listed Issuer |
|    |            | Participatory interests made available by Listed Issuer Additional text field generated when the checkbox "Others" is selected.                                                                                                    |
|    | ✓          | Others (please specify):                                                                                                    |
|    |            |                                                                                                    |

Figure 6.16 – Part III - Item 4

6.31 Depending on the types of securities selected in item 4, the tables that are generated in item 8 of Part III will vary accordingly. Please refer to paragraphs 6.38 to 6.52 for further details on the tables generated in item 8.

6.32 If you decide to de-select any checkbox in item 4, you should note that the corresponding table that is generated in item 8 and any information that has been previously filled in, in the table, will be deleted. When a checkbox is de-selected, a warning display will appear and you will be asked to confirm if you wish to proceed with the de-selection.

| 4. | Type of securities which are the chosen): The checkbox is de-selected Ordinary voting shares/units of List | subject of the transaction <i>(more than one option may be</i><br>ted Issuer                                |
|----|----------------------------------------------------------------------------------------------------|----------------------------------------------------------------------------------------------------|
|    | Rights/Options/Warrants over shar       ✓       Debentures of                                              | res/units of Listed Issuer<br>- Deleting Table                                                              |
|    | <ul> <li>Rights/Options</li> <li>Contracts over</li> <li>✓ entitled to a beidelivery of share</li> </ul>   | pption will remove the relevant table in Item 8 below. Do you<br>or under which he is<br>all for or to make |
|    | <ul> <li>Participatory in</li> <li>Others (<i>please specify</i>):</li> </ul>                              |                                                                                                    |
|    |                                                                                                    |                                                                                                    |
|    |                                                                                                    |                                                                                                    |

Figure 6.17 – De-selecting a checkbox in Part III - Item 4

## Part III - Item 5

6.33 Item 5 requires you to provide details of the securities which are the subject of the transaction (e.g. the number of securities acquired or disposed of, the amount of convertible debentures converted etc). It is mandatory to complete item 5.

| 5. | Number of shares, units, rights, options, warrants, participatory interests and/or principal amount/value of debentures or contracts acquired or disposed of by Director/CEO: |
|----|----------------------------------------------------------------------------------------------------|
|    |                                                                                                    |

Figure 6.18 – Part III - Item 5

#### Part III - Item 6

6.34 Item 6 requires you to specify the amount of consideration paid or received, if applicable, by you in respect of the acquisition or disposal of, or change in, interest in the securities. If no consideration is paid or received (e.g. the change in interest was due to a corporate action by the Listed Issuer), you should indicate "NA". It is mandatory to complete item 6.

6. Amount of consideration paid or received by Director/CEO (*excluding brokerage and stamp duties*):

Figure 6.19 – Part III - Item 6

#### Part III - Item 7

6.35 Item 7 requires you to select the circumstance giving rise to the interest or change in interest. You may only select one checkbox in item 7. It is mandatory to complete item 7.

| 7. | Circumstance giving rise to the interest or change in interest:                             |
|----|---------------------------------------------------------------------------------------------|
|    | Acquisition of:                                                                             |
|    | Securities via market transaction                                                           |
|    | Securities via off-market transaction (e.g. married deals)                                  |
|    | Securities via physical settlement of derivatives or other securities                       |
|    | Securities pursuant to rights issue                                                         |
|    | Securities via a placement                                                                  |
|    | Securities following conversion/exercise of rights, options, warrants or other convertibles |
|    | Disposal of:                                                                                |
|    | Securities via market transaction                                                           |
|    | Securities via off-market transaction ( <i>e.g. married deals</i> )                         |
|    | Other circumstances :                                                                       |
|    | Grant of employee share options/share awards                                                |
|    | Vesting of share awards                                                                     |
|    | Exercise of employee share options                                                          |
|    | Acceptance of take-over offer for Listed Issuer                                             |
|    | Corporate action by Listed Issuer ( <i>please specify</i> ):                                |
|    | Others ( <i>please specify</i> ):                                                           |

Figure 6.20 – Part III - Item 7

6.36 If you select the checkbox "Corporate action by Listed Issuer", an additional mandatory text field will be generated and you are required to provide details of the corporate action undertaken by the Listed Issuer. When you change your selection to a different checkbox, any information that has been filled in, in the text field, will still be retained but will not be visible. If you change your selection back to the checkbox "Corporate action by Listed Issuer", the text field and the information that has been previously filled in, will again be visible.

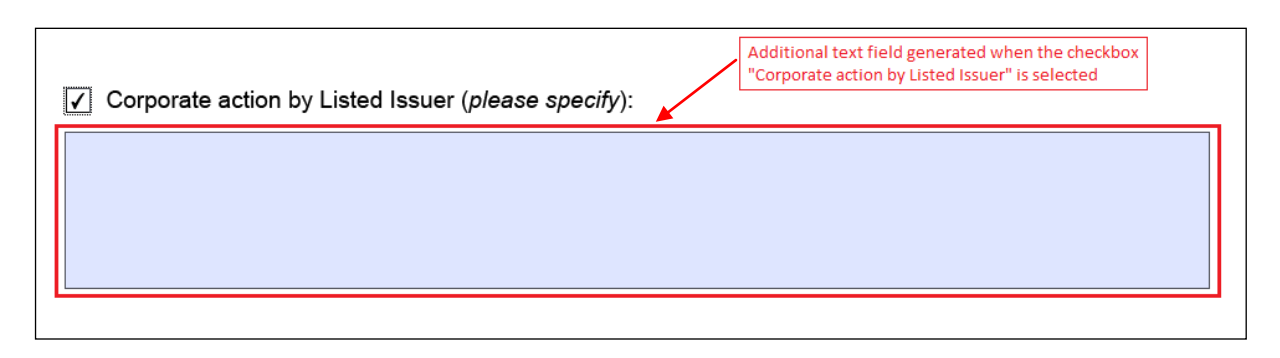

Figure 6.21 – Additional text field generated

6.37 If you select the checkbox "Others", an additional mandatory text field will be generated and you are required to provide details of the circumstances giving rise to your interest or change in interest. When you change your selection to a different checkbox, any information that has been filled in, in the text field, will still be retained but will not be visible. If you change your selection back to the checkbox "Others", the text field and the information that has been previously filled in, will again be visible.

|                            | Additional text field generated when the checkbox "Others" is selected |  |
|----------------------------|------------------------------------------------------------------------|--|
| ✓ Others (please specify): |                                                                        |  |
|                            |                                                                        |  |
|                            |                                                                        |  |
|                            |                                                                        |  |
|                            |                                                                        |  |

Figure 6.22 – Additional text field generated

## Part III - Item 8

6.38 The tables generated in item 8 will depend on your selection of the types of securities in item 4 of Part III. It is mandatory to fill in the fields in the tables generated.

## <u>Table 1</u>

6.39 If your selection in item 4 is "Ordinary voting shares/units of the Listed Issuer", Table 1, which is a table containing only numeric fields, will be generated. All the fields in the table will show a default value of 0.

| Immediately before the transaction                            | Direct Interest | Deemed Interest | Total   |                                                          |
|---------------------------------------------------------------|-----------------|-----------------|---------|----------------------------------------------------------|
| No. of ordinary voting shares/units held:                     | 250,000         | 30,000          | 280,000 |                                                          |
| As a percentage of total no. of ordinary voting shares/units: | 2.5             | 0.3             | 2.8     | This column will automatically aggregate t               |
| Immediately after the transaction                             | Direct Interest | Deemed Interest | Total   | fields in the same row. This column is non-<br>editable. |
| No. of ordinary voting shares/units held:                     | 450,000         | 30,000          | 480,000 |                                                          |
| As a percentage of total no. of ordinary                      | 4.5             | 0.3             | 4.8     |                                                          |

Figure 6.23 – Table 1 of item 8 (Part III)

6.40 The "Total" column fields are non-editable as the "Direct Interest" and "Deemed Interest" fields in the same row will be automatically aggregated.

6.41 You will not be allowed to fill in any percentage figure in the field "As a percentage of total no. of ordinary voting shares/units" if the value in the corresponding field in "No. of ordinary voting shares/units held" is 0.

6.42 You should calculate the percentage figure in the fields "As a percentage of total no. of ordinary voting shares/units" by using the following formula:

As a percentage of total no. of = <u>Total no. of ordinary voting shares held by director/CEO</u> ordinary voting shares/units Total no. of ordinary voting shares(excluding treasury shares)/units of Listed Issuer

6.43 A validation check will be performed to ensure that the aggregate sum of the percentage figures in the "Direct Interest" and "Deemed Interest" fields does not exceed 100% for each row.

#### <u>Table 2</u>

6.44 If your selection in item 4 is "Other types of share/units (excluding ordinary voting shares/units) of Listed Issuer", Table 2 will be generated. You should complete Table 2 if you have an interest in other types of shares/units of the Listed Issuer (e.g. preference shares, cumulative preference shares etc). All the fields are editable text fields. Hence, an aggregated figure will not be generated in the "Total" column.

| Immediately before the transaction | Direct Interest                                                    | Deemed Interest | Total                                                               |                    |
|------------------------------------|--------------------------------------------------------------------|-----------------|---------------------------------------------------------------------|--------------------|
| No. of shares/units held:          | 1,000,000<br>6% cumulative<br>non-convertible<br>preference shares | -               | 1,000,000<br>6% cumulative non-<br>convertible preference<br>shares |                    |
| Immediately after the transaction  | Direct Interest                                                    | Deemed Interest | Total                                                               | Editable<br>fields |
| No. of shares/units held:          | 1,200,000<br>6% cumulative<br>non-convertible<br>preference shares | -               | 1,200,000<br>6% cumulative non-<br>convertible preference<br>shares |                    |

Table 2. Change in respect of other types of shares/units (excluding ordinary voting shares/

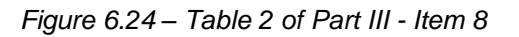

#### Table 3

6.45 If your selection in item 4 is "Rights/Options/Warrants over shares/units of Listed Issuer", Table 3 will be generated. All the fields in Table 3 are editable text fields. Hence, an aggregated figure will not be generated in the "Total" column.

| Table 3. Change in respect of rights/opt                                         | ions/warrants over                           | r shares/units of Li                         | sted Issuer                               |   |                       |
|----------------------------------------------------------------------------------|----------------------------------------------|----------------------------------------------|-------------------------------------------|---|-----------------------|
| Immediately before the transaction                                               | Direct Interest                              | Deemed Interest                              | Total                                     |   |                       |
| No. of rights/options/warrants held:                                             | 20,000 rights                                | 10,000 rights                                | 30,000 rights                             |   |                       |
| No. ( <i>if known</i> ) of shares/units underlying the rights/options/ warrants: | 20,000 unissued<br>ordinary voting<br>shares | 10,000 unissued<br>ordinary voting<br>shares | 30,000 unissued<br>ordinary voting shares |   |                       |
| Immediately after the transaction                                                | Direct Interest                              | Deemed Interest                              | Total                                     |   | Editable text fields. |
| No. of rights/options/warrants held:                                             | 10,000 rights                                | 10,000 rights                                | 20,000 rights                             |   |                       |
| No. ( <i>if known</i> ) of shares/units underlying the rights/options/ warrants: | 10,000 unissued<br>ordinary voting<br>shares | 10,000 unissued<br>ordinary voting<br>shares | 20,000 unissued<br>ordinary voting shares | J |                       |

Figure 6.25 – Table 3 of Part III - Item 8

# <u>Table 4</u>

6.46 If your selection in item 4 is "Debentures of Listed Issuer", Table 4 will be generated. All the fields in Table 4 are editable text fields. Hence, an aggregated figure will not be generated in the "Total" column.

| Table 4. Change in respect of debenture                                    | es of Listed Issuer                   |                 |                                       |           |         |                        |
|----------------------------------------------------------------------------|---------------------------------------|-----------------|---------------------------------------|-----------|---------|------------------------|
| Immediately before the transaction                                         | Direct Interest                       | Deemed Interest | Total                                 |           |         |                        |
| Principal amount of debentures held:                                       | \$1 million of<br>convertible bonds   | -               | \$1 million of convertible<br>bonds   | $\square$ |         |                        |
| No. ( <i>if known</i> ) of shares/units underlying convertible debentures: | -                                     | -               | -                                     |           |         |                        |
| Immediately after the transaction                                          | Direct Interest                       | Deemed Interest | Total                                 | 1         | $\succ$ | Editable tex<br>fields |
| Principal amount of debentures held:                                       | \$0.8 million of<br>convertible bonds | -               | \$0.8 million of<br>convertible bonds |           |         |                        |
| No. ( <i>if known</i> ) of shares/units underlying convertible debentures: | -                                     | -               | -                                     |           |         |                        |

Figure 6.26 – Table 4 of Part III - Item 8

# <u>Table 5</u>

6.47 If your selection in item 4 is "Rights/Options over debentures of Listed Issuer", Table 5 will be generated. All the fields in Table 5 are editable text fields. Hence, an aggregated figure will not be generated in the "Total" column.

| Table 5. Change in respect of rights/opt                                          | ions over debentur | res of Listed Issue                          | r                                         |     |                         |
|-----------------------------------------------------------------------------------|--------------------|----------------------------------------------|-------------------------------------------|-----|-------------------------|
| Immediately before the transaction                                                | Direct Interest    | Deemed Interest                              | Total                                     |     |                         |
| No. of rights/options held:                                                       | 0                  | An option over<br>\$500,000 of<br>debentures | An option over<br>\$500,000 of debentures |     |                         |
| Principal amount ( <i>if known</i> ) of debentures underlying the rights/options: | -                  | \$500,000                                    | \$500,000                                 |     |                         |
| Immediately after the transaction                                                 | Direct Interest    | Deemed Interest                              | Total                                     | , 1 | Editable text<br>fields |
| No. of rights/options held:                                                       | 0                  | 0                                            | 0                                         |     |                         |
| Principal amount ( <i>if known</i> ) of debentures underlying the rights/options: | -                  | -                                            | -                                         |     |                         |

Figure 6.27 – Table 5 of Part III - Item 8

## <u>Table 6</u>

6.48 If your selection in item 4 is "Contracts over shares of the Listed Issuer which the Director/CEO is a party to, or under which he is entitled to a benefit, being contracts under which any person has a right to call for or to make delivery of shares in the Listed Issuer", Table 6 will be generated.

6.49 All the fields in Table 6 are editable text fields. Hence, an aggregated figure will not be generated in the "Total" column.

Table 6. Change in respect of contracts over shares of the Listed Issuer which the Director/CEO is a party to, or under which he is entitled to a benefit, being contracts under which any person has a right to call for or to make delivery of shares in the Listed Issuer

| Immediately before the transaction                                   | Direct Interest | Deemed Interest | Total             |           |                         |
|----------------------------------------------------------------------|-----------------|-----------------|-------------------|-----------|-------------------------|
| Principal value of contracts held:                                   | 0               | 0               | 0                 |           |                         |
| No. ( <i>if known</i> ) of shares underlying the contracts:          | -               | -               | -                 |           |                         |
|                                                                      |                 |                 |                   | - (       |                         |
| Immediately after the transaction                                    | Direct Interest | Deemed Interest | Total             | $  \geq $ | fields                  |
| Immediately after the transaction Principal value of contracts held: | Direct Interest | Deemed Interest | Total<br>\$20,000 |           | Editable text<br>fields |

Figure 6.28 – Table 6 of Part III - Item 8

#### Table 7

6.50 If your selection in item 4 is "Participatory interests made available by Listed Issuer", Table 7 will be generated. The requirement to disclose an interest in such participatory interests only applies to a director of a listed company which is incorporated in Singapore; it does not apply to a Listed Issuer which is a foreign corporation, BT or REIT.

6.51 All the fields in Table 7 are editable text fields. Hence, an aggregated figure will not be generated in the "Total" column.

| Table 7. Participatory interests made av | ailable by Listed Is                         | suer            |                                           |                  |                         |
|------------------------------------------|----------------------------------------------|-----------------|-------------------------------------------|------------------|-------------------------|
| Immediately before the transaction       | Direct Interest                              | Deemed Interest | Total                                     |                  |                         |
| No. of participatory interests held:     | 50 units of an<br>employee benefit<br>scheme | -               | 50 units of an employee<br>benefit scheme |                  |                         |
| Immediately after the transaction        | Direct Interest                              | Deemed Interest | Total                                     | $\left  \right $ | Editable text<br>fields |
| No. of participatory interests held:     | 60 units of an<br>employee benefit<br>scheme | -               | 60 units of an employee<br>benefit scheme |                  |                         |

Figure 6.29 – Table 7 of Part III - Item 8

# Table 8

6.52 If your selection in item 4 is "Others", Table 8 will be generated. You should provide a description of the type of securities in which you have an interest or where there is a change in interest. All the fields in Table 8 are editable text fields. Hence, an aggregated figure will not be generated in the "Total" column.

| Tab | Table 8. Others                    |                 |                 |       |  |                         |  |  |  |  |  |
|-----|------------------------------------|-----------------|-----------------|-------|--|-------------------------|--|--|--|--|--|
|     | Immediately before the transaction | Direct Interest | Deemed Interest | Total |  |                         |  |  |  |  |  |
|     | Details of securities held:        |                 |                 |       |  |                         |  |  |  |  |  |
|     |                                    |                 |                 |       |  |                         |  |  |  |  |  |
|     |                                    |                 |                 |       |  |                         |  |  |  |  |  |
|     | Immediately after the transaction  | Direct Interest | Deemed Interest | Total |  | Editable text<br>fields |  |  |  |  |  |
|     | Details of securities held:        |                 |                 |       |  |                         |  |  |  |  |  |
|     |                                    |                 |                 |       |  |                         |  |  |  |  |  |
|     |                                    |                 |                 |       |  |                         |  |  |  |  |  |

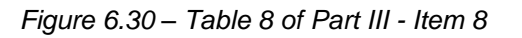

#### Part III - Items 9 and 10

6.53 Item 9 requires you to provide details of the circumstances giving rise to your <u>deemed</u> interests if you have disclosed such interests in securities in item 8. You may include attachments or charts in item 10 to illustrate how the deemed interests arise. Please refer to paragraphs 5.14 to 5.22 for details on how to upload attachments to the notification form.

| 9. | Circumstances giving rise to deemed interests (if the interest is such):<br>[You may attach a chart(s) in item 10 to illustrate how the Director/CEO's deemed interest, as<br>set out in item 8 tables 1 to 8, arises] |
|----|----------------------------------------------------------------------------------------------------|
|    |                                                                                                    |
|    |                                                                                                    |

#### Figure 6.31 – Part III - Item 9

#### Part III - Item 11

6.54 If you are submitting a Form 1 to amend an earlier Form 1 which had been disseminated by the Listed Issuer through SGXNet, you are required to complete the three fields in item 11.

| 11. | If thi | If this is an <b>amendment</b> of an earlier notification, please provide:                                                               |  |  |
|-----|--------|----------------------------------------------------------------------------------------------------|--|--|
|     | (a)    | 5-digit SGXNET announcement number of the <u>first</u> notification which was announced on SGXNET ( <i>the "Initial Announcement"</i> ): |  |  |
|     |        |                                                                                                    |  |  |
|     | (b)    | Date of the Initial Announcement:                                                                                                    |  |  |
|     |        |                                                                                                    |  |  |
|     | (c)    | 15-digit transaction reference number of the relevant transaction in the Form 1 which was attached in the Initial Announcement:          |  |  |
|     |        |                                                                                                    |  |  |

Figure 6.32 – Part III - Item 11

6.55 The information required to be provided in item 11 is in respect of the initial Form 1 which had been disseminated on SGXNet. If you wish to provide details of the amendments to the amended Form 1 (e.g. the reasons for the amendments), you may do so by filling in such details in item 12 (please refer to paragraph 6.56) or by uploading attachments (please refer to paragraphs 5.14 to 5.22 for details on how to upload attachments to the notification form).

#### Part III - Item 12

6.56 Item 12 is a text field, which allows you to provide any other information relating to your notice.

| 12. | Remarks ( <i>if any</i> ): |
|-----|----------------------------|
|     |                            |
|     |                            |
|     |                            |
|     |                            |

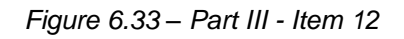

Part III - Item 13

6.57 If you are submitting Form 1 on behalf of the director/CEO, you are required to complete item 13.

Item 13 is to be completed by an individual submitting this notification form on behalf of the Director/CEO.

- 13. Particulars of Individual submitting this notification form to the Listed Issuer:
- (a) Name of Individual:
  (b) Designation (*if applicable*):
  (c) Name of entity (*if applicable*):

Figure 6.34 – Item 13 (Part III)

#### Adding/deleting multiple transactions

6.58 You may give notice of more than one transaction in the same Form 1 under Part III. To do so, you should click on Add New Part III Transaction. Please refer to paragraphs 5.26 to 5.29 for details on adding and deleting multiple transactions.

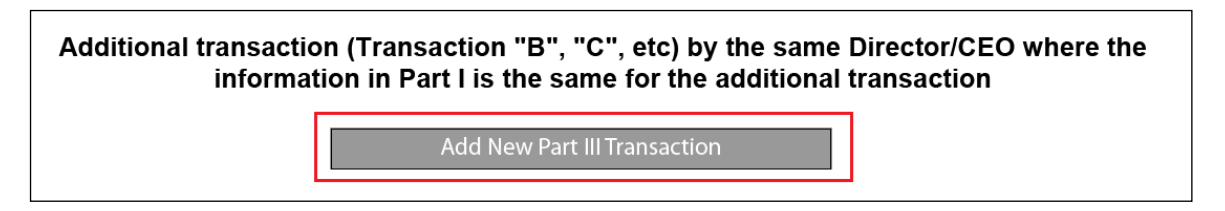

Figure 6.35 – Adding transactions

# 7 Specific Guidance for substantial shareholder(s)/unitholder(s) to give notice using Form 3

#### Persons required to give notice using Form 3

- 7.1 You should only use Form 3 to give notice if you are a:
  - (a) a substantial shareholder of a listed company/corporation;
  - (b) a substantial unitholder of a listed BT; or
  - (c) a substantial unitholder of a listed REIT,

who has incurred a notifiable obligation under section 135, 136, 137, 137J (as applicable to sections 135, 136 and 137) or 137U (as applicable to sections 135, 136 and 137) of the SFA.

7.2 If you have been authorised by a substantial shareholder/unitholder to give notice on his behalf, you should fill up Form 3 based on the information that has been provided to you by the substantial shareholder/unitholder. You should maintain records of the information furnished to you.

## Timing of notification

7.3 You must send the completed Form 3 and Form C via an electronic medium (e.g. e-mail), to the Listed Issuer within 2 business days of your becoming aware:

- (a) that you are a substantial shareholder/unitholder;
- (b) of a change in percentage level of your interest in the Listed Issuer while still remaining as a substantial shareholder/unitholder; or
- (c) that you have ceased to be a substantial shareholder/unitholder.

## Filling up Part I of Form 3

7.4 Part I captures general details of your notice. It is mandatory to fill up all the fields in Part I.

## Part I - Item 1

7.5 Item 1 requires you to specify the name of the Listed Issuer. You should provide the full name of the Listed Issuer which should be the same as that in the UEN or the corporation number.

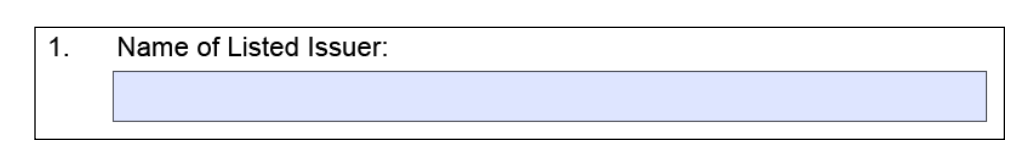

Figure 7.1 – Part I - Item 1

#### Part I - Item 2

7.6 You may only select one checkbox in item 2. If you have selected the checkbox for "Registered/Recognised Business Trust" or "Real Estate Investment Trust", an additional data field "Name of Trustee-Manager/Responsible Person" will be displayed. You should provide the full name of the trustee-manager/responsible person which should be the same as that in the UEN or the corporation number.

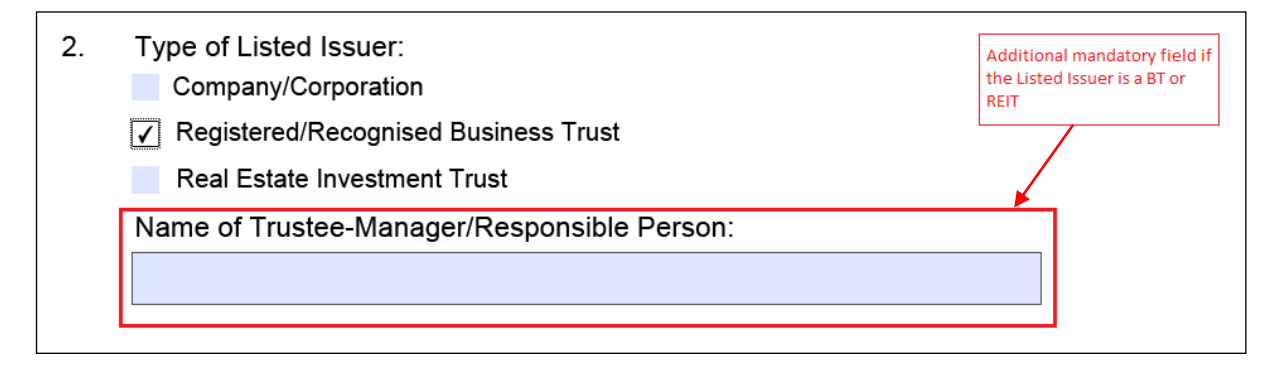

Figure 7.2 – Part I - Item 2

7.7 If, after selecting the checkbox for either "Registered/Recognised Business Trust" or "Real Estate Investment Trust", and you change your selection to the checkbox "Company/Corporation", the field "Name of Trustee-Manager/Responsible Person" will be hidden. Any data that had been filled in previously will still be retained and will be visible if you change the selection back to either "Registered/Recognised Business Trust" or "Real Estate Investment Trust".

## Part I - Item 3

7.8 You may only select one checkbox in item 3 which requires you to specify if there is more than one substantial shareholder/unitholder giving notice in the same notification form. Depending on your selection of the checkboxes "Yes" or "No", either Part II or Parts III and IV of Form 3 will be displayed.

| 3. | Is more than one Substantial Shareholder/Unitholder giving notice in this form? |                                              |                                                                   |
|----|---------------------------------------------------------------------------------|----------------------------------------------|-------------------------------------------------------------------|
|    | 🗌 No                                                                            | (Please proceed to complete Part II)         | Part II will only be generated if <b>No</b> is selected           |
|    | Yes                                                                             | (Please proceed to complete Parts III & IV)◀ | Parts III and IV will only be generated if <b>Yes</b> is selected |

Figure 7.3 – Part I - Item 3

7.9 If you decide to change your selection in item 3, you should note that any information that has been filled in previously for (i) Part II or (ii) Parts III and IV, that was displayed, will be deleted. You will be asked to confirm if you wish to proceed before the changes in the notification form take effect.

| Warning: | JavaScript Window - Please Note                                                                 |
|----------|-------------------------------------------------------------------------------------------------|
| ?        | Any information provided in Part $\rm III$ and Part IV will be deleted. Do you wish to proceed? |
|          | Yes No                                                                                          |

Figure 7.4 – Warning display when user changes selection in item 3

#### Part I - Item 4

7.10 Item 4 is a date field which requires you to select the date on which the notification form will be submitted to the Listed Issuer.

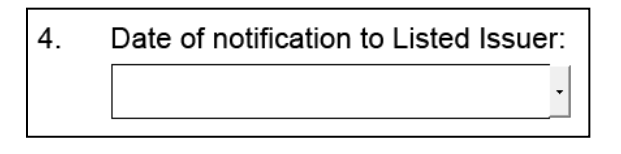

Figure 7.5 – Part I - Item 4

## Filling up Part II of Form 3

7.11 You should fill in Part II of Form 3 only if you are a single substantial shareholder/unitholder giving notice of one or more transactions.

#### General – Items 1 and 2

7.12 Item 1 requires you to key in your name, which should be the same as that in your NRIC, foreign identification, or passport (if you are an individual); or the UEN or the corporation number (if the substantial shareholder/unitholder is an entity). It is mandatory for you to complete item 1.

| 1. | Name of Substantial Shareholder/Unitholder: |
|----|---------------------------------------------|
|    |                                             |
|    |                                             |

Figure 7.6 – Part II - Item 1

7.13 You may only select one check box in item 2, which requires you to specify if you are a fund manager or are deemed interested in the securities of the Listed Issuer held solely through fund manager(s) (e.g. if you are deemed to have an interest in the securities held by your subsidiary which is a fund manager). It is mandatory for you to complete item 2.

| 2. | Is Substantial Shareholder/Unitholder a fund manager or a person whose interest in the securities of the Listed Issuer are held solely through fund manager( $s$ )? |
|----|----------------------------------------------------------------------------------------------------|
|    | Yes                                                                                                    |
|    | □ No                                                                                                    |

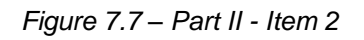

7.14 The subsequent items in Part II of Form 3 are specific to each transaction, beginning with Transaction A.

## Part II (Transaction A) - Item 1

7.15 You may only select one checkbox in item 1 of Transaction A, which requires you to specify the type of notice being given.

| Tra | nsaction A 👔                                                                                          |
|-----|----------------------------------------------------------------------------------------------------|
| 1.  | Notification in respect of:                                                                           |
|     | Becoming a Substantial Shareholder/Unitholder                                                         |
|     | Change in the percentage level of interest while still remaining a Substantial Shareholder/Unitholder |
|     | Ceasing to be a Substantial Shareholder/Unitholder                                                    |

Figure 7.8 – Part II (Transaction A) - Item 1

7.16 You should select the checkbox:

- (a) "Becoming a Substantial Shareholder/Unitholder" if you are giving notice of your substantial shareholding/unitholding interest (i.e. your interest in voting securities of the Listed Issuer has reached 5% or more);
- (b) "Change in the percentage level of interest while still remaining a Substantial Shareholder/Unitholder" if you are giving notice of a change in your substantial shareholding/unitholding interest (e.g. your interest in voting securities of the Listed Issuer has changed from 5.8% to 6.1%);

(c) "Ceasing to be a Substantial Shareholder/Unitholder" if you are giving notice of a cessation of your substantial shareholding/unitholder interest (i.e. your interest in voting securities of the Listed Issuer has fallen below 5%).

## Part II (Transaction A) - Item 2

7.17 Item 2 is a date field which requires you to select the date of acquisition of, or change in, interest. You should ensure that the selected date is <u>not later</u> than the "Date of notification to Listed Issuer" in item 4 of Part I. It is mandatory for you to complete item 2.

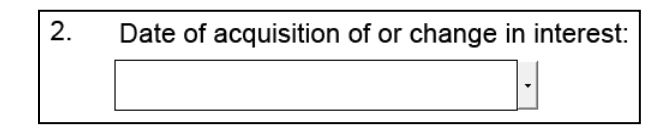

Figure 7.9 – Part II (Transaction A) - Item 2

## Part II (Transaction A) - Item 3

7.18 Item 3 is a date field which captures the date on which you became aware of the acquisition of, or change in, interest. If item 3 is blank and you select a date for "Date of acquisition of or change in interest" (item 2), the date in item 2 will automatically be reflected in item 3.

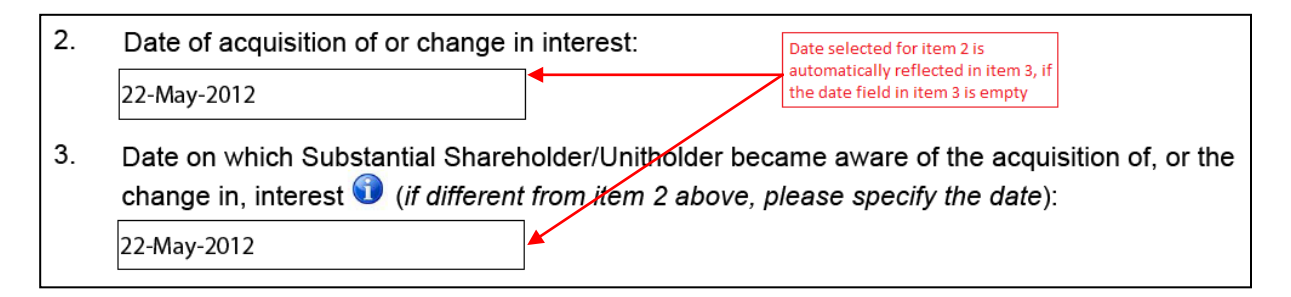

Figure 7.10 – Part II (Transaction A) – Items 2 and 3

7.19 You may select a date in item 3 which is different from that in item 2 if the date on which you became aware of the acquisition of, or change in, interest is different from the date of acquisition or change. You should ensure that the date in item 3 is neither earlier than the date in item 2 of this Part nor later than the date in item 4 of Part I. It is mandatory to complete item 3.

## Part II (Transaction A) - Item 4

7.20 If the date in item 2 is different from the date in item 3, you should provide an explanation in item 4 of Part II (Transaction A).

4. Explanation (*if the date of becoming aware is different from the date of acquisition of, or the change in, interest*):

#### Figure 7.11 – Part II (Transaction A) - Item 4

#### Part II (Transaction A) - Item 5

7.21 Item 5 provides a list of the different types of securities which are the subject of the transaction. You may select more than one checkbox if these types of securities are the subject of the same transaction. If you are giving notice for more than one transaction in the same form, you should add new Part II transaction. Please refer to paragraph 7.38 for details on adding multiple transactions.

7.22 If you have selected the checkbox "Others", an additional mandatory text field will be generated and you are required to provide details of the type of securities which is the subject of the transaction. When you change your selection by deselecting the checkbox "Others", any information that has been filled in, in the text field, will still be retained but will not be visible. If you change your selection back to the checkbox "Others", the text field and the information that has been previously filled in, will again be visible. It is mandatory to complete item 5.

| 5. | Type of securities which are the subject of the transaction (more than o chosen): Voting shares/units | ne option may be                          |
|----|----------------------------------------------------------------------------------------------------|-------------------------------------------|
|    | Rights/Options/Warrants over voting shares/units                                                      | Additional text field generated           |
|    | Convertible debentures over voting shares/units (conversion price known)                              | when the checkbox "Others" is<br>selected |
|    | ✓ Others (please specify):                                                                            |                                           |
|    |                                                                                                    |                                           |

Figure 7.12 – Part II (Transaction A) - Item 5

#### Part II (Transaction A) - Item 6

7.23 Item 6 requires you to provide details of the securities which are the subject of the transaction (e.g. the number of securities acquired or disposed of, the amount of convertible debentures converted etc).

6. Number of shares, units, rights, options, warrants and/or principal amount of convertible debentures acquired or disposed of by Substantial Shareholder/Unitholder:

#### Figure 7.13 – Part II (Transaction A) - Item 6

#### Part II (Transaction A) - Item 7

7.24 Item 7 requires you to specify the amount of consideration paid or received, if applicable, by you in respect of the acquisition or disposal of, or change in, interest in the securities. If no consideration is paid or received (e.g. the change in interest was due to a corporate action by the Listed Issuer), you should indicate "NA".

| <ol> <li>Amount of consideration paid or received by Substantial Shareholder/Unitholder (ex-<br/>brokerage and stamp duties):</li> </ol> |  |
|----------------------------------------------------------------------------------------------------|--|
|                                                                                                    |  |

#### Figure 7.14 – Part II (Transaction A) - Item 7

#### Part II (Transaction A) - Item 8

7.25 Item 8 requires you to select the circumstances giving rise to the interest or change in interest. You may only select one checkbox in item 8. It is mandatory to complete item 8.

| 8. | Circumstance giving rise to the interest or change in interest:                                                                  |
|----|----------------------------------------------------------------------------------------------------|
|    | Acquisition of:                                                                                                    |
|    | Securities via market transaction                                                                                                |
|    | Securities via off-market transaction (e.g. married deals)                                                                       |
|    | Securities via physical settlement of derivates or other securities                                                              |
|    | Securities pursuant to rights issue                                                                                              |
|    | Securities via a placement                                                                                                    |
|    | Securities following conversion/exercise of rights, options, warrants or other convertibles                                      |
|    | Disposal of:                                                                                                    |
|    | Securities via market transaction                                                                                                |
|    | Securities via off-market transaction (e.g. married deals)                                                                       |
|    | Other circumstances:                                                                                                    |
|    | Acceptance of take-over offer for the Listed Issuer                                                                              |
|    | Corporate action by the Listed Issuer which Substantial Shareholder/Unitholder did not participate in ( <i>please specify</i> ): |
|    | Others ( <i>please specify</i> ):                                                                                                |

Figure 7.15 – Part II (Transaction A) - Item 8

7.26 If you select the checkbox "Corporate action by Listed Issuer which Substantial Shareholder/Unitholder did not participate in", an additional mandatory text field will be generated and you are required to provide details of the corporate action undertaken by the Listed Issuer. When you change your selection to a different checkbox, any information that has been filled in, in the text field, will still be retained but will not be visible. If you change your selection back to the checkbox "Corporate action by Listed Issuer which Substantial Shareholder/Unitholder did not participate in", the text field and the information that has been previously filled in, will again be visible.

| Corporate action by the Listed Issuer which Substantial Shareholders/Unitholders did not participate in ( <i>please specify</i> ): | dditional text field generated<br>/hen the checkbox is selected |
|----------------------------------------------------------------------------------------------------|-----------------------------------------------------------------|
|                                                                                                    |                                                                 |
|                                                                                                    |                                                                 |
|                                                                                                    |                                                                 |

Figure 7.16 – Additional text field generated

7.27 If you select the checkbox "Others", an additional mandatory text field will be generated and you are required to provide details of the circumstances giving rise to

your interest or change in interest. When you change your selection to a different checkbox, any information that has been filled in, in the text field, will still be retained but will not be visible. If you change your selection back to the checkbox "Others", the text field and the information that has been previously filled in, will again be visible.

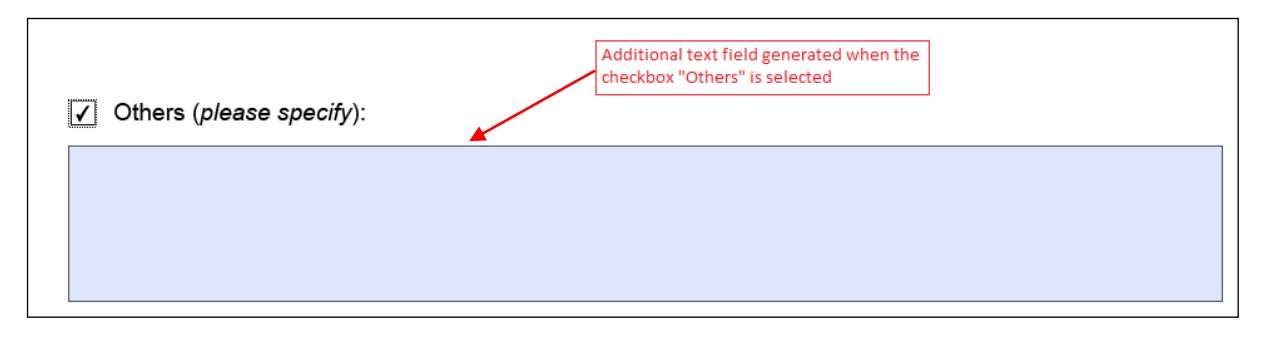

Figure 7.17 – Additional text field generated

## Part II (Transaction A) - Item 9

7.28 All the fields in item 9 are numeric fields and will show a default value of 0. It is mandatory to complete item 9.

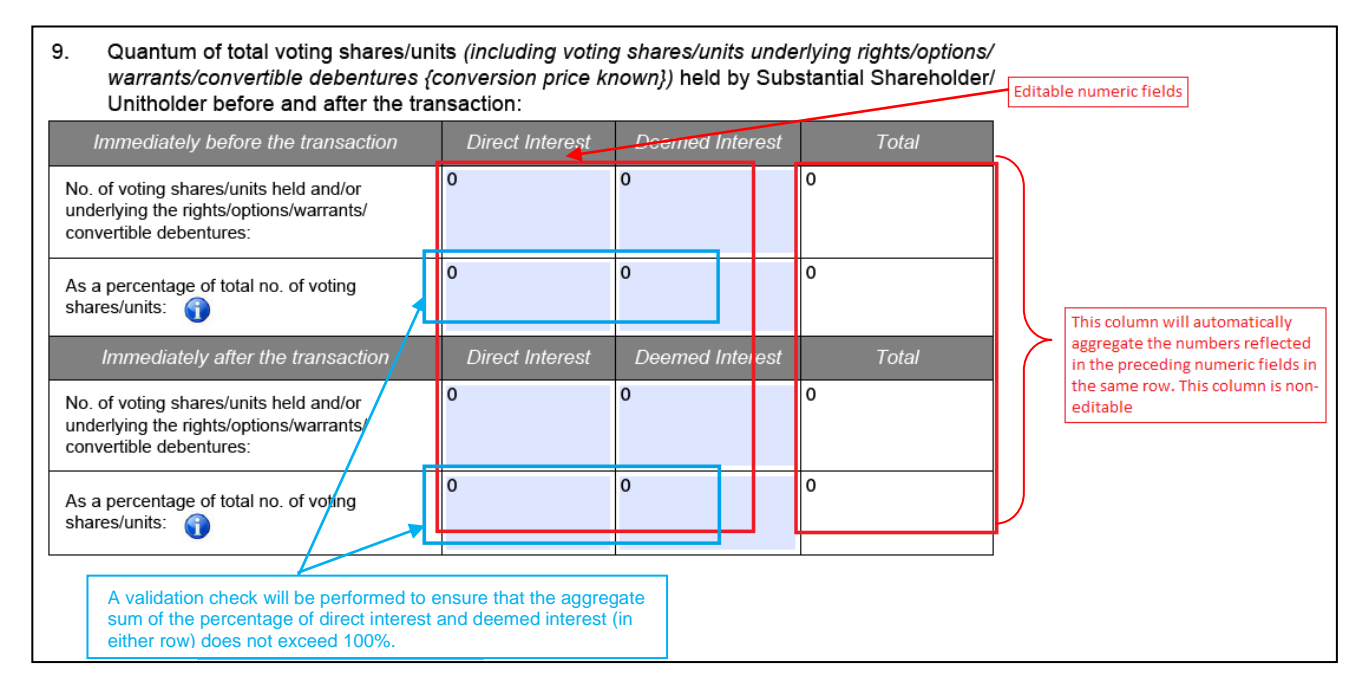

Figure 7.18 – Part II (Transaction A) - Item 9

7.29 The "Total" column fields are non-editable as the "Direct Interest" and "Deemed Interest" fields in the same row will be automatically aggregated.

7.30 You will not be allowed to fill in any percentage figure in the field "As a percentage of total no. of voting shares/units", if the value in the corresponding field

"No. of voting shares/units held and/or underlying the rights/options/ warrants/convertible debentures" is 0.

7.31 You should calculate the percentage figure in the fields "As a percentage of total no. of voting shares/units" by using the following formula:

As a percentage of total no. of voting shares/units held and/or underlying the rights/options/warrants/ convertible debentures in which the substantial shareholder/unitholder has an interest Total no. of voting shares(excluding treasury shares)/units of Listed Issuer

7.32 A validation check will be performed to ensure that the aggregate sum of the percentage figures in the "Direct Interest" and "Deemed Interest" fields does not exceed 100% for each row.

## Part II (Transaction A) - Items 10 and 11

7.33 Item 10 requires you to provide details of the circumstances giving rise to your <u>deemed</u> interests if you have disclosed such interests in voting shares/units in item 9. You may include attachments or charts in item 11 to illustrate how the deemed interests arise. Please refer to paragraphs 5.14 to 5.22 for details on how to upload attachments to the notification form.

| 10. | Circumstances giving rise to deemed interests (if the interest is such):<br>[You may attach a chart in item 11 to illustrate how the Substantial Shareholder/Unitholder's deemed<br>interest arises] |  |  |  |
|-----|----------------------------------------------------------------------------------------------------|--|--|--|
|     |                                                                                                    |  |  |  |
| 11  | Attachments (if any):                                                                                                    |  |  |  |
| 11. |                                                                                                    |  |  |  |

Figure 7.19 – Part II (Transaction A) - Items 10 and 11

#### Part II (Transaction A) - Item 12

7.34 If you are submitting a Form 3 to amend an earlier Form 3 which had been disseminated by the Listed Issuer through SGXNet, you are required to complete the three fields in item 12.

| 12. | If this | s is an <b>amendment</b> of an earlier notification, please provide:                                                                     |
|-----|---------|----------------------------------------------------------------------------------------------------|
|     | (a)     | 5-digit SGXNET announcement number of the <u>first</u> notification which was announced on SGXNET ( <i>the "Initial Announcement"</i> ): |
|     | (b)     | Date of the Initial Announcement:                                                                                                    |
|     | (c)     | 15-digit transaction reference number of the relevant transaction in the Form 3 which was attached in the Initial Announcement:          |

Figure 7.20 – Part II (Transaction A) - Item 12

7.35 The information required to be provided in item 12 is in respect of the initial Form 3 which had been disseminated on SGXNet. If you wish to provide details of the amendments to the amended Form 3 (e.g. the reasons for the amendments), you may do so by filling in such details in item 13 (please refer to paragraph 7.36) or by uploading attachments (please refer to paragraphs 5.14 to 5.22 for details on how to upload attachments to the notification form).

## Part II (Transaction A) - Item 13

7.36 Item 13 is a text field, which allows you to provide any other information relating to your notice.

| 13. | Remarks ( <i>if any</i> ): |
|-----|----------------------------|
|     |                            |
|     |                            |
|     |                            |

Figure 7.21 – Part II (Transaction A) - Item 13

Part II (Transaction A) - Item 14

7.37 If you are submitting Form 3 on behalf of a substantial shareholder/unitholder, you are required to complete item 14.

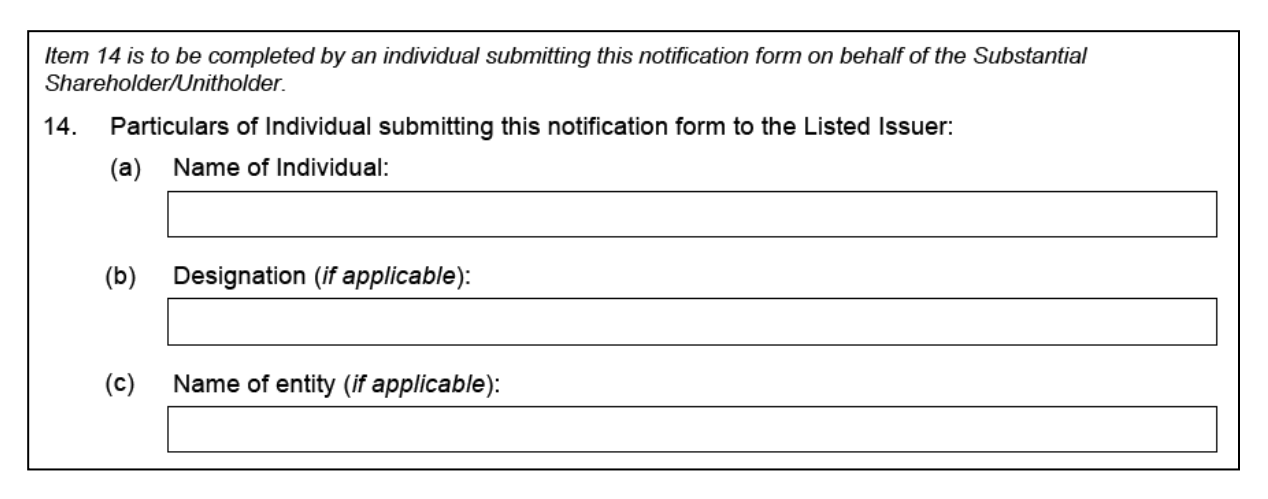

Figure 7.22 – Part II (Transaction A) - Item 14

#### Adding/deleting multiple transactions

7.38 You may give notice of more than one transaction in the same Form 3 under Part II. To do so, you should select Add New Part II Transaction. Please refer to paragraphs 5.26 to 5.29 for details on adding and deleting multiple transactions.

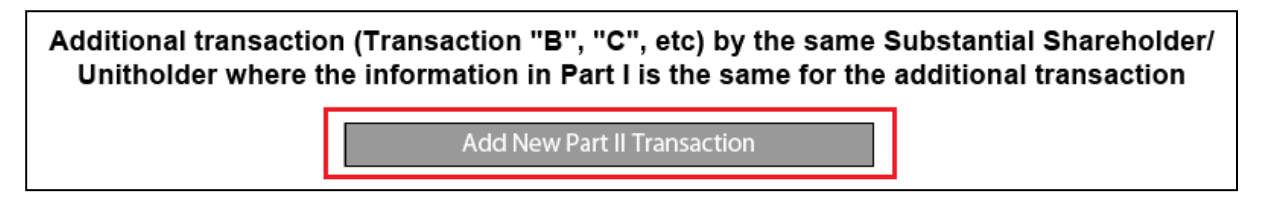

Figure 7.23 – Adding transactions

# Filling up Part III of Form 3

7.39 You should fill in Part III of Form 3 only if there are multiple substantial shareholders/unitholders giving notice using the same Form 3. You are required to provide details of these substantial shareholders/unitholders.

7.40 The items in Part III of Form 3 are specific to each substantial shareholder/unitholder, beginning with Substantial Shareholder/Unitholder A.

## Part III (Substantial Shareholder/Unitholder A) - Item 1

7.41 Item 1 requires you to key in your name, which should be the same as that in your NRIC, foreign identification, or passport (if you are an individual); or the UEN or corporation number (if the substantial shareholder/unitholder is an entity). It is mandatory for you to complete item 1.

| 1. | Name of Substantial Shareholder/Unitholder: |
|----|---------------------------------------------|
|    |                                             |
|    |                                             |

Figure 7.24 – Part III (Substantial Shareholder/Unitholder A) - Item 1

## Part III (Substantial Shareholder/Unitholder A) - Item 2

7.42 You may only select one check box in item 2, which requires you to specify if you are a fund manager or are deemed interested in the securities of the Listed Issuer held solely through fund manager(s) (e.g. if you are deemed to have an interest in the securities held by your subsidiary which is a fund manager). It is mandatory for you to complete item 2.

| 2. | Is Substantial Shareholder/Unitholder a fund manager or a person whose interest in the securities of the Listed Issuer are held solely through fund manager( $s$ )? |  |
|----|----------------------------------------------------------------------------------------------------|--|
|    | Yes                                                                                                    |  |
|    | No No                                                                                                    |  |
|    |                                                                                                    |  |

Figure 7.25 – Part III (Substantial Shareholder/Unitholder A) - Item 2

Part III (Substantial Shareholder/Unitholder A) - Item 3

7.43 You may only select one checkbox in item 3, which requires you to specify the type of notice being given.

3. Notification in respect of:
Becoming a Substantial Shareholder/Unitholder
Change in the percentage level of interest while still remaining a Substantial Shareholder/Unitholder
Ceasing to be a Substantial Shareholder/Unitholder

Figure 7.26 – Part III (Substantial Shareholder/Unitholder A) - Item 3

- 7.44 You should select the checkbox:
  - (a) "Becoming a Substantial Shareholder/Unitholder" if you are giving notice of your substantial shareholding/unitholding interest (i.e. your interest in voting securities of the Listed Issuer has reached 5% or more);
  - (b) "Change in the percentage level of interest while still remaining a Substantial Shareholder/Unitholder" if you are giving notice of a change in your substantial shareholding/unitholding interest (e.g. your interest in voting securities of the Listed Issuer has changed from 5.8% to 6.1%);
  - (c) "Ceasing to be a Substantial Shareholder/Unitholder" if you are giving notice of a cessation of your substantial shareholding/unitholder interest (i.e. your interest in voting securities of the Listed Issuer has fallen below 5%).

## Part III (Substantial Shareholder/Unitholder A) - Item 4

7.45 Item 4 is a date field which requires you to select the date of acquisition of, or change in, interest. You should ensure that the selected date is <u>not later</u> than the "Date of notification to Listed Issuer" in item 4 of Part I. It is mandatory for you to complete item 4.

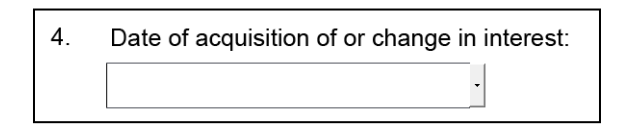

Figure 7.27 – Part III (Substantial Shareholder/Unitholder A) - Item 4

## Part III (Substantial Shareholder/Unitholder A) - Item 5

7.46 Item 5 is a date field which captures the date on which you became aware of the acquisition of, or change in, interest. If item 5 is blank and you select a date for "Date of acquisition of or change in interest" (item 4), the date in item 4 will automatically be reflected in item 5.
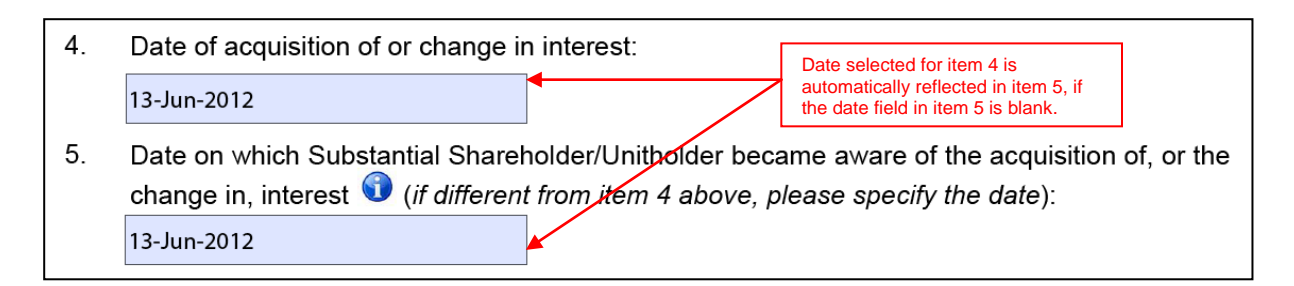

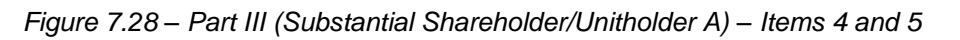

7.47 You may select a date in item 5 which is different from that in item 4 if the date on which you became aware of the acquisition of, or change in, interest is different from the date of acquisition or change. You should ensure that the date in item 5 is neither earlier than the date in item 4 of this Part nor later than the date in item 4 of Part I. It is mandatory to complete item 5.

# Part III (Substantial Shareholder/Unitholder A) - Item 6

7.48 If the date in item 4 is different from the date in item 5, you should provide an explanation in item 6.

| 6. | Explanation (if the date of becoming aware is different from the date of acquisition of, or the change in, interest): |
|----|----------------------------------------------------------------------------------------------------|
|    |                                                                                                    |
|    |                                                                                                    |

Figure 7.29 – Part III (Substantial Shareholder/Unitholder A) - Item 6

Part III (Substantial Shareholder/Unitholder A) - Item 7

7.49 All the fields in item 7 are numeric fields and will show a default value of 0.

| Immediately before the transaction                                                                            | Direct Interest | Deemed Interest | Total  |                                                        |
|----------------------------------------------------------------------------------------------------|-----------------|-----------------|--------|--------------------------------------------------------|
| No. of voting shares/units held and/or<br>underlying the rights/options/warrants/<br>convertible debentures:  | 10,000          | 1,000           | 11,000 | This column will                                       |
| As a percentage of total no. of voting shares/<br>units: 1                                                    | 10              | 1               | 11     | automatically<br>aggregate the<br>numbers reflected in |
| Immediately after the transaction                                                                             | Direct Interest | Deemed Interes  | Total  | the preceding<br>numeric fields in the                 |
| No. of voting shares/units held and/or<br>underlying the rights/options/warrants/<br>convertible debentures : | 20,000          | 1               | 20,001 | same row. This<br>column is non-<br>editable.          |
| As a percentage of total no. of voting shares/                                                                | 20              | 1               | 20     |                                                        |
| units: 🅤                                                                                                    |                 |                 |        |                                                        |

Figure 7.30 – Part III (Substantial Shareholder/Unitholder A) - Item 7

7.50 The "Total" column fields are non-editable as the "Direct Interest" and "Deemed Interest" fields in the same row will be automatically aggregated.

7.51 You will not be allowed to fill in any percentage figure in the field "As a percentage of total no. of voting shares/units", if the value in the corresponding field "No. of voting shares/units held and/or underlying the rights/options/ warrants/convertible debentures" is 0.

7.52 You should calculate the percentage figure in the fields "As a percentage of total no. of voting shares/units" by using the following formula:

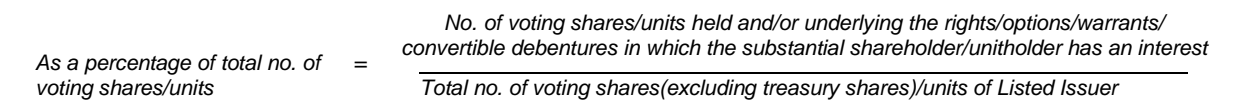

7.53 A validation check will be performed to ensure that the aggregate sum of the percentage figures in the "Direct Interest" and "Deemed Interest" fields does not exceed 100% for each row.

## Part III (Substantial Shareholder/Unitholder A) - Item 8

7.54 Item 8 requires you to provide details of the circumstances giving rise to your <u>deemed</u> interests if you have disclosed such interests in voting shares/units in item 7. You may include attachments or charts in item 10 to illustrate how the deemed interests arise. Please refer to paragraphs 5.14 to 5.22 for details on how to upload attachments to the notification form.

8. Circumstances giving rise to deemed interests (*if the interest is such*): [You may attach a chart in item 10 to illustrate how the Substantial Shareholder/Unitholder's deemed interest arises]

Figure 7.31 – Part III (Substantial Shareholder/Unitholder A) - Item 8

#### Part III (Substantial Shareholder/Unitholder A) – Items 9 and 10

7.55 If you will be making a submission for more than one substantial shareholder/unitholder as set out in paragraph 7.59, please complete item 9 on details of the relationship between the substantial shareholders/unitholders giving notice in this same form (e.g. the shareholding structure between the substantial shareholders). You may include attachments or charts in item 10 to illustrate the relationship between the substantial shareholders. Please refer to paragraphs 5.14 to 5.22 for details on how to upload attachments to the notification form.

| 9.  | Relationship between the Substantial Shareholders/Unitholders giving notice in this form:<br>[You may attach a chart in item 10 to show the relationship between the Substantial Shareholders/<br>Unitholders] |
|-----|----------------------------------------------------------------------------------------------------|
|     |                                                                                                    |
| 10. | Attachments ( <i>if any</i> ):                                                                                                    |
| 10. | (The total file size for all attachment(s) should not exceed 1MB.)                                                                                                    |

Figure 7.32 - Part III (Substantial Shareholder/Unitholder A) - Items 9 and 10

#### Part III (Substantial Shareholder/Unitholder A) - Item 11

7.56 If you are submitting a Form 3 to amend an earlier Form 3 which had been disseminated by the Listed Issuer through SGXNet, you are required to complete the three fields in item 11.

| 11. | If this | If this is an <b>amendment</b> of an earlier notification, please provide:                                                               |  |  |
|-----|---------|----------------------------------------------------------------------------------------------------|--|--|
|     | (a)     | 5-digit SGXNET announcement number of the <u>first</u> notification which was announced on SGXNET ( <i>the "Initial Announcement"</i> ): |  |  |
|     |         |                                                                                                    |  |  |
|     | (b)     | Date of the Initial Announcement:                                                                                                    |  |  |
|     |         |                                                                                                    |  |  |
|     | (c)     | 15-digit transaction reference number of the relevant transaction in the Form 3 which was attached in the Initial Announcement:          |  |  |
|     |         |                                                                                                    |  |  |

Figure 7.33 – Part III (Substantial Shareholder/Unitholder A) - Item 11

7.57 The information required to be provided in item 11 is in respect of the initial Form 3 which had been disseminated on SGXNet. If you wish to provide details of the amendments to the amended Form 3 (e.g. the reasons for the amendments), you may do so by filling in such details in item 12 (please refer to paragraph 7.58) or by uploading attachments (please refer to paragraphs 5.14 to 5.22 for details on how to upload attachments to the notification form).

#### Part III (Substantial Shareholder/Unitholder A) - Item 12

7.58 Item 12 is a text field, which allows you to provide any other information relating to your notice.

| 12. | Remarks ( <i>if any</i> ): |
|-----|----------------------------|
|     |                            |
|     |                            |
|     |                            |

Figure 7.34 – Part III (Substantial Shareholder/Unitholder A) - Item 12

#### Adding/deleting multiple substantial shareholders/unitholders

7.59 You may give notice for more than one substantial shareholder/unitholder in the same Form 3 under Part III. To do so, you should select Add New Part III Substantial Shareholder/Unitholder. Please refer to paragraphs 5.30 to 5.32 for details on adding and deleting multiple substantial shareholder/unitholders.

Additional Substantial Shareholder/Unitholder ("B", "C" etc) where the information in Part I and Part IV is the same for the additional Substantial Shareholder/Unitholder Add New Part III Substantial Shareholder/Unitholder

Figure 7.35 – Adding substantial shareholders/unitholders

## Filling up Part IV of Form 3

7.60 You should fill in Part IV of Form 3 only if there are multiple substantial shareholders/unitholders giving notice using the same Form 3. You are required to provide details of the transaction which is the subject of the notification, in Part IV.

#### Part IV - Item 1

7.61 Item 1 provides a list of the different types of securities which are the subject of the transaction. You may select more than one checkbox if these types of securities are the subject of the same transaction.

7.62 If you have selected the checkbox "Others", an additional mandatory text field will be generated and you are required to provide details of the type of securities which is the subject of the transaction. When you change your selection by deselecting the checkbox "Others", any information that has been filled in, in the text field, will still be retained but will not be visible. If you change your selection back to the checkbox "Others", the text field and the information that has been previously filled in, will again be visible. It is mandatory to complete item 1.

| 1. Type of securities which are the subject of the transaction (more than a chosen): | one option may be                          |
|--------------------------------------------------------------------------------------|--------------------------------------------|
| Voting shares/units                                                                  | Additional text field                      |
| Rights/Options/Warrants over voting shares/units                                     | generated when the<br>checkbox "Others" is |
| Convertible debentures over voting shares/units (conversion price known)             | selected                                   |
| ✓ Others (please specify):                                                           |                                            |
|                                                                                      |                                            |

Figure 7.36 – Part IV - Item 1

#### Part IV - Item 2

7.63 Item 2 requires you to provide details of the securities which are the subject of the transaction (e.g. the number of securities acquired or disposed of, the amount of convertible debentures converted etc).

2. Number of shares, units, rights, options, warrants and/or principal amount of convertible debentures acquired or disposed of by Substantial Shareholders/Unitholders:

#### Figure 7.37 – Part IV - Item 2

## Part IV - Item 3

7.64 Item 3 requires you to specify the amount of consideration paid or received, if applicable, by the substantial shareholders/unitholders in respect of the acquisition or disposal of, or change in, interest in the securities. If no consideration is paid or received (e.g. the change in interest was due to a corporate action by the Listed Issuer), you should indicate "NA".

3. Amount of consideration paid or received by Substantial Shareholders/Unitholders (*excluding brokerage and stamp duties*):

Figure 7.38 – Part IV - Item 3

#### Part IV - Item 4

7.65 Item 4 requires you to select the circumstances giving rise to the substantial shareholders'/unitholders' interests or changes in interests. You may only select one checkbox in item 4. It is mandatory to complete item 4.

| 4. ( | Circumstance giving rise to the interest or change in interest:                                                                    |
|------|----------------------------------------------------------------------------------------------------|
|      | Acquisition of:                                                                                                    |
|      | Securities via market transaction                                                                                                  |
|      | Securities via off-market transaction (e.g. married deals)                                                                         |
|      | Securities via physical settlement of derivates or other securities                                                                |
|      | Securities pursuant to rights issue                                                                                                |
|      | Securities via a placement                                                                                                    |
|      | Securities following conversion/exercise of rights, options, warrants or other convertibles                                        |
| 1    | Disposal of:                                                                                                    |
|      | Securities via market transaction                                                                                                  |
|      | Securities via off-market transaction (e.g. married deals)                                                                         |
| (    | Other circumstances:                                                                                                    |
|      | Acceptance of take-over offer for the Listed Issuer                                                                                |
|      | Corporate action by the Listed Issuer which Substantial Shareholders/Unitholders did not participate in ( <i>please specify</i> ): |
|      | Others ( <i>please specify</i> ):                                                                                                  |

Figure 7.39 - Part IV - Item 4

7.66 If you select the checkbox "Corporate action by Listed Issuer which Substantial Shareholders/Unitholders did not participate in", an additional mandatory text field will be generated and you are required to provide details of the corporate action undertaken by the Listed Issuer. When you change your selection to a different checkbox, any information that has been filled in, in the text field, will still be retained but will not be visible. If you change your selection back to the checkbox "Corporate action by Listed Issuer which Substantial Shareholders/Unitholders did not participate in", the text field and the information that has been previously filled in, will again be visible.

| ✓ C<br>in | orporate action by the Listed Issuer which Substantial Shareholders/Unitholders did not participate of (please specify): | ditional text field generated<br>then the checkbox is selected |
|-----------|----------------------------------------------------------------------------------------------------|----------------------------------------------------------------|
|           |                                                                                                    |                                                                |
|           |                                                                                                    |                                                                |
|           |                                                                                                    |                                                                |

Figure 7.40 – Additional text field generated

7.67 If you select the checkbox "Others", an additional mandatory text field will be generated and you are required to provide details of the circumstances giving rise to the substantial shareholders'/unitholders' interests or changes in interests. When you

change your selection to a different checkbox, any information that has been filled in, in the text field, will still be retained but will not be visible. If you change your selection back to the checkbox "Others", the text field and the information that has been previously filled in, will again be visible.

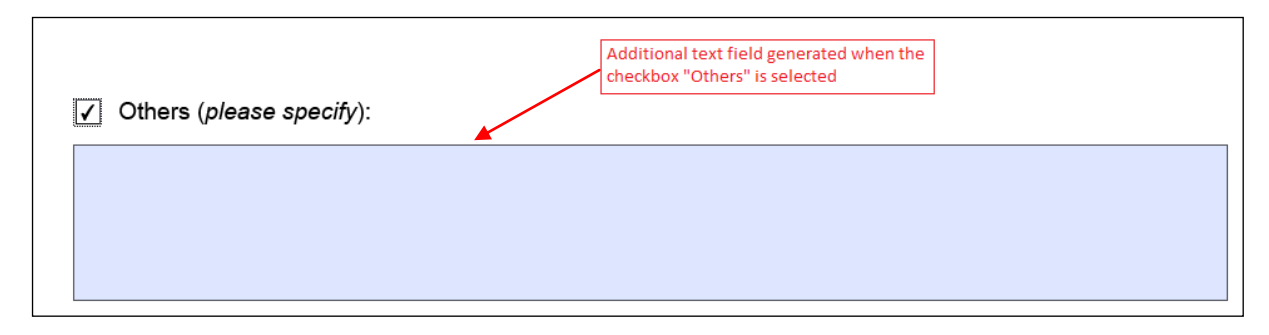

Figure 7.41 – Additional text field generated

## Part IV - Item 5

7.68 If you are submitting Form 3 on behalf of substantial shareholders/unitholders, you are required to complete item 5.

| ltem<br>Share | Item 5 is to be completed by an individual submitting this notification form on behalf of the Substantial<br>Shareholders/Unitholders. |                                                                              |  |  |  |
|---------------|----------------------------------------------------------------------------------------------------|------------------------------------------------------------------------------|--|--|--|
| 5.            | Parti                                                                                                    | culars of Individual submitting this notification form to the Listed Issuer: |  |  |  |
|               | (a)                                                                                                    | Name of Individual:                                                          |  |  |  |
|               |                                                                                                    |                                                                              |  |  |  |
|               | (b)                                                                                                    | Designation ( <i>if applicable</i> ):                                        |  |  |  |
|               |                                                                                                    |                                                                              |  |  |  |
|               | (c)                                                                                                    | Name of entity ( <i>if applicable</i> ):                                     |  |  |  |
|               |                                                                                                    |                                                                              |  |  |  |

Figure 7.42 – Part IV - Item 5

# 8 Specific Guidance for shareholder(s) of unlisted trustee-manager / responsible person to give notice using Form 5

#### Persons required to give notice using Form 5

8.1 You should only use Form 5 to give notice if you are :

- (a) a shareholder of an unlisted trustee-manager of a listed BT; or
- (b) a shareholder of an unlisted responsible person of a listed REIT,

who has incurred a notifiable obligation under section 137P or 137ZA of the SFA.

8.2 If you have been authorised by a shareholder of the trusteemanager/responsible person to give notice on his behalf, you should fill up Form 5 based on the information that has been provided to you by the shareholder. You should maintain records of the information furnished to you.

#### Timing of notification

8.3 You must send the completed Form 5 and Form C to the trustee manager/responsible person via an electronic medium (e.g. e-mail), within 2 business days of becoming aware that your percentage level of interest in the voting shares of the trustee-manager/responsible person reached, crossed or fell below 15%, 30%, 50% or 75%.

#### Filling up Part I of Form 5

8.4 Part I captures general details of your notice. It is mandatory to fill up all the fields in Part I.

#### Part I - Item 1

8.5 Item 1 requires you to specify the name of the Listed Issuer. You should provide the full name of the Listed Issuer which should be the same as that in the UEN or the corporation number.

| 1. | Name of Listed Issuer: |
|----|------------------------|
|    |                        |
|    |                        |

Figure 8.1 – Part I - Item 1

#### Part I - Item 2

8.6 You may only select one checkbox in item 2.

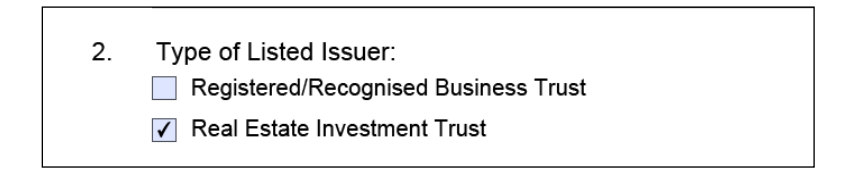

Figure 8.2 – Part I - Item 2

#### Part I - Item 3

8.7 You should provide the full name of the trustee-manager of the BT/responsible person for the REIT in item 3 which should be the same as that in the UEN or the corporation number.

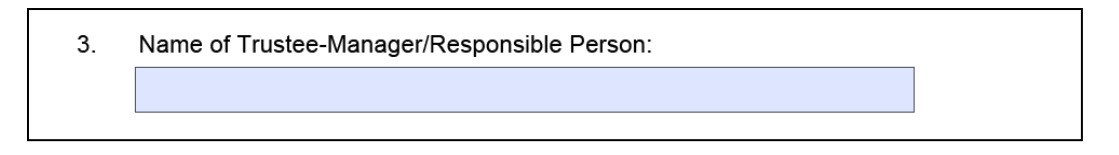

Figure 8.3 – Part I - Item 3

## Part I - Item 4

8.8 Item 4 is a date field which requires you to select the date on which the notification form will be submitted to trustee-manager/responsible person.

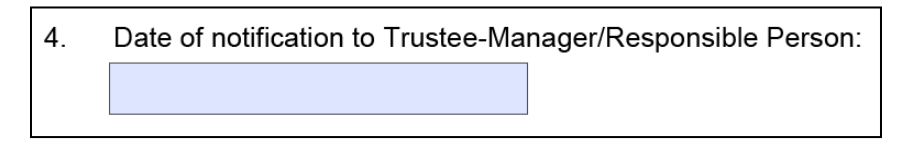

Figure 8.4 – Part I - Item 4

## Filling up Part II of Form 5

Part II - Item 1

8.9 Item 1 requires you to key in your name, which should be the same as that in your NRIC, foreign identification, passport (if you are an individual); or UEN or corporation number (if the shareholder is an entity). It is mandatory for you to complete item 1.

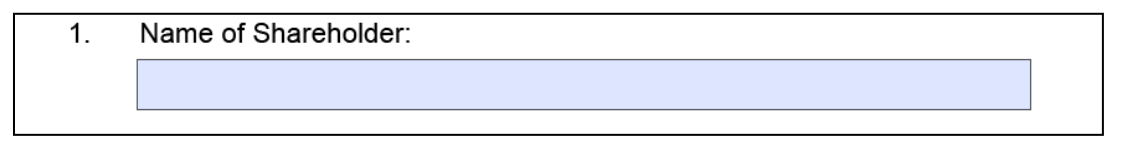

Figure 8.5 – Part II - Item 1

## Part II - Item 2

8.10 Item 2 is a date field which requires you to select the date of acquisition of, or change in, interest. You should ensure that the selected date is <u>not later</u> than the "Date of notification to Trustee-Manager/Responsible Person" in item 4 of Part I. It is mandatory for you to complete item 2.

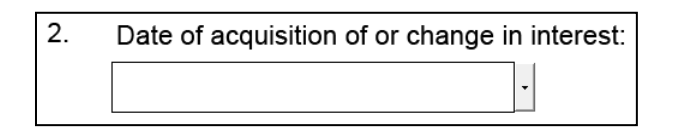

Figure 8.6 – Part II - Item 2

## Part II - Item 3

8.11 Item 3 is a date field which captures the date on which you became aware of the acquisition of, or change in, interest. If item 3 is blank and you select a date for "Date of acquisition of or change in interest" (item 2), the date in item 2 will automatically be reflected in item 3.

| 2. | Date of acquisition of or change in interest:                                                | Date selected for item 2 is automatically                  |  |
|----|----------------------------------------------------------------------------------------------|------------------------------------------------------------|--|
|    | 12-Jun-2012                                                                                  | reflected in item 3, if the date field in item 3 is empty. |  |
| 3. | Date on which Shareholder became aware of<br>(if different from item 2 above, please specify | the acquisition of, or change in, interest 🕥 the date):    |  |
|    | 12 1 - 2012                                                                                  |                                                            |  |

Figure 8.7 – Part II – Items 2 and 3

8.12 You may select a date in item 3 which is different from that in item 2 if the date on which you became aware of the acquisition of, or change in, interest is different from the date of acquisition or change. You should ensure that the date in item 3 is neither earlier than the date in item 2 of this Part nor later than the date in item 4 of Part I. It is mandatory to complete item 3.

#### Part II - Item 4

8.13 If the date in item 2 is different from the date in item 3, you should provide an explanation in item 4.

| of, or the |
|------------|
|            |
|            |

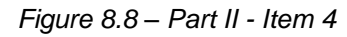

## Part II - Item 5

8.14 All the fields in item 5 are numeric fields and will show a default value of 0.

| Immediately before the tra                                               | ansaction                       | Direct Interest | Deemed Interest | Total  |   |                                                                         |
|--------------------------------------------------------------------------|---------------------------------|-----------------|-----------------|--------|---|-------------------------------------------------------------------------|
| No. of voting shares held and/or u<br>rights/options/warrants/convertibl | underlying the<br>e debentures: | 10,000          | 1,000           | 11,000 | h |                                                                         |
| As a percentage of total no. of vo                                       | ting shares:                    | 10              | 1               | 11     |   | This column will<br>automatically<br>aggregate the<br>numbers reflected |
| Immediately after the trai                                               | nsaction                        | Direct Interest | Deemed Interest | Total  | 7 | in the preceding                                                        |
| No. of voting shares held and/or<br>rights/options/warrants/convertibl   | underlying the<br>e depentures: | 20,000          | 1,000           | 21,000 |   | same row. This<br>column is non-                                        |
| As a percentage of total no. of vo                                       | ting shares: 👔                  | 20              | 1               | 21     | μ |                                                                         |
|                                                                          | /                               |                 |                 |        |   |                                                                         |

Figure 8.9 – Part II - Item 5

8.15 The "Total" column fields are non-editable as the "Direct Interest" and "Deemed Interest" fields in the same row will be automatically aggregated.

8.16 You will not be allowed to fill in any percentage figure in the field "As a percentage of total no. of voting shares", if the value in the corresponding field "No. of voting shares held and/or underlying the rights/options/warrants/convertible debentures" is 0.

8.17 You should calculate the percentage figure in the fields "As a percentage of total no. of voting shares" by using the following formula:

As a percentage of total no. of voting shares

No. of voting shares held and/or underlying the rights/options/warrants/convertible debentures in which the shareholder has an interest

Total no. of voting shares(excluding treasury shares) of the trustee-manager/responsible person

8.18 A validation check will be performed to ensure that the aggregate of the percentage figures in the "Direct Interest" and "Deemed Interest" fields does not exceed 100% for each row.

#### Part II - Item 6

8.19 Item 6 requires you to provide details of the circumstances giving rise to your <u>deemed</u> interests in the trustee-manager/responsible person if you have disclosed such interests in voting shares in item 5. You may include attachments or charts in item 8 to illustrate how the deemed interests arise. Please refer to paragraphs 5.14 to 5.22 for details on how to upload attachments to the notification form.

| 6. | Circumstances giving rise to deemed interests ( <i>if the interest is such</i> ):<br>[You may attach a chart in item 8 to illustrate how the Shareholder's deemed interest arises] |
|----|----------------------------------------------------------------------------------------------------|
|    |                                                                                                    |
|    |                                                                                                    |

Figure 8.10 – Part II - Item 6

#### Part II - Items 7 and 8

8.20 If you will be making a submission for more than one shareholder as set out in paragraph 8.24, please complete item 7 on details of the relationship between the shareholders giving notice in this same form (e.g. the shareholding structure between the shareholders). You may include attachments or charts in item 8 to illustrate the relationship between the shareholders. Please refer to paragraphs 5.14 to 5.22 for details on how to upload attachments to the notification form.

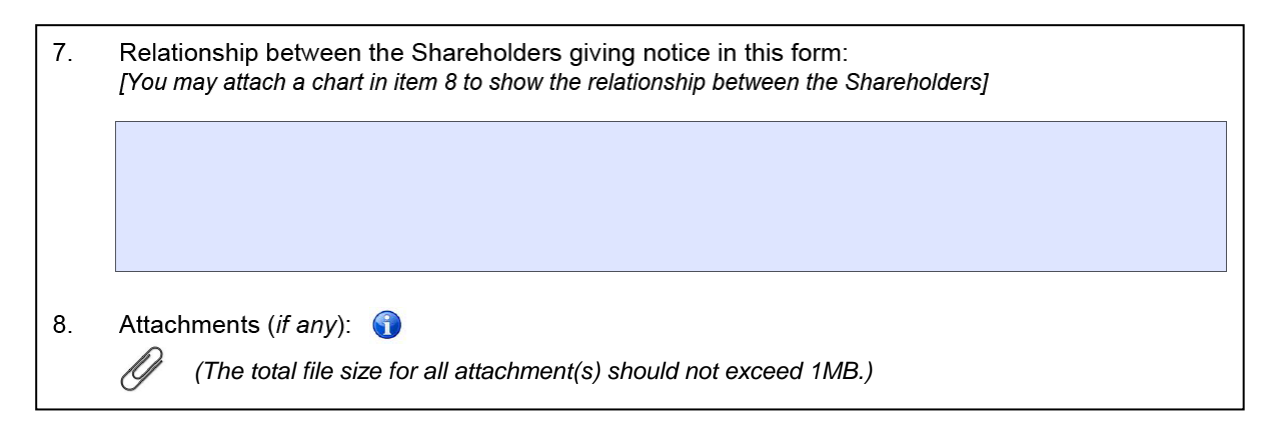

Figure 8.11 – Part II - Items 7 and 8

## Part II - Item 9

8.21 If you are submitting a Form 5 to amend an earlier Form 5 which had been disseminated by the trustee-manager/responsible person through SGXNet, you are required to complete the three fields in item 9.

| 9. | lf thi | s is an <b>amendment</b> of an earlier notification, please provide:                                                                     |
|----|--------|----------------------------------------------------------------------------------------------------|
|    | (a)    | 5-digit SGXNET announcement number of the <u>first</u> notification which was announced on SGXNET ( <i>the "Initial Announcement"</i> ): |
|    |        |                                                                                                    |
|    | (b)    | Date of the Initial Announcement:                                                                                                    |
|    |        |                                                                                                    |
|    | (c)    | 15-digit transaction reference number of the relevant transaction in the Form 5 which was attached in the Initial Announcement:          |
|    |        |                                                                                                    |

Figure 8.12 – Part II - Item 9

8.22 The information required to be provided in item 9 is in respect of the initial Form 5 which had been disseminated on SGXNet. If you wish to provide details of the amendments to the amended Form 5 (e.g. the reasons for the amendments), you may do so by filling in such details in item 10 (please refer to paragraph 8.23) or by uploading attachments (please refer to paragraphs 5.14 to 5.22 for details on how to upload attachments to the notification form).

#### Part II - Item 10

8.23 Item 10 is a text field, which allows you to provide any other information relating to your notice.

| 10. | Remarks ( <i>if any</i> ): |
|-----|----------------------------|
|     |                            |
|     |                            |
|     |                            |

Figure 8.13 – Part II - Item 10

## Adding/deleting multiple shareholders

8.24 Where a transaction results in similar notifiable obligations on the part of more than one shareholder, all of these shareholders may give notice using the same Form

5 under Part II. To do so, you should select Add New Part II Shareholder. Please refer to paragraphs 5.30 to 5.32 for details on adding and deleting multiple shareholders.

| Additional Part II Shar | eholder ("B", "C" etc) where the information is the same for the additional Shareholder | on in Part I and Part III |
|-------------------------|-----------------------------------------------------------------------------------------|---------------------------|
|                         | Add New Part II Shareholder                                                             |                           |

Figure 8.14 – Adding shareholders

## Filling up Part III of Form 5

#### Part III - Item 1

8.25 Item 1 provides a list of the different types of securities which are the subject of the transaction. You may select more than one checkbox if these types of securities are the subject of the same transaction.

8.26 If you have selected the checkbox "Others", an additional mandatory text field will be generated and you are required to provide details of the type of securities which is the subject of the transaction. When you change your selection by deselecting the checkbox "Others", any information that has been filled in, in the text field, will still be retained but will not be visible. If you change your selection back to the checkbox "Others", the text field and the information that has been previously filled in, will again be visible. It is mandatory to complete item 1.

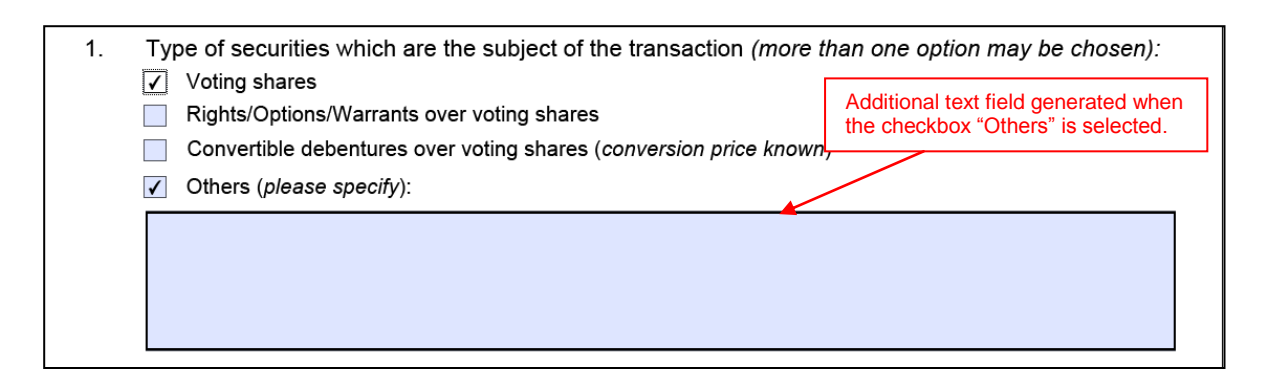

Figure 8.15 – Part III - Item 1

## Part III - Item 2

8.27 Item 2 requires you to provide details of the securities which are the subject of the transaction (e.g. the number of securities acquired or disposed of, the amount of convertible debentures converted etc).

| 2. | Number of shares, rights, options, warrants, and/or principal amount of convertible debentures acquired or disposed by Shareholder(s): |  |
|----|----------------------------------------------------------------------------------------------------|--|
|    |                                                                                                    |  |

Figure 8.16 – Part III - Item 2

## Part III - Item 3

8.28 Item 3 requires you to specify the amount of consideration paid or received, if applicable, by you in respect of the acquisition or disposal of, or change in, interest in the securities. If no consideration is paid or received (e.g. the change in interest was due to a corporate action by the trustee-manager/responsible person), you should indicate "NA".

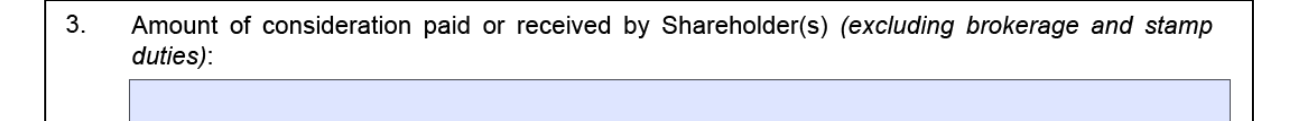

Figure 8.17 – Part III - Item 3

## Part III - Item 4

8.29 Item 4 requires you to provide details of the circumstances giving rise to your interest or change in interest in the securities of the trustee-manager/responsible person. It is mandatory to complete item 4.

| 4. | Circumstance giving rise to the interest or change in interest (please specify): |
|----|----------------------------------------------------------------------------------|
|    |                                                                                  |
|    |                                                                                  |
|    |                                                                                  |
|    |                                                                                  |

Figure 8.18 – Part III - Item 4

#### Part III - Item 5

8.30 If you are submitting Form 5 on behalf of a shareholder of the trusteemanager/responsible person, you are required to complete item 5.

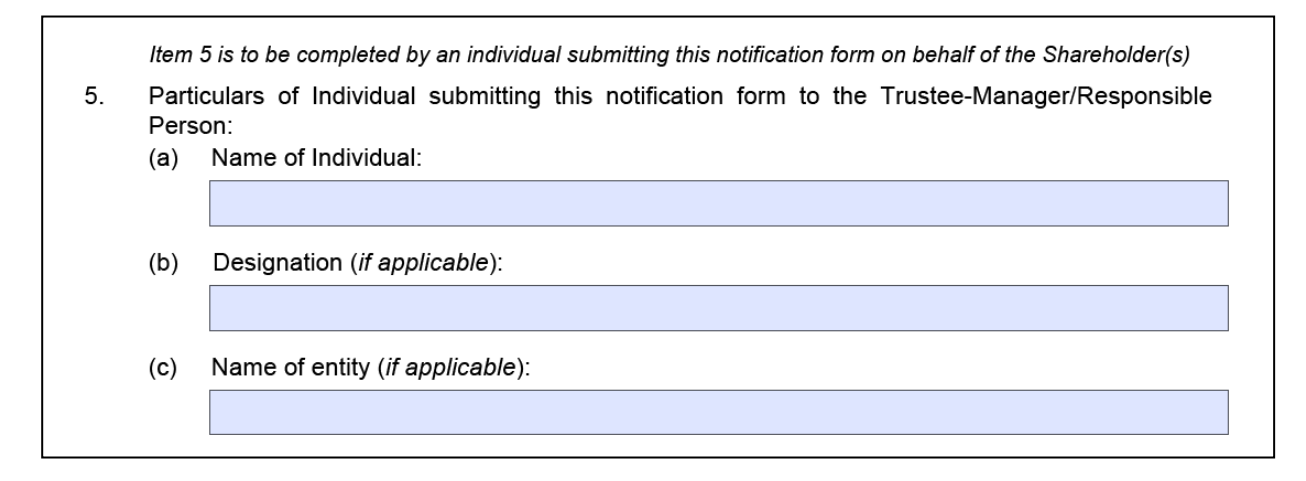

Figure 8.19 – Part III - Item 5

# 9 Specific Guidance for trustee-manager / responsible person to give notice using Form 6

#### Persons required to give notice using Form 6

- 9.1 You should only use Form 6 to give notice if you are:
  - (a) a trustee-manager of a listed BT; or
  - (b) a responsible person of a listed REIT,

who has incurred a notifiable obligation under section 137R(1)(a) or 137ZC(1)(a) of the SFA.

9.2 If you have been authorised by a trustee-manager/responsible person to give notice on its behalf, you should fill up Form 6 based on the information that has been provided to you by the trustee-manager/responsible person. You should maintain records of the information furnished to you.

#### Timing of notification

9.3 You are required to attach the completed Form 6 and Form C in the SGXNet Announcement Template - Disclosure of Interest/Changes in Interest, for the purpose of disseminating the information in Form 6, within 1 business day of your becoming aware of the acquisition, or disposal, of the trustee-manager's or responsible person's interest in the BT or the REIT, respectively.

#### Filling up Part I of Form 6

9.4 Part I captures general details of your notice. It is mandatory to fill up all the fields in Part I.

#### Part I - Item 1

9.5 Item 1 requires you to specify the name of the Listed Issuer. You should provide the full name of the Listed Issuer which should be the same as that in the UEN or the corporation number.

| 1. | Name of Listed Issuer: |
|----|------------------------|
|    |                        |
|    |                        |

Figure 9.1 – Part I - Item 1

# Part I - Item 2

9.6 You may only select one checkbox in item 2.

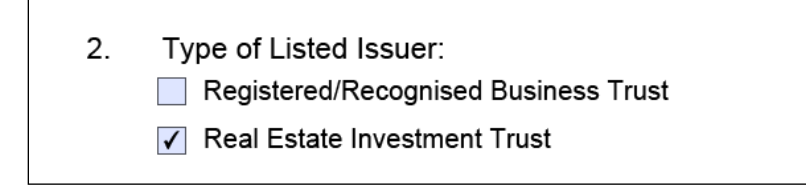

Figure 9.2 – Part I - Item 2

## Part I - Item 3

9.7 You should provide the full name of the trustee-manager of the BT/responsible person for the REIT in item 3 which should be the same as that in the UEN or the corporation number.

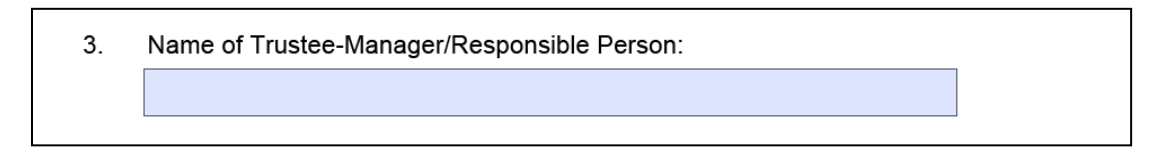

Figure 9.3 – Part I - Item 3

## Part I - Item 4

9.8 You may only select one checkbox in item 4, which requires you to specify if the trustee-manager/responsible person is also a substantial unitholder<sup>4</sup> of the BT/REIT. You should select the checkbox "Yes", if the trustee-manager/responsible person has an interest of 5% or more in the voting units of the Listed Issuer (i.e. he is considered to be a substantial unitholder of the Listed Issuer). Otherwise, you should select the checkbox "No".

4. Is the Trustee-Manager/Responsible Person also a substantial unitholder of the Listed Issuer?
Yes
No

Figure 9.4 – Part I - Item 4

<sup>&</sup>lt;sup>4</sup>A person is considered to be a substantial unitholder of the Listed Issuer if he has an interest in one or more voting units of the Listed Issuer, and the total votes attached to those units is not less than 5% of the total votes attached to all the voting units of the Listed Issuer.

## Filling up Part II of Form 6

## Part II - Item 1

9.9 Item 1 is a date field which requires you to select the date of acquisition of, or change in, interest. It is mandatory for you to complete item 1.

| 1. | Date of acquisition of or change in interest: |
|----|-----------------------------------------------|
|    |                                               |
|    |                                               |

Figure 9.5 – Part II - Item 1

## Part II - Item 2

9.10 Item 2 is a date field which captures the date on which the trustee-manager/ responsible person became aware of the acquisition of, or change in, interest. If item 2 is blank and you select a date for "Date of acquisition of or change in interest" (item 1), the date in item 1 will automatically be reflected in item 2.

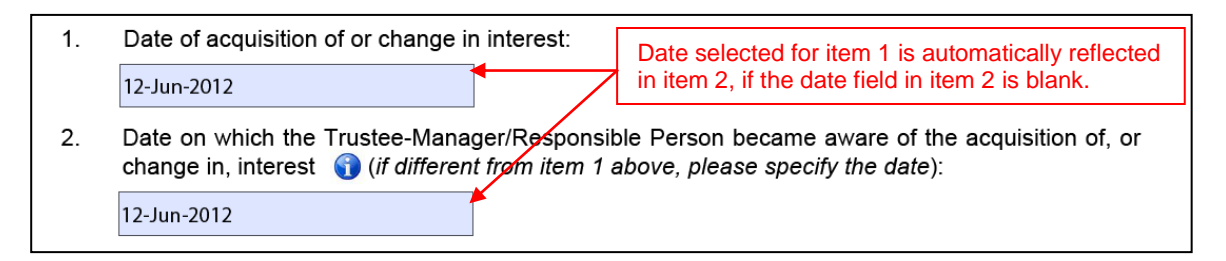

Figure 9.6 – Part II - Items 1 and 2

9.11 You may select a date in item 2 which is different from that in item 1 if the date on which the trustee-manager/responsible person became aware of the acquisition of, or change in, interest is different from the date of acquisition or change. You should ensure that the date in item 2 is neither earlier than the date in item 1 nor later than the date on which the notification form will be disseminated on SGXNet. It is mandatory to complete item 2.

## Part II - Item 3

9.12 If the date in item 1 is different from the date in item 2, you should provide an explanation in item 3 of Part II.

3. Explanation (*if the date of becoming aware is different from the date of acquisition of, or change in, interest*):

Figure 9.7 – Part II - Item 3

Part II - Item 4

9.13 Item 4 provides a list of the different types of securities which are the subject of the transaction. You may select more than one checkbox if these types of securities are the subject of the same transaction. If you are giving notice of more than one transaction in the same notification form, you should add new Part II transaction. Please refer to paragraph 9.38 for details on adding multiple transactions.

9.14 If you have selected the checkbox "Others", an additional mandatory text field will be generated and you are required to provide details of the type of securities which is the subject of the transaction. When you change your selection by deselecting the checkbox "Others", any information that has been filled in, in the text field, will still be retained but will not be visible. If you change your selection back to the checkbox "Others", the text field and the information that has been previously filled in, will again be visible. It is mandatory to complete item 4.

| 4. | Type of securities which are the subject of the trans  Ordinary voting units | action (more than one option may be chosen): |
|----|------------------------------------------------------------------------------|----------------------------------------------|
|    | Other type of units (excluding ordinary voting units)                        |                                              |
|    | Rights/Options/Warrants over units                                           |                                              |
|    | Debentures                                                                   | Additional text field generated when         |
|    | Rights/Options over debentures                                               | the checkbox "Others" is selected.           |
| L  | Others (please specify):                                                     |                                              |
| Γ  |                                                                              |                                              |
|    |                                                                              |                                              |
|    |                                                                              |                                              |
|    |                                                                              |                                              |

Figure 9.8 – Part II - Item 4

9.15 Depending on the type of securities selected in item 4, the tables that will be generated in item 8 of Part II will vary accordingly. Please refer to paragraphs 9.22 to 9.32 for further details on the tables generated in item 8.

9.16 If you decide to de-select any checkbox in item 4, you should note that the corresponding table that is generated in item 8 and any information that has been previously filled in, in the table, will be deleted. When a checkbox is de-selected, a warning display will appear and you will be asked to confirm if you wish to proceed with the de-selection.

| 4. | <ul> <li>Type of securities which are the subject of the transaction (more than one option may be chosen):</li> <li>✓ Ordinary voting units</li> <li>Other type of units (e</li> <li>Pights (Options (M)are</li> </ul> |
|----|----------------------------------------------------------------------------------------------------|
|    | ✓     Debentures       ✓     Debentures       ✓     Rights/Options over depentures       Others (please specify):     The checkbox is de-selected                                                                      |
|    |                                                                                                    |

Figure 9.9 – De-selecting a checkbox in Part II - Item 4

#### Part II - Item 5

9.17 Item 5 requires you to provide details of the securities which are the subject of the transaction (e.g. the number of securities acquired or disposed of, the amount of debentures acquired etc).

 Number of units, rights, options, warrants and/or principal amount of debentures acquired or disposed of by Trustee-Manager/Responsible Person:

Figure 9.10 - Part II - Item 5

#### Part II - Item 6

9.18 Item 6 requires you to specify the amount of consideration paid or received, if applicable, by the trustee-manager/responsible person in respect of the acquisition or disposal of, or change in, interest in the securities. If no consideration is paid or received (e.g. the change in interest was due to a corporate action by the Listed Issuer), you should indicate "NA".

6. Amount of consideration paid or received by Trustee-Manager/Responsible Person (*excluding brokerage and stamp duties*):

Figure 9.11 – Part II - Item 6

#### Part II - Item 7

9.19 Item 7 requires you to select the circumstance giving rise to the trusteemanager's/responsible person's interest or change in interest. You may only select one checkbox in item 7. It is mandatory to complete item 7.

| 7. | Circumstance giving rise to the interest or change in interest:                             |
|----|---------------------------------------------------------------------------------------------|
|    | Acquisition of:                                                                             |
|    | Securities via market transaction                                                           |
|    | Securities via off-market transaction (e.g. married deals)                                  |
|    | Securities via physical settlement of derivates or other securities                         |
|    | Securities pursuant to rights issue                                                         |
|    | Securities via a placement                                                                  |
|    | Securities following conversion/exercise of rights, options, warrants or other convertibles |
|    | Units as part of management, acquisition and/or divestment fees paid by the Listed Issuer   |
|    | Disposal of:                                                                                |
|    | Securities via market transaction                                                           |
|    | Securities via off-market transaction (e.g. married deals)                                  |
|    | Other circumstances:                                                                        |
|    | Acceptance of take-over offer for Listed Issuer                                             |
|    | Corporate action by Listed Issuer ( <i>please specify</i> ):                                |
|    | Others ( <i>please specify</i> ):                                                           |

Figure 9.12 – Part II - Item 7

9.20 If you select the checkbox "Corporate action by Listed Issuer", an additional mandatory text field will be generated and you are required to provide details of the corporate action undertaken by the Listed Issuer. When you change your selection to a different checkbox, any information that has been filled in, in the text field, will still be retained but will not be visible. If you change your selection back to the checkbox "Corporate action by Listed Issuer", the text field and the information that has been previously filled in, will again be visible.

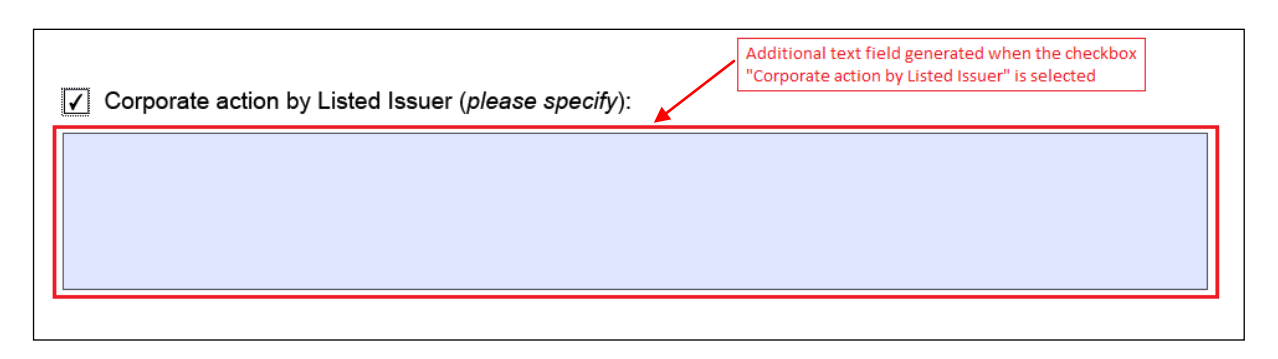

Figure 9.13 – Additional text field generated

9.21 If you select the checkbox "Others", an additional mandatory text field will be generated and you are required to provide details of the circumstances giving rise to the trustee-manager's/responsible person's interest or change in interest. When you change your selection to a different checkbox, any information that has been filled in, in the text field, will still be retained but will not be visible. If you change your selection back to the checkbox "Others", the text field and the information that has been previously filled in, will again be visible.

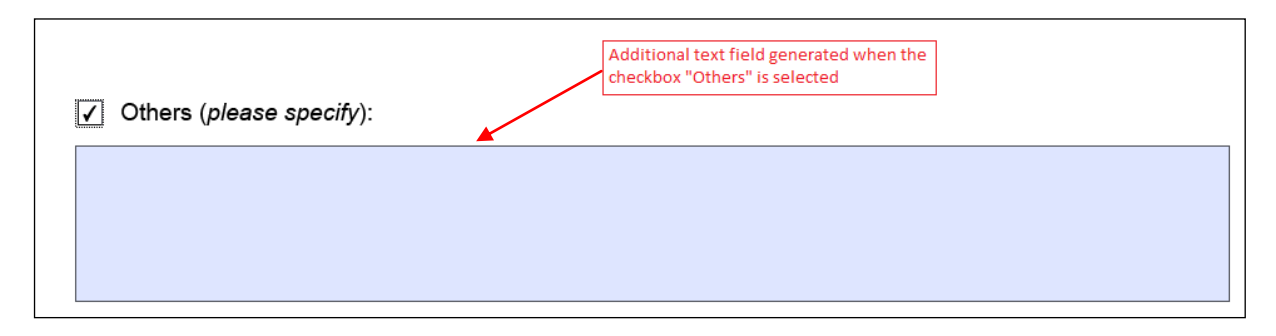

Figure 9.14 – Additional text field generated

# Part II - Item 8

9.22 The tables generated in item 8 will depend on your selection of the types of securities in item 4 of Part II. It is mandatory to fill in all fields in the tables generated.

# <u>Table 1</u>

9.23 If your selection in item 4 is "Ordinary voting units", Table 1, which is a table containing only numeric fields, will be generated. All the fields in the table will show a default value of 0.

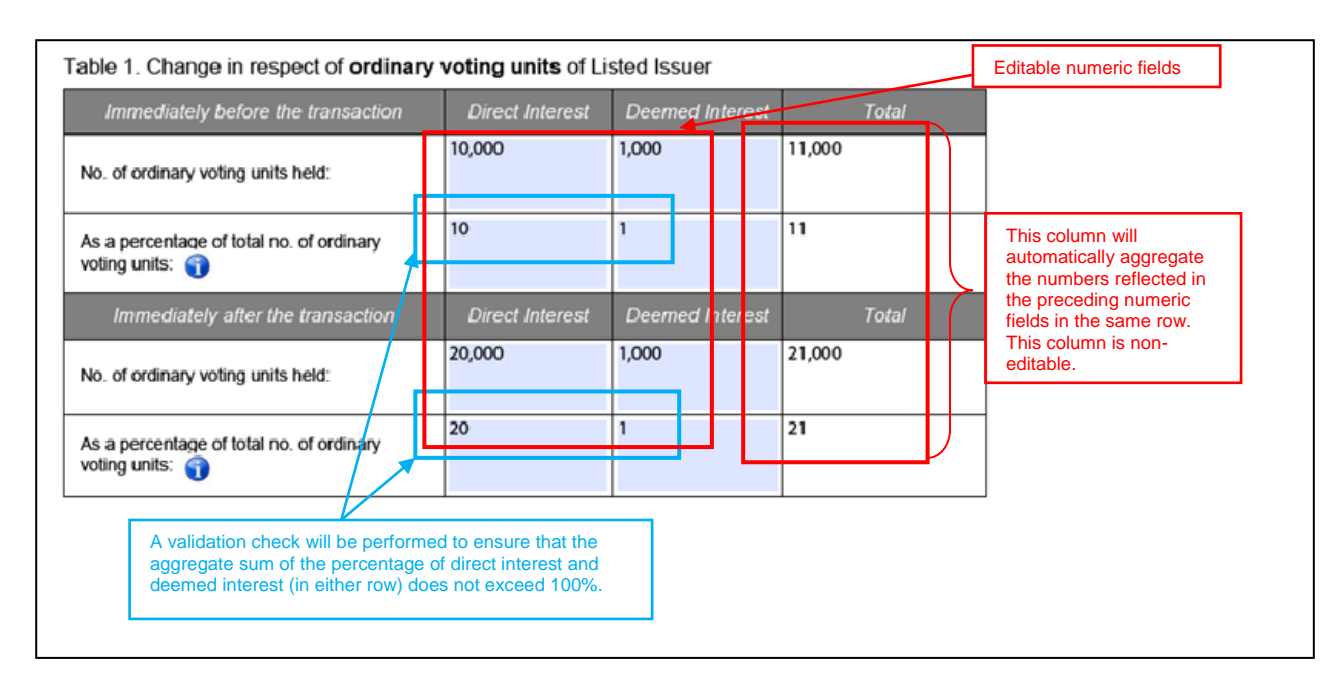

Figure 9.15 – Table 1 of Part II - Item 8

9.24 The "Total" column fields are non-editable as the "Direct Interest" and "Deemed Interest" fields in the same row will be automatically aggregated.

9.25 You will not be allowed to fill in any percentage figure in the field "As a percentage of total no. of ordinary voting units", if the value in the corresponding field "No. of ordinary voting units held" is 0.

9.26 You should calculate the percentage figure in the fields "As a percentage of total no. of ordinary voting units" by using the following formula:

9.27 A validation check will be performed to ensure that the aggregate sum of the percentage figures in the "Direct Interest" and "Deemed Interest" fields does not exceed 100% for each row.

#### <u>Table 2</u>

9.28 If your selection in item 4 is "Other types of units (excluding ordinary voting units)", Table 2 will be generated. You should complete Table 2 if you have an interest in other types of units of the Listed Issuer (e.g. preference units, cumulative preference units etc). All the fields are editable text fields. Hence, an aggregated figure will not be generated in the "Total" column.

| Immediately before the transaction | Direct Interest                                               | Deemed Interest | Total                                                          |    |                      |
|------------------------------------|---------------------------------------------------------------|-----------------|----------------------------------------------------------------|----|----------------------|
| No. of units held:                 | 1,000<br>6% cumulative<br>non-convertible<br>preference units | -               | 1,000<br>6% cumulative non-<br>convertible preference<br>units |    |                      |
| Immediately after the transaction  | Direct Interest                                               | Deemed Interest | Total                                                          | īΧ | Editable text fields |
| No. of units held:                 | 2,000<br>6% cumulative<br>non-convertible<br>preference units | -               | 2,000<br>6% cumulative non-<br>convertible preference<br>units |    |                      |

Figure 9.16 – Table 2 of Part II - Item 8

## Table 3

9.29 If your selection in item 4 is "Rights/Options/Warrants over units", Table 3 will be generated. All the fields in Table 3 are editable text fields. Hence, an aggregated figure will not be generated in the "Total" column.

| Table 3. Change in respect of rights/opt                                     | ions/warrants ove        | r units of the Listed    | dlssuer               |   |                  |
|------------------------------------------------------------------------------|--------------------------|--------------------------|-----------------------|---|------------------|
| Immediately before the transaction                                           | Direct Interest          | Deemed Interest          | Total                 |   |                  |
| No. of rights/options/warrants held:                                         | 20,000 rights            | -                        | 20,000 rights         |   |                  |
| No. ( <i>if known</i> ) of units underlying the rights/<br>options/warrants: | 20,000 unissued<br>units | -                        | 20,000 unissued units |   |                  |
| Immediately after the transaction                                            | Direct Interest          | Deemed Interest          | Total                 | } | Editable<br>text |
| No. of rights/options/warrants held:                                         | 20,000 rights            | 10,000 rights            | 30,000 rights         |   |                  |
| No. ( <i>if known</i> ) of units underlying the rights/<br>options/warrants: | 20,000 unissued<br>units | 10,000 unissued<br>units | 30,000 unissued units |   |                  |

Figure 9.17 – Table 3 of Part II - Item 8

## Table 4

9.30 If your selection in item 4 is "Debentures", Table 4 will be generated. All the fields in Table 4 are editable text fields. Hence, an aggregated figure will not be generated in the "Total" column.

| able 4. Change in respect of debenture                                     | es of Listed Issuer                   |                 |                                       |                  |     |                    |
|----------------------------------------------------------------------------|---------------------------------------|-----------------|---------------------------------------|------------------|-----|--------------------|
| Immediately before the transaction                                         | Direct Interest                       | Deemed Interest | Total                                 |                  |     |                    |
| Principal amount of debentures held:                                       | \$1 million of<br>convertible bonds   | -               | \$1 million of convertible<br>bonds   | $\left  \right $ |     |                    |
| No. ( <i>if known</i> ) of shares/units underlying convertible debentures: | -                                     | -               | -                                     |                  |     |                    |
| Immediately after the transaction                                          | Direct Interest                       | Deemed Interest | Total                                 | ן ו<br>ע         | ≻ F | ditable i<br>ields |
| Principal amount of debentures held:                                       | \$0.8 million of<br>convertible bonds | -               | \$0.8 million of<br>convertible bonds |                  |     |                    |
| No. ( <i>if known</i> ) of shares/units underlying convertible debentures: | -                                     | -               | -                                     |                  |     |                    |

Figure 9.18 – Table 4 of Part II - Item 8

#### Table 5

9.31 If your selection in item 4 is "Rights/options over debentures", Table 5 will be generated. All the fields in Table 5 are editable text fields. Hence, an aggregated figure will not be generated in the "Total" column.

| Table 5. Change in respect of rights/options over debentures of Listed Issuer     |                 |                                              |                                           |                  |                      |  |
|-----------------------------------------------------------------------------------|-----------------|----------------------------------------------|-------------------------------------------|------------------|----------------------|--|
| Immediately before the transaction                                                | Direct Interest | Deemed Interest                              | Total                                     | _                |                      |  |
| No. of rights/options held:                                                       | 0               | An option over<br>\$500,000 of<br>debentures | An option over<br>\$500,000 of debentures | $\left  \right $ |                      |  |
| Principal amount ( <i>if known</i> ) of debentures underlying the rights/options: | -               | \$500,000                                    | \$500,000                                 |                  |                      |  |
| Immediately after the transaction                                                 | Direct Interest | Deemed Interest                              | Total                                     | , L              | Editable text fields |  |
| No. of rights/options held:                                                       | 0               | 0                                            | 0                                         |                  |                      |  |
| Principal amount ( <i>if known</i> ) of debentures underlying the rights/options: | -               | -                                            | -                                         |                  |                      |  |

Figure 9.19 – Table 5 of Part II - Item 8

# <u>Table 6</u>

9.32 If your selection in item 4 is "Others", Table 6 will be generated. You should provide a description of the types of securities in which the trustee-

manager/responsible person has an interest or where there is a change in interest. All the fields in Table 6 are editable text fields. Hence, an aggregated figure will not be generated in the "Total" column.

| Table 6. Others                    |                 |                 |       |               |
|------------------------------------|-----------------|-----------------|-------|---------------|
| Immediately before the transaction | Direct Interest | Deemed Interest | Total |               |
| Details of securities held:        |                 |                 |       | $\square$     |
|                                    |                 |                 |       | Editable text |
| Immediately after the transaction  | Direct Interest | Deemed Interest | Total | fields        |
| Details of securities held:        |                 |                 |       |               |
|                                    |                 |                 |       |               |

Figure 9.20 – Table 6 of Part II - Item 8

#### Part II - Items 9 and 10

9.33 Item 9 requires you to provide details of the circumstances giving rise to the trustee-manager's/responsible person's <u>deemed</u> interests if you have disclosed such interests in securities in item 8. You may include attachments or charts in item 10 to illustrate how the deemed interests arise. Please refer to paragraphs 5.14 to 5.22 for details on how to upload attachments to the notification form.

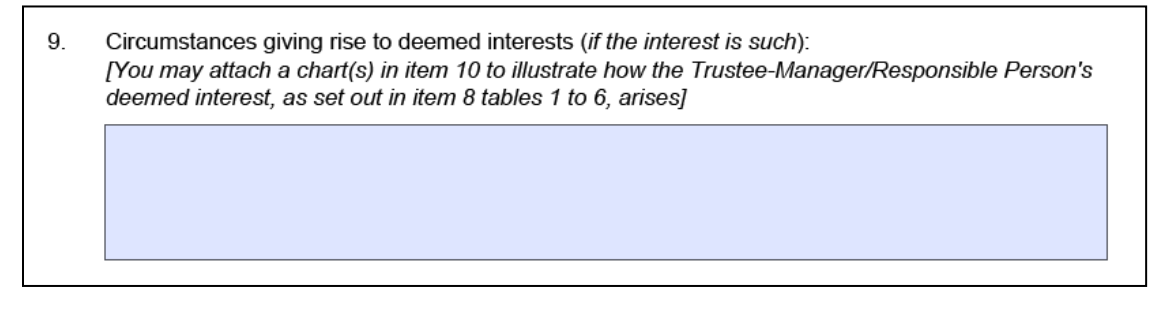

Figure 9.21 – Part II - Item 9

#### Part II - Item 11

9.34 If you are submitting a Form 6 to amend an earlier Form 6 which had been disseminated by through SGXNet, you are required to complete the three fields in item 11.

| 11. | lf thi | s is an <b>amendment</b> of an earlier notification, please provide:                                                                     |
|-----|--------|----------------------------------------------------------------------------------------------------|
|     | (a)    | 5-digit SGXNET announcement number of the <u>first</u> notification which was announced on SGXNET ( <i>the "Initial Announcement"</i> ): |
|     |        |                                                                                                    |
|     | (b)    | Date of the Initial Announcement:                                                                                                    |
|     |        |                                                                                                    |
|     | (c)    | 15-digit transaction reference number of the relevant transaction in the Form 6 which was attached in the Initial Announcement:          |
|     |        |                                                                                                    |

Figure 9.22 – Part II - Item 11

9.35 The information required to be provided in item 11 is in respect of the initial Form 6 which had been disseminated on SGXNet. If you wish to provide details of the amendments to the amended Form 6 (e.g. the reasons for the amendments), you may do so by filling in such details in item 12 (please refer to paragraph 9.36) or by uploading attachments (please refer to paragraphs 5.14 to 5.22 for details on how to upload attachments to the notification form).

Part II - Item 12

9.36 Item 12 is a text field, which allows you to provide any other information relating to your notice.

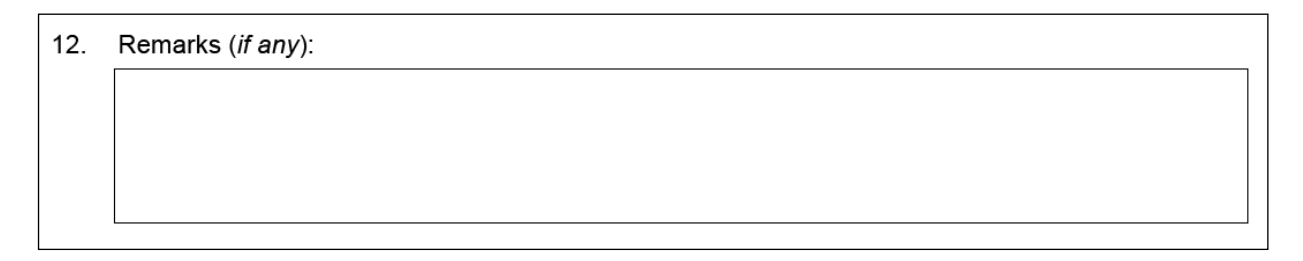

Figure 9.23 – Part II - Item 12

Part III - Item 13

9.37 Item 13 requires you to provide details of the person who is submitting the notification form on behalf of the trustee-manager/responsible person. It is mandatory for you to complete item 13.

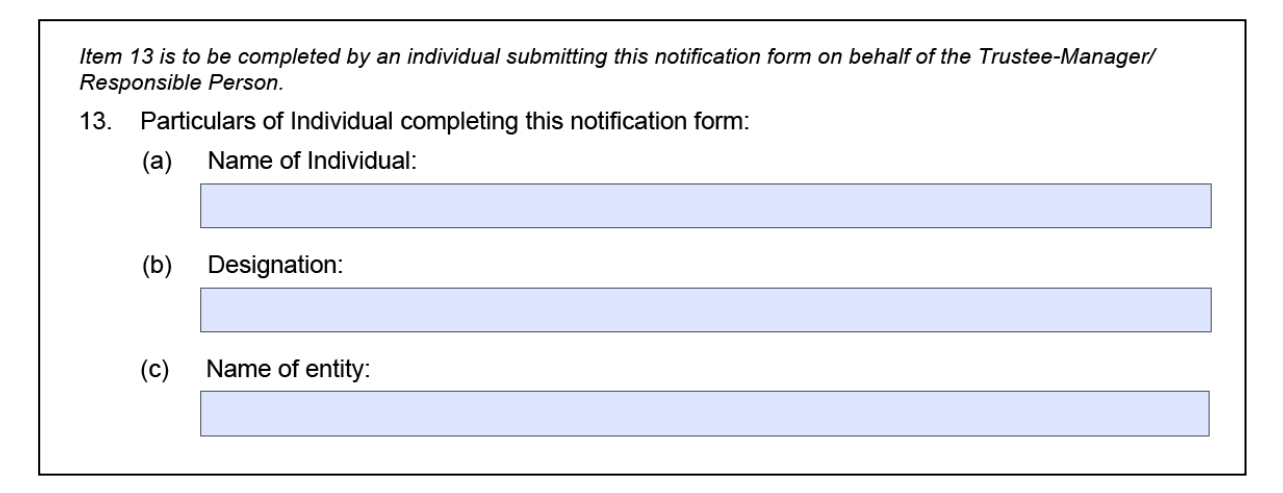

Figure 9.24 – Part II - Item 13

#### Adding/deleting multiple transactions

9.38 You may give notice of more than one transaction in the same Form 6 under

Part II. To do so, you should select \_\_\_\_\_\_Add New Part II Transaction \_\_\_\_\_\_. Please refer to paragraphs 5.26 to 5.29 for details on adding and deleting multiple transactions.

| Additional transaction (Transa | ction "B", "C", etc) by the same Trustee-Ma   | anager/Responsible Person |
|--------------------------------|-----------------------------------------------|---------------------------|
| where the inform               | ation in Part I is the same for the additiona | al transaction            |
|                                | Add New Part II Transaction                   |                           |

Figure 9.25 – Adding transactions

# **10 Specific Guidance on Form C**

## Persons required to complete Form C

10.1 If you are giving notice under Part VII of the SFA using Form 1, 3, or 5 you are also required to fill up Form C. Both Forms 1, 3 or 5, and Form C should be sent to the Listed Issuer via an electronic medium (e.g. e-mail) within the requisite reporting period.

10.2 If you have been authorised by a listed company, corporation, trusteemanager of a listed BT or responsible person of a listed REIT to disseminate the Forms 1, 3, or 5 and the accompanying Form C which the Listed Issuer had received, through the SGXNet Announcement Template - Disclosure of Interest/Changes in Interest, you are required to fill up Form C with particulars of the listed company, corporation, trustee-manager of a listed BT or responsible person of a listed REIT.

10.3 If you are giving notice under sections 137R(1)(a) or 137ZC(1)(a) of the SFA using Form 6, you are also required to fill up Form C with particulars of the trustee-manager/responsible person. You do not need to fill up a separate Form C for the Listed Issuer when you disseminate the Form 6 and accompanying Form C through the SGXNet Announcement Template - Disclosure of Interest/Changes in Interest.

10.4 If you have been authorised by the person giving notice on his behalf, you should only fill up Form C based on the information that has been provided to you by that person. You should maintain records of the information furnished to you.

10.5 You should note that Form C which will be attached to the SGXNet announcement - Disclosure of Interest/Changes in Interest, will <u>not</u> be disseminated to the public and will only be provided to the Authority.

#### Timing of notification

10.6 You are required to complete Form C within the same reporting period as that of the accompanying Forms 1, 3, 5, or 6, or the SGXNet Announcement Template - Disclosure of Interest/Changes in Interest (i.e. Form 7).

#### Filling up Part I of Form C

10.7 Part I captures details of person(s) giving notice using Form 1, 3, 5, 6 or 7.

10.8 If you are filling up this Form C to submit together with a completed Form 1, 3, 5 or 6, and have previously exported and saved the data in the completed Form 1, 3,

5 or 6 in XML format, you can import the data by clicking on Import XML into a blank Form C, of the same version. Items 1 and 2(a)(i) of Part I of Form C will be automatically filled up with the XML data. Please refer to paragraphs 5.39 to 5.48 for details on how to use the import and export functions in the notification forms.

#### Part I - Item 1

10.9 You may only select one checkbox in item 1. Item 1 requires you to specify the category of person(s) giving notice. For example, if you are a director giving notice using Form 1, you should select the checkbox "Director/Chief Executive Officer (*Form* 

1)". If you have clicked on Import XML to import the XML data in a completed Form 1 to a blank Form C, this field will automatically show that the checkbox "Director/Chief Executive Officer" has been selected. It is mandatory to complete item 1.

- 1. Person(s) giving notice is a/are:
  - ✓ Director/Chief Executive Officer (Form 1)
    - Substantial Shareholder(s)/Unitholder(s) (Form 3)
  - Shareholder(s) of Trustee-Manager/Responsible Person (Form 5)
  - Trustee-Manager/Responsible Person (Form 6)
  - Corporation/Trustee-Manager/Responsible Person (SGXNET announcement template (Form 7))

Figure 10.1 – Part I - Item 1

10.10 The subsequent items in Part I are specific to each person giving notice, beginning with Person A.

#### Part I (Person A) - Item 2(a)(i)

10.11 Item 2(a)(i) requires you to state the name of the person giving notice as it appears in Form 1, 3, 5, 6 or 7. If you have clicked on Import XML to import the XML data in a completed Form 1, 3, 5, or 6 to a blank Form C, this field will automatically show the name of the person giving notice (e.g. director/CEO, substantial shareholder/unitholder, shareholder of trustee-manager/responsible person, or trustee-manager/responsible person) as is stated in the relevant Form 1, 3, 5 or 6. It is mandatory to complete item 2(a)(i).

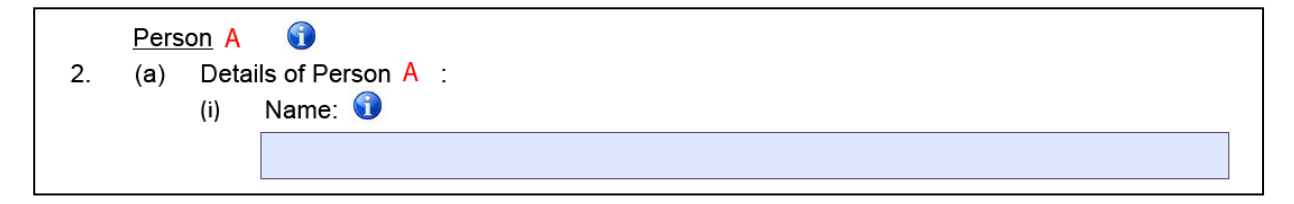

Figure 10.2 – Part I (Person A) - Item 2(a)(i)

#### Part I (Person A) - Items 2(a)(ii) and (iii)

10.12 You may only select one checkbox in item 2(a)(ii). You are required to provide details of the identification number of the person giving notice. You should ensure that the identification number is unique to the identification type selected. It is mandatory to complete item 2(a)(ii).

| (ii) | Identification Type:                                                    |   |  |  |  |  |
|------|-------------------------------------------------------------------------|---|--|--|--|--|
|      | ✓ NRIC No. (for Singapore citizen and permanent residents only)         |   |  |  |  |  |
|      | Foreign Identification No. (FIN) (for foreign individuals only)         |   |  |  |  |  |
|      | Passport No. (for foreign individuals only)                             |   |  |  |  |  |
|      | Unique Entity No. (UEN) (for Singapore registered entities only)        |   |  |  |  |  |
|      | Corporation Identification/Registration No. (for foreign entities only) | • |  |  |  |  |
|      | Identification No: S1234567G                                            |   |  |  |  |  |

Figure 10.3 – Part I (Person A) - Item 2(a)(ii) NRIC No.

| (ii) | Identification Type:                                                    |                               |
|------|-------------------------------------------------------------------------|-------------------------------|
|      | NRIC No. (for Singapore citizen and permanent residents only)           |                               |
|      | ✓ Foreign Identification No. (FIN) (for foreign individuals only)       |                               |
|      | Passport No. (for foreign individuals only)                             | The identification number     |
|      | Unique Entity No. (UEN) (for Singapore registered entities only)        | identification type selected. |
|      | Corporation Identification/Registration No. (for foreign entities only) |                               |
|      | Identification No: G1234567G                                            |                               |

Figure 10.4 – Part I (Person A) - Item 2(a)(ii) Foreign Identification No.

| (ii) | Identification Type:                                                    |                                                         |  |  |  |
|------|-------------------------------------------------------------------------|---------------------------------------------------------|--|--|--|
|      | NRIC No. (for Singapore citizen and permanent residents only)           |                                                         |  |  |  |
|      | Foreign Identification No. (FIN) (for foreign individuals only)         |                                                         |  |  |  |
|      | Passport No. (for foreign individuals only)                             |                                                         |  |  |  |
|      | ✓ Unique Entity No. (UEN) (for Singapore registered entities only)      | tity No. (UEN) (for Singapore registered entities only) |  |  |  |
|      | Corporation Identification/Registration No. (for foreign entities only) |                                                         |  |  |  |
|      | Identification No: 201200398H                                           |                                                         |  |  |  |

Figure 10.5 – Part I (Person A) - Item 2(a)(ii) UEN

10.13 If, after selecting a checkbox in item 2(a)(ii) and filling in the identification number, you change your selection to another checkbox, any data that had been filled in previously for the identification number will be deleted. You will need to fill in the identification number again.

10.14 If you have selected the checkbox for either "Foreign Identification No.", "Passport No." or "Corporation Identification/Registration No." in item 2(a)(ii), item 2 (a)(iii) will be displayed. Item 2(a)(iii) requires you to select the country of birth (for foreign individuals), the country of issue of passport (for foreign individuals) or the country of incorporation or constitution (for foreign entities). You should click on the

button  $\Box$  on the right side of the field, for a drop-down list of countries. It is mandatory to complete item 2(a)(iii).

| (ii)  | Identification Type:                                                               |  |  |  |  |  |  |
|-------|------------------------------------------------------------------------------------|--|--|--|--|--|--|
|       | NRIC No. (for Singapore citizen and permanent residents only)                      |  |  |  |  |  |  |
|       | Foreign Identification No. (FIN) (for foreign individuals only)                    |  |  |  |  |  |  |
|       | Passport No. (for foreign individuals only)                                        |  |  |  |  |  |  |
|       | Unique Entity No. (UEN) (for Singapore registered entities only)                   |  |  |  |  |  |  |
|       | Corporation Identification/Registration No. (for foreign entities only)            |  |  |  |  |  |  |
|       | Identification No: PP12345                                                         |  |  |  |  |  |  |
| (iii) | Country of issue of Passport (for foreign individuals)/Country of Incorporation or |  |  |  |  |  |  |
|       | Constitution (for foreign entities):                                               |  |  |  |  |  |  |
|       |                                                                                    |  |  |  |  |  |  |
|       | Afghanistan                                                                        |  |  |  |  |  |  |
|       | Albania                                                                            |  |  |  |  |  |  |
|       | Algeria                                                                            |  |  |  |  |  |  |
|       | American Samoa                                                                     |  |  |  |  |  |  |
|       | Andorra                                                                            |  |  |  |  |  |  |
|       | Angola 🗖                                                                           |  |  |  |  |  |  |

Figure 10.6 - Part I (Person A) - Items 2(a)(ii) and 2(a)(iii)

#### Part I (Person A) – Item 2(b)

10.15 Item 2(b) requires you to provide the correspondence address for the person giving notice. Depending on your selection as to whether the correspondence address is a Singapore address or an overseas address, different fields will be displayed in item 2(b). When you change your selection for example, from "Singapore address" to "Overseas address", any information that has been filled in, will still be retained but will not be visible. If you change your selection back to the checkbox "Singapore address", the text fields and the information that has been previously filled in, will again be visible. It is mandatory for you to complete item 2(b).

| (b) | Correspondence Ad  | dress:               |
|-----|--------------------|----------------------|
|     | ✓ Singapore addres | s 📃 Overseas address |
|     |                    |                      |
|     | Block/House No.    |                      |
|     | Street Name        |                      |
|     | Floor No.          | Unit No.             |
|     | Building Name      |                      |
|     | Postal Code        |                      |

Figure 10.7 – Part I (Person A) – Item 2(b) (Singapore address)

| (b) | Correspondence Address: |                      |  |  |  |
|-----|-------------------------|----------------------|--|--|--|
|     | Singapore addres        | s ✓ Overseas address |  |  |  |
|     |                         |                      |  |  |  |
|     | Address Line 1          |                      |  |  |  |
|     | Address Line 2          |                      |  |  |  |
|     | Address Line 3          |                      |  |  |  |
|     |                         |                      |  |  |  |

Figure 10.8 – Part I (Person A) – Item 2(b) (Overseas address)

#### Part I (Person A) – Item 2(c)

10.16 Item 2(c) requires you to specify if the address provided in item 2(b) is that of Person A's address or Person's A care of address.

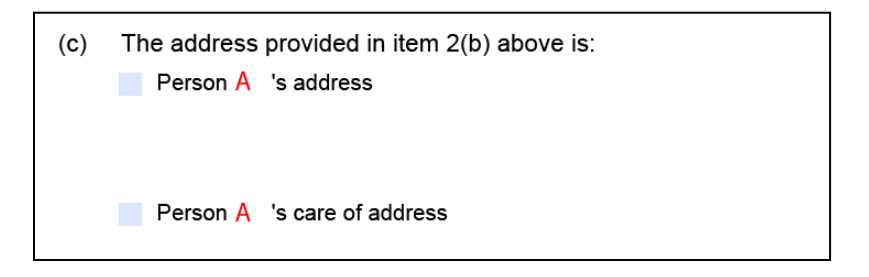

Figure 10.9 – Part I (Person A) – Item 2(c)

10.17 If you select the checkbox "Person A's address", an additional text field will be generated. This text field requires you to provide the name of the officer or individual to receive correspondences, if any, from the Authority. It is mandatory to fill up this text field if you have selected the checkbox for either "Unique Entity No. (UEN)" or

"Corporation Identification/Registration No." in item 2(a)(ii) (please refer to paragraph 10.12).

| (c) | The address provided in item 2(b) above is:                                                                      | Additional text field generated |  |  |
|-----|----------------------------------------------------------------------------------------------------|---------------------------------|--|--|
|     | Person A 's address<br>Where Person A is an entity, please specify the name of the officer to receive correspond |                                 |  |  |
|     |                                                                                                    |                                 |  |  |
|     |                                                                                                    |                                 |  |  |

Figure 10.10 – Part I (Person A) – Item 2(c)

10.18 If you select the checkbox "Person A's care of address", two additional text fields will be generated. The text fields require you to provide the names of the care of entity/individual and the individual to receive the correspondences, if any, from the Authority.

| ✓ Person A 's care of address<br>Please specify the name of the care of entity: |  |                        |
|---------------------------------------------------------------------------------|--|------------------------|
|                                                                                 |  | Additional text fields |
| ease specify the name of individual to receive correspondence:                  |  | generated              |
|                                                                                 |  |                        |

Figure 10.11 – Part I (Person A) – Item 2(c)

Part I - Item 4

10.19 Item 4 is a text field, which allows you to provide any other information relating to Form C.

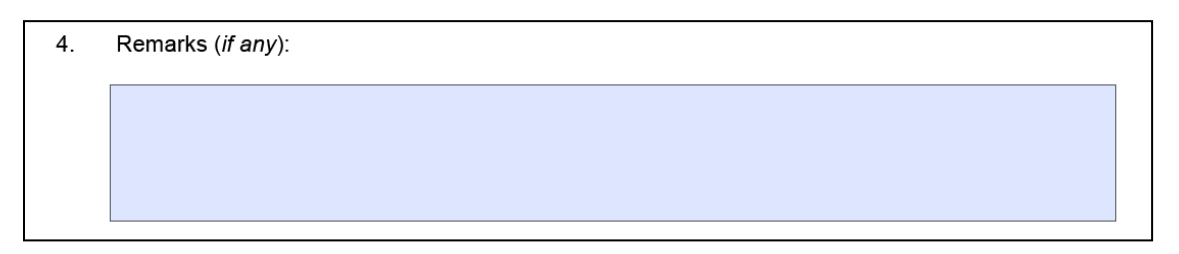

Figure 10.12 – Part I (Person A) - Item 4

Adding/deleting multiple persons giving notice

10.20 If you have selected the checkbox "Substantial Shareholder(s)/Unitholder(s) (*Form 3*)" or "Shareholder(s) of Trustee-Manager/Responsible Person (*Form 5*)" in
Part I – Item 1 (please refer to paragraph 10.9), and there is more than one person giving notice using a single Form 3 or 5, you should provide the contact details of all the persons giving notice in that Form 3 or 5, in a single Form C. To do so, you should select Add New Person Giving Notice. Please refer to paragraphs 5.30 to 5.32 for details on adding and deleting multiple shareholders.

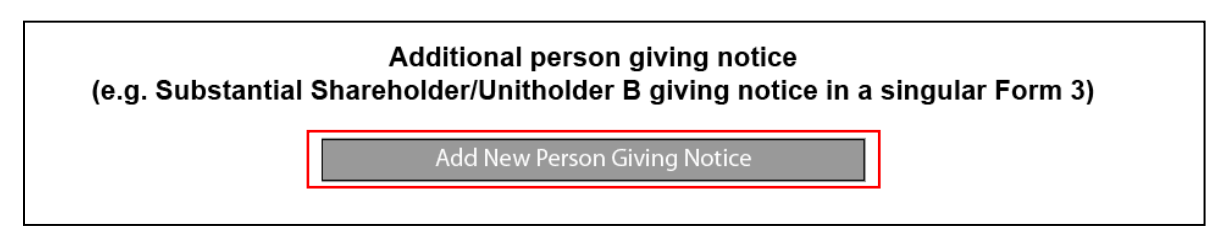

Figure 10.13 – Adding multiple persons giving notice under Form 3 and 5

## Filling up Part II of Form C

10.21 You are required to provide details of a contact person whom the Authority can contact for clarification on information contained in Form 1, 3, 5, 6 or the SGXNet announcement - Disclosure of Interest/Changes in Interest (i.e. Form 7). It is mandatory for you to complete Part II.

|            | Part II - Details of contact person for clarification on information<br>contained in Form 1, 3, 5, 6 or 7 |
|------------|----------------------------------------------------------------------------------------------------|
| Deta       | ails of Contact Person:                                                                                   |
| (a)<br>(b) | Name:   Contact Number:   +                                                                               |
| (c)        | Contact Email:                                                                                            |

Figure 10.14 – Part II

## Filling up Part III of Form C

10.22 If Form 1, 3, 5 or 6 had been disseminated on SGXNet and you wish to make amendments to the accompanying Form C or the Form C containing the contact details of the Listed Issuer/trustee-manager/responsible person, you are required to complete Part III of the amended Form C.

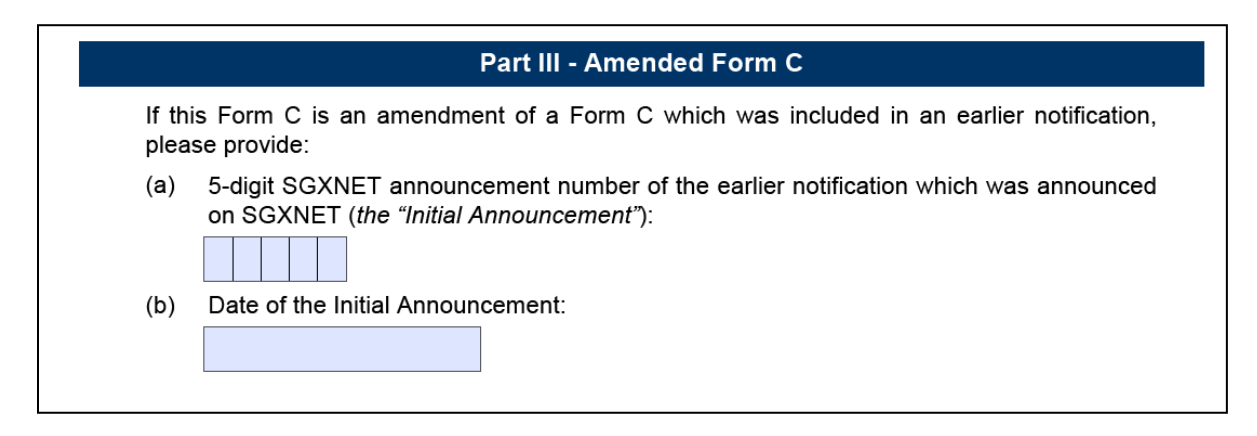

Figure 10.15 – Part III

10.23 The information required to be provided in Part III is in respect of the initial Form 1, 3, 5, 6 or 7 which had been disseminated on SGXNet. If you wish to provide details of the amendments to the amended Form C (e.g. the reasons for the amendments), you may do so by filling in such details in item 4 (please refer to paragraph 10.19) or by uploading attachments (please refer to paragraphs 5.14 to 5.22 for details on how to upload attachments to the notification form). The amended Form C should be sent to the Authority by fax at +65 6225 1355 or via an electronic medium such as an e-mail attachment to SFA\_Notifications@mas.gov.sg. You should not disseminate the amended Form C on SGXNet.

## 11 Miscellaneous

## Contact us

11.1 If there are any questions or issues arising from the use of the electronic notification forms, please contact the Authority's Helpdesk at +65 6229 9222 / 6229 9956 or via e-mail at <u>SFA Notifications@mas.gov.sg</u>. The operating hours of the Authority's Helpdesk are from 8:30 AM to 6:00 PM (Monday to Thursday) and 8:30 AM to 5:30 PM (Friday), Singapore time, excluding public holidays.

11.2 If you have any questions on the requirements in Part VII of the SFA, please contact the Authority via e-mail at <u>SFA\_Notifications@mas.gov.sg</u>. Please provide your contact details in your email.

11.3 If there are any questions or issues arising from the use of the SGXNet Announcement Template - Disclosures of Interest/Changes in Interest, please contact SGX Helpdesk at (+65) 6236-8400 or via e-mail at <u>it\_helpdesk@sgx.com</u>.